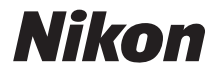

# APARAT FOTO DIGITAL

# COOLPIX L610 Manual de referință

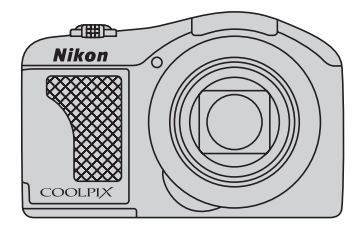

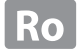

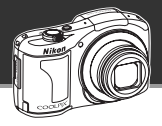

#### Lăsați aparatul foto să preia comanda

# Modul 🗳 (automat facil) ...... 江 36

Pur și simplu îndreptați aparatul foto către subiect și aparatul va selecta modul scenă adecvat. Nu mai pierdeți timpul modificând setările aparatului foto și aveți mai mult timp pentru a fotografia!

#### Adăugați efecte speciale pentru a captura cadre cu adevărat unice

# Modul Efecte speciale ...... 💭 46

Creșteți sau reduceți luminozitatea sau claritatea fotografiilor sau păstrați o anumită culoare în imagine și înlocuiți celelalte culori cu alb și negru.

#### Compuneți cadrul perfect

# Găsire țintă AF ..... 💭 69

Aparatul dumneavoastră foto poate detecta automat subiectul principal din fotografiile dumneavoastră și poate focaliza automat subiectul respectiv.

Nu mai trebuie să centrați cadrul pe subiectul dumneavoastră, iar astfel puteți fi mai creativ la compunerea fotografiilor.

#### Introducere

Componentele aparatului foto

Fotografierea și redarea - operații elementare

Funcțiile de fotografiere

Funcțiile de redare

Înregistrarea și redarea filmelor

Configurarea aparatului foto

Secțiunea de referință

Note tehnice și index

#### Introducere

# Citiți mai întâi aceste informații

Vă mulțumim pentru achiziționarea aparatului foto digital Nikon COOLPIX L610. Înainte de a utiliza aparatul, vă rugăm să citiți cu atenție informațiile din "Pentru siguranța dumneavoastră" ( $\square$  vii) și să vă familiarizați cu informațiile din acest manual. După ce ați terminat de citit, vă rugăm să păstrați acest manual la îndemână pentru a-l putea consulta de câte ori aveți nevoie pentru a vă bucura pe deplin de noul dumneavoastră aparat foto.

# Verificarea conținutului pachetului

În cazul în care lipsesc unele articole, vă rugăm să contactați magazinul de la care ați cumpărat aparatul foto.

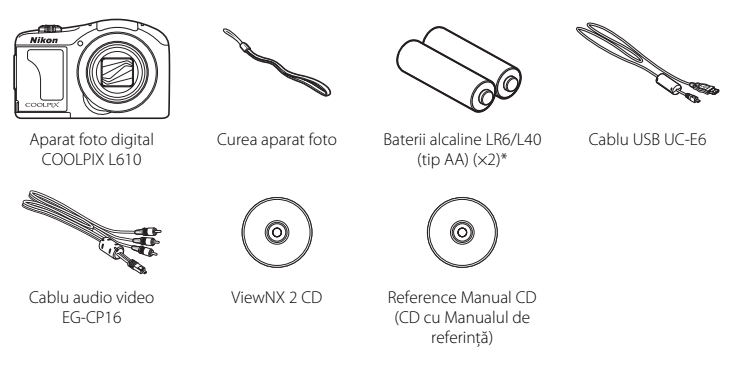

- Garantie
- \* Bateriile incluse pot fi folosite numai pentru probe.
- Aparatul foto nu include și un card de memorie.

# Despre acest manual

Dacă doriți să începeți să utilizați imediat aparatul foto, consultați "Fotografierea și redarea - operații elementare" (CIII 13).

Pentru a afla detalii despre elementele componente ale aparatului foto și despre informațiile afișate pe monitor, consultați "Componentele aparatului foto" (CC 1).

#### Alte informații

Simboluri și convenții

Pentru a simplifica procesul de căutare a informațiilor de care aveți nevoie, în acest manual sunt utilizate următoarele simboluri și convenții:

| Pictograme     | Descriere                                                                                                    |
|----------------|----------------------------------------------------------------------------------------------------|
|                | Această pictogramă indică atenționările și informațiile pe care trebuie să le citiți<br>înainte de a utiliza aparatul foto.        |
| Ø              | Această pictogramă indică notele și informațiile pe care trebuie să le citiți înainte de a<br>utiliza aparatul foto.               |
| ☐/ <b>ॎ</b> /ऴ | Aceste pictograme indică alte pagini care conțin informații relevante;<br>🗪: "Secțiunea de referință", 🔆: "Note tehnice și index". |

- În acest manual, cardurile de memorie SD, SDHC și SDXC sunt numite "carduri de memorie".
- Setările aparatului foto la momentul cumpărării sunt numite "setări implicite".
- Denumirile elementelor de meniu afişate pe monitorul aparatului foto şi denumirile butoanelor sau denumirile mesajelor afişate pe monitorul unui computer apar în manual cu caractere aldine.
- În acest manual, imaginile pot fi uneori omise în mostrele de afişaj pentru ca indicatoarele de pe monitor să poată fi ilustrate mai clar.
- Figurile și capturile de ecran prezentate în acest manual pot să difere față de produsul dumneavoastră.

# Informații și precauții

#### Învățare continuă

În cadrul angajamentului "Învățare continuă" al Nikon pentru asistență și educație permanentă, pe următoarele site-uri sunt disponibile informații actualizate permanent:

- Pentru utilizatorii din S.U.A.: http://www.nikonusa.com/
- Pentru utilizatorii din Europa și Africa: http://www.europe-nikon.com/support/
- Pentru utilizatorii din Asia, Oceania și Orientul Mijlociu: http://www.nikon-asia.com/

Vizitați aceste site-uri pentru a fi la curent cu cele mai noi informații despre produse, sugestii, răspunsuri la întrebări frecvente (FAQ) și sfaturi generale privind prelucrarea imaginilor digitale și a fotografiilor. Puteți beneficia de informații suplimentare de la reprezentanța locală Nikon. Vizitați site-ul de la adresa de mai jos pentru informațiile de contact.

http://imaging.nikon.com/

## Utilizați numai accesorii electronice marca Nikon

Aparatele foto Nikon COOLPIX sunt concepute la cele mai înalte standarde și includ circuite electronice complexe. Numai accesoriile electronice marca Nikon (inclusiv încărcătoare pentru acumulatori, baterii și adaptoare la rețeaua electrică) certificate de Nikon special pentru a fi utilizate cu acest aparat foto digital Nikon au fost fabricate și testate pentru funcționarea în conformitate cu cerințele de funcționare și de siguranță impuse pentru acest tip de circuite electronice.

Utilizarea altor accesorii electronice decât Nikon poate deteriora aparatul foto și poate anula garanția Nikon.

Pentru mai multe informații despre accesoriile marca Nikon, contactați un distribuitor local autorizat Nikon.

#### Înainte de efectuarea fotografiilor importante

Înainte de efectuarea fotografiilor la ocazii importante (cum ar fi nunțile, sau înainte de a lua aparatul foto într-o excursie), faceți o fotografie test pentru a vă asigura că aparatul foto funcționează normal. Nikon nu va fi responsabil pentru deteriorările sau pierderea de profituri care pot rezulta ca urmare a funcționării defectuoase a produsului.

#### Despre manuale

- Nicio parte a manualelor incluse furnizate împreună cu acest produs nu poate fi reprodusă, transmisă, transcrisă, stocată pe un mediu portabil și nu poate fi tradusă în nicio limbă, sub nicio formă, cu niciun mijloc, fără permisiunea prealabilă scrisă de la Nikon.
- Nikon îşi rezervă drepturile de a modifica specificațiile sau echipamentele hardware şi programele software descrise în aceste manuale oricând şi fără notificare prealabilă.
- Nikon nu va fi responsabil pentru deteriorările rezultate din utilizarea acestui produs.
- Am depus toate eforturile pentru a ne asigura că informațiile cuprinse în aceste manuale sunt corecte şi complete şi am aprecia dacă ați raporta orice erori sau omisiuni reprezentanței Nikon din zona dumneavoastră (adresa oferită separat).

#### Notă cu privire la interzicerea copierii sau reproducerii

Rețineți că simpla posesie a materialului care a fost copiat sau reprodus digital cu ajutorul unui scaner, aparat digital foto sau a altui dispozitiv poate fi pedepsită prin lege.

#### Articole a căror copiere sau reproducere este interzisă prin lege

Nu copiați și nu reproduceți bancnote, monede, titluri, obligațiuni guvernamentale sau obligațiuni guvernamentale locale chiar dacă astfel de copii sau reproduceri sunt ştampilate ca fiind "Mostre". Copierea sau reproducerea bancnotelor, monedelor sau titlurilor care circulă într-o țară străină este interzisă. Fără permisiunea prealabilă a guvernului, copierea sau reproducerea de mărci poștale sau cărți poștale neutilizate emise de guvern este interzisă.

Copierea sau reproducerea de timbre emise de guvern și de documente aprobate prin lege este interzisă.

#### Atenționări privind anumite copii sau reproduceri

Guvernul a emis atenționări privind copiile sau reproducerile de titluri emise de companii private (acțiuni, chitanțe, cecuri, tichete cadou etc.), abonamentele la mijloace de transport în comun sau cupoanele, cu excepția unui număr minim de copii necesare ce vor fi oferite de o companie în scop comercial. De asemenea, nu copiați și nu reproduceți pașapoarte emise de guvern, licențe emise de agenții publice și grupuri private, cărți de identitate și tichete, precum permise și bonuri de masă.

#### Respectarea notelor privind drepturile de autor

Copierea sau reproducerea de creații protejate de copyright precum cărțile, muzica, picturile, gravuri în lemn, hărți, desene, filme și fotografii este reglementată de legile naționale și internaționale privind drepturile de autor. Nu utilizați acest produs în scopul efectuării de copii ilegale sau pentru a încălca legile drepturilor de autor.

#### Casarea dispozitivelor de stocare a datelor

Rețineți că ștergerea de imagini sau formatarea dispozitivelor de stocare a datelor precum cardurile de memorie sau memoria încorporată a aparatului foto nu șterge complet datele originale ale imaginii. Fișierele șterse pot fi uneori recuperate din dispozitivele de stocare casate utilizând un software disponibil în comerț, ceea ce poate duce la utilizarea rău intenționată a datelor personale conținute de imaginii. Este responsabilitatea utilizatorului să asigure confidențialitatea datelor de acest tip.

Înainte de a renunța la un dispozitiv de stocare a datelor sau de a transfera proprietatea unei alte persoane, ştergeți toate datele utilizând un software pentru ştergere disponibil în comerț sau formatați dispozitivul şi umpleți-l complet cu imagini care nu conțin informații private (de exemplu fotografii cu cer liber). De asemenea, trebuie să înlocuiți oricare din imaginile selectate pentru opțiunea **Selectați o imagine** în setarea **Ecran de întâmpinare** (\$\$\Box\$98). Aveți grijă să evitați rănirea sau deteriorarea de bunuri când distrugeți fizic dispozitivele de stocare date.

# Pentru siguranța dumneavoastră

Pentru a preveni deteriorarea produsului dumneavoastră Nikon sau pentru a nu vă răni pe dumneavoastră sau pe alții, citiți în întregime următoarele precauții privind siguranța înainte de a utiliza acest echipament. Păstrați aceste instrucțiuni privind siguranța la îndemâna tuturor persoanelor care utilizează produsul.

 $\triangle$ 

Această pictogramă marchează atenționări, informații care trebuie citite înainte de a utiliza acest produs Nikon pentru a preveni eventualele accidentări.

# AVERTISMENTE

#### Opriți aparatul în cazul unei defecțiuni

În cazul în care observați fum sau un miros neobișnuit provenind de la aparatul foto sau de la adaptorul la rețeaua electrică, deconectați adaptorul și scoateți acumulatorul imediat, având grijă să nu vă ardeți. Continuarea utilizării ar putea conduce la rănire. După îndepărtarea sau deconectarea sursei de alimentare electrice, duceți echipamentul la o reprezentanță de service autorizată Nikon pentru verificări.

# <u> N</u>u demontați

Atingerea părților interne ale aparatului foto sau ale adaptorului la rețeaua electrică poate conduce la rănire. Reparațiile trebuie efectuate de tehnicieni calificați. În cazul în care aparatul foto sau adaptorul la rețeaua electrică se sparg ca rezultat al unei căderi sau al unui alt accident, duceți produsul la o reprezentanță de service autorizată Nikon pentru verificări, după ce ați deconectat produsul și/sau ați scos acumulatorul.

#### Nu utilizați aparatul foto sau adaptorul la rețeaua electrică în prezența gazului inflamabil

Nu utilizați echipamente electronice în prezența gazului inflamabil, deoarece acest lucru poate produce explozii sau incendii.

# Manevrați cu grijă cureaua aparatului

Nu treceți niciodată cureaua în jurul gâtului unui bebeluș sau al unui copil.

# 🖌 Păstrați la distanță de copii

Trebuie să aveți o grijă deosebită astfel încât copiii de vârstă fragedă să nu introducă în gură acumulatorul sau alte piese de mici dimensiuni.

#### Nu rămâneți în contact cu aparatul foto, încărcătorul acumulatorului sau adaptorul la rețeaua electrică pe perioade lungi în timp ce dispozitivele sunt pornite sau în uz

Unele componente ale dispozitivelor se încing. În cazul în care dispozitivele sunt în contact cu pielea perioade lungi de timp, se pot produce arsuri uşoare.

#### Acordați atenție manevrării acumulatorilor

Acumulatorii pot prezenta scurgeri sau pot exploda dacă sunt manevrați necorespunzător. Respectați precauțiile următoare când manevrați acumulatorii utilizați pentru acest produs:

- Opriți produsul înainte de a înlocui acumulatorii. Dacă utilizați un adaptor la rețeaua electrică, asigurați-vă că nu este conectat.

- Dacă acumulatorii reîncărcabili Nikon Ni-MH EN-MH2 (EN-MH2-B2 sau EN-MH2-B4) au fost cumpărați separat, încărcați și utilizați fiecare din acești acumulatori ca pe un set. Nu combinați acumulatorii din seturi diferite.
- Acumulatorii reîncărcabili EN-MH2 se vor utiliza numai împreună cu aparatele digitale Nikon şi sunt compatibili cu COOLPIX L610.
- Introduceți acumulatorii în poziția corectă.
- Nu scurtcircuitați, nu demontați acumulatorii și nu încercați să scoateți sau să rupeți izolația sau învelişul acumulatorului.
- Nu expuneți acumulatorii la flacără sau la căldură excesivă.
- Nu introduceți acumulatorii în apă și nu îi supuneți acțiunii acesteia.
- Nu transportați și nu depozitați împreună cu obiecte metalice precum lănțişoare sau ace de păr.
- Acumulatorii tind să prezinte scurgeri atunci când sunt complet descărcați. Pentru a evita deteriorarea produsului, asigurați-vă că ați scos acumulatorii când aceştia sunt goliți complet.

- Încetați să mai utilizați aparatul imediat dacă observați o modificare a acumulatorilor, precum decolorarea sau deformarea.
- Dacă lichidul unor acumulatori deteriorați intră în contact cu îmbrăcămintea sau pielea, clătiți imediat cu multă apă.

#### Respectați precauțiile următoare când manevrați încărcătorul de acumulatori (disponibil separat)

- Păstrați încărcătorul uscat. În cazul nerespectării acestei precauții pot rezulta incendii sau şocuri electrice.
- Praful depus pe sau în apropierea părților metalice ale conectorului trebuie îndepărtat cu o cârpă uscată. Continuarea utilizării ar putea conduce la incendii.
- Nu manevrați cablul de alimentare şi nu vă apropiați de încărcătorul acumulatorului în timpul furtunilor cu descărcări electrice. În cazul nerespectării acestei precauții pot rezulta şocuri electrice.
- Nu deteriorați, nu modificați, nu forțați și nu îndoiți cablul de alimentare, nu îl puneți sub obiecte grele și nu-l expuneți la căldură sau flacără. În cazul în care izolația este deteriorată și firele sunt expuse, duceți-l la o reprezentanță de service autorizată Nikon pentru verificări. În cazul nerespectării acestor precauții pot rezulta incendii sau șocuri electrice.

- Nu manevrați conectorul sau încărcătorul de acumulatori cu mâinile ude. În cazul nerespectării acestei precauții pot rezulta șocuri electrice.
- Nu utilizați cu convertori sau adaptoare de călătorie proiectate pentru a converti tensiunea sau cu inversoare CC-CA. Nerespectarea acestor precauții poate duce la avarierea produsului, la supraîncălzire sau incendii.

# 🔺 Utilizați cabluri corespunzătoare

Când conectați cabluri la fișele de intrare și ieșire, utilizați doar cablurile livrate sau vândute de Nikon în acest scop, pentru a menține conformitatea cu reglementările referitoare la produs.

# 🔺 Manevrați cu grijă piesele în mișcare

Aveți grijă să nu prindeți degetele sau diferite obiecte în capacul obiectivului sau în alte piese în mișcare.

# CD-ROM-uri

Discurile CD-ROM incluse în pachetul acestui dispozitiv nu trebuie redate pe un echipament tip audio CD. Redarea CD-ROM-urilor pe un CD player audio poate provoca pierderea auzului sau deteriorarea echipamentului.

# Acordați atenție utilizării blițului

Utilizarea blițului aproape de ochii subiectului poate provoca afectarea temporară a vederii. O atenție deosebită trebuie acordată la fotografierea copiilor mici, deoarece în acest caz blițul nu trebuie declanșat la mai puțin de 1 m distanță față de subiect.

#### Nu acționați blițul când fereastra blițului atinge o persoană sau un obiect

În cazul nerespectării acestei precauții pot rezulta arsuri sau incendii.

#### Evitați contactul cu cristalele lichide

În cazul în care monitorul se sparge, trebuie evitată rănirea provocată de geamul spart și trebuie împiedicat contactul cristalelor lichide cu pielea sau pătrunderea acestora în ochi sau în gură.

#### Dacă utilizați aparatul într-un avion sau într-un spital, opriți alimentarea

Dacă utilizați aparatul într-un avion în timpul decolării și aterizării, opriți alimentarea. La utilizarea aparatului într-un spital, respectați instrucțiunile spitalului. Undele electromagnetice emise de acest aparat foto pot afecta sistemele electronice ale avionului sau instrumentele din spital.

# 🔺 Imagini 3D

Nu vizualizați continuu imagini 3D înregistrate cu acest dispozitiv pe perioade lungi, fie pe un televizor, pe un monitor sau pe un alt afișaj. În cazul copiilor, ale căror sisteme vizuale sunt încă în formare, consultați un pediatru sau un oftalmolog înainte de utilizare și respectați indicațiile lor.

Vizualizarea prelungită a imaginilor 3D poate cauza suprasolicitarea ochilor, greață sau disconfort. Încetați utilizarea în cazul în care apare oricare dintre aceste simptome și consultați un medic, dacă este necesar.

# Note

#### Simbol pentru colectarea separată în țările europene

Acest simbol indică faptul că acest produs urmează a fi colectat separat. Următoarele sunt valabile doar pentru utilizatorii din țările europene:

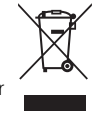

- Acest produs este conceput pentru colectarea separată la un punct de colectare corespunzător. Nu casați acest produs ca pe un deşeu domestic.
- Pentru mai multe informații, contactați distribuitorul sau autoritățile locale responsabile de reglementarea colectării deşeurilor.

Simbolul de pe baterie indică faptul că bateria trebuie colectată separat față de alte deșeuri. În țările europene se aplică următoarele reglementări:

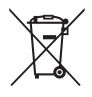

- Toate bateriile, fie că sunt marcate cu acest simbol sau nu, sunt proiectate pentru colectarea separată la un centru adecvat de colectare. Nu aruncați la un loc cu deşeurile menajere.
- Pentru mai multe informații, contactați distribuitorul sau autoritățile locale care se ocupă de gestionarea deşeurilor.

# Cuprins

| Introducere                                                                                                    | ii     |
|----------------------------------------------------------------------------------------------------|--------|
| Citiți mai întâi aceste informații                                                                                                    | ii     |
| Verificarea conținutului pachetului                                                                                                    | ii     |
| Despre acest manual                                                                                                    | iii    |
| Informații și precauții                                                                                                    | iv     |
| Pentru siguranța dumneavoastră                                                                                                    | vii    |
| AVERTISMENTE                                                                                                    | vii    |
| Note                                                                                                    | xi     |
|                                                                                                    |        |
| Componentele aparatului foto                                                                                                    | 1      |
| Componentele aparatului foto<br>Corpul aparatului foto                                                                                                    | 1<br>2 |
| Componentele aparatului foto<br>Corpul aparatului foto<br>Fixarea curelei aparatului foto                                                                                                    | 1<br>2 |
| Componentele aparatului foto<br>Corpul aparatului foto<br>Fixarea curelei aparatului foto<br>Ridicarea și coborârea blițului                                                                            |        |
| Componentele aparatului foto<br>Corpul aparatului foto<br>Fixarea curelei aparatului foto<br>Ridicarea și coborârea blițului<br>Utilizarea meniurilor (butonul NENU)                                    |        |
| Componentele aparatului foto<br>Corpul aparatului foto<br>Fixarea curelei aparatului foto<br>Ridicarea și coborărea blițului<br>Utilizarea meniurilor (butonul MENU)<br>Monitorul                       | 1<br>  |
| Componentele aparatului foto<br>Corpul aparatului foto<br>Fixarea curelei aparatului foto<br>Ridicarea și coborărea blițului<br>Utilizarea meniurilor (butonul MENU)<br>Monitorul<br>Modul fotografiere |        |

| Fotografierea și redarea - operații<br>elementare<br>Pregătirea 1 Introducerea acumulatorilor<br>Acumulatorii recomandați<br>Pregătirea 2 Introducerea unui card de | 13<br>14<br>14 |
|----------------------------------------------------------------------------------------------------|----------------|
| memorie                                                                                                    | 16             |
| Memoria internă și cardurile de memorie                                                                                                    | 17             |
| Fregatilea 5 Configurarea finibil, a dater și                                                                                                    |                |
| a orei afișate                                                                                                    | 18             |
| Pasul 1 Pornirea aparatului foto                                                                                                    | 22             |
| Pornirea și oprirea aparatului foto                                                                                                    | 23             |
| Pasul 2 Selectarea modului de fotografiere                                                                                                    | 24             |
| Modurile de fotografiere disponibile                                                                                                    | 25             |
| Pasul 3 Încadrarea unei imagini                                                                                                    | 26             |
| Folosirea zoomului                                                                                                    | 27             |
| Pasul 4 Focalizarea și fotografierea                                                                                                    | 28             |
| Butonul de declanşare                                                                                                    | 29             |
| Pasul 5 Redarea imaginilor                                                                                                    | 30             |
| Pasul 6 Ştergerea imaginilor                                                                                                    | 32             |

| - | _  |
|---|----|
| Ξ | 3  |
| 2 | \$ |
| C | Ś  |
| ć | 5  |
| 2 | -  |
| 0 | ٦. |
| 2 | 2  |
| 7 | ñ. |

| Funcțiile de fotografiere<br>Modul 🗳 (automat facil)<br>Modul scenă (fotografierea în funcție de | 35<br>36 |
|--------------------------------------------------------------------------------------------------|----------|
| scenă)                                                                                           | 37       |
| Pentru a vizualiza descrierea fiecărei scene                                                     | 38       |
| Caracteristicile fiecarei scene                                                                  | 38       |
| Modul efecte speciale (aplicarea efectelor la                                                    |          |
| rotografiere)                                                                                    | 40       |
| Modul portret inteligent (capturarea rețelor                                                     | 40       |
| Zampitoare)                                                                                      | 40       |
| Modul 🛱 (automat)                                                                                | 51       |
| Functiile care not fi definite folosind selector                                                 |          |
| multinlu                                                                                         | 52       |
| Functii disponibile                                                                              | 52       |
| Utilizarea blitului (modurile blit)                                                              | 53       |
| Utilizarea autodeclansatorului                                                                   | 56       |
| Utilizarea modului macro                                                                         | 58       |
| Reglarea luminozității (Compensare                                                               |          |
| expunere)                                                                                        | 60       |
| Setări implicite                                                                                 | 61       |
| Funcțiile care pot fi definite apăsând pe                                                        |          |
| butonul MENU (Meniu fotografiere)                                                                | 63       |
| Meniurile de fotografiere disponibile                                                            | 64       |
| Funcțiile care nu pot fi utilizate simultan                                                      | 65       |
| Focalizare                                                                                       | 67       |
| Utilizarea funcției de detectare a feței                                                         | 67       |
| Găsire țintă AF                                                                                  | 69       |
| Blocarea focalizării                                                                             | 71       |
|                                                                                                  |          |

| Funcțiile de redare                            | 73 |
|------------------------------------------------|----|
| Zoom redare                                    | 74 |
| Afişarea miniaturilor, afişarea calendar       | 75 |
| Selectarea anumitor tipuri de imagini pentru   |    |
| redare                                         | 76 |
| Moduri de redare disponibile                   | 76 |
| Trecerea de la un mod de redare la altul       | 77 |
| Funcțiile care pot fi definite apăsând pe      |    |
| butonul MENU (Meniu redare)                    | 78 |
| Conectarea aparatului foto la un televizor, la | un |
| calculator sau la o imprimantă                 | 80 |
| Utilizarea ViewNX 2                            | 82 |
| Instalarea ViewNX 2                            | 82 |
| Transferul imaginilor pe computer              | 85 |
| Vizualizare fotografii                         | 87 |
| Înregistrarea și redarea filmelor              | 89 |
| Înregistrarea filmelor                         | 90 |
| Eunctiile care pot fi definite apăsând pe      |    |
| butonul <b>MENU</b> (meniul Film)              | 93 |
| Redarea filmelor                               | 94 |
| Configurarea anaratului foto                   | 07 |
| Funcțiile care pot fi definite apăsând pe      | 9/ |
| butonul MENU (meniul Configurare)              | 98 |

| Secțiunea de referință Ho<br>Utilizarea panoramei simple (fotografiere | 1<br>२ |
|------------------------------------------------------------------------|--------|
| Fotografierea cu modul paporamă                                        | 5      |
| simplă                                                                 | З      |
| Vizualizarea imaginilor canturate cu nanorami                          | ž      |
| simplă                                                                 | 6      |
| Modul fotografii favorite                                              | 7      |
| Adăugarea imaginilor la albume                                         | 7      |
| Redarea imaginilor din albume                                          | ,<br>8 |
| Eliminarea imaginilor din albume                                       | 9      |
| Schimbarea pictogramei de album                                        |        |
| favorit 🖚 1                                                            | 0      |
| Modul sortare automată                                                 | 1      |
| Categoriile modului sortare automată 🖚 1                               | 1      |
| Modul listare după dată 🏍 1                                            | 3      |
| Vizualizarea și ștergerea imaginilor capturate                         |        |
| continuu (secvență) 🖚 1                                                | 4      |
| Vizualizarea imaginilor dintr-o                                        |        |
| secvență 🖚 1                                                           | 4      |
| Ştergerea imaginilor dintr-o secvență 🏍 1                              | 6      |

| Editarea imaginilor statice 🏍               | 17 |
|---------------------------------------------|----|
| Funcțiile de editare 🏍                      | 17 |
| 🗳 Retușare rapidă: îmbunătățirea contrastul | ui |
| și a saturației 🏍                           | 19 |
| 🖪 D-Lighting: îmbunătățirea luminozității   |    |
| și a contrastului 🍽                         | 20 |
| 🖾 Estompare piele: estomparea tonurilor     |    |
| pielii 🖚                                    | 21 |
| Efecte filtre: aplicarea efectelor filtre   |    |
| digitale 🖚                                  | 22 |
| 🖬 Imagine mică: reducerea dimensiunii       |    |
| unei imagini 🏍                              | 24 |
| 🐰 Tăiere: crearea unei copii tăiate 🏍       | 25 |
| Conectarea aparatului foto la televizor     |    |
| (vizualizarea imaginilor pe televizor) 🏍    | 27 |
| Conectarea aparatului foto la o imprimantă  |    |
| (imprimare directă) 🖚                       | 29 |
| Conectarea aparatului foto la o             |    |
| imprimantă 🏍                                | 30 |
| Imprimarea individuală a imaginilor 🏍       | 32 |
| Imprimarea mai multor imagini 🏍             | 34 |
| Editarea filmelor 🏍                         | 37 |

| Meniul de fotografiere (pentru modul  |       |             |
|---------------------------------------|-------|-------------|
| 🖸 (automat))                          | . 0-0 | 39          |
| Mod imagine (dimensiunea și calitatea |       |             |
| imaginii)                             | . 0-0 | 339         |
| Balans de alb (ajustare nuanță)       | . 0-0 | 541         |
| Declanșare continuă                   | . 0-0 | 344         |
| Sensibilitate ISO                     | . 80  | <b>3</b> 46 |
| Opțiuni culoare                       | . 80  | <b>5</b> 47 |
| Mod zonă AF                           | . 0-0 | 348         |
| Meniul portret inteligent             | 0     | 49          |
| Estompare piele                       | . 8   | <b>3</b> 49 |
| Cronometru zâmbet                     | . 8   | 50          |
| Ochi deschişi                         | . 8   | 50          |
| Meniul de redare                      | 0     | 51          |
| 🖪 Ordine imprimare (crearea unei      |       |             |
| ordini de imprimare DPOF)             | . 0-0 | 351         |
| Prezentare diapozitive                | . 8   | <b>3</b> 55 |
| On Protejare                          | . 8   | 356         |
| 🔂 Rotire imagine                      | . 8   | 58          |
| 🎍 Notă vocală                         | . 8   | <b>3</b> 59 |
| 🚼 Copiere (copiere între memoria      |       |             |
| internă și cardul de memorie)         | . 8   | 361         |
| Opțiuni afişare secvență              | . 8   | 63          |
| 🗳 Alegere imag. importantă            | . 8   | 63          |
| Meniul pentru film                    | 0     | 564         |
| Opțiuni film                          | . 8   | <b>3</b> 64 |
| Mod focalizare autom                  |       | <b>3</b> 68 |
| Reducere zgomot vânt                  | . 0-0 | <b>3</b> 68 |

| Meniul de configurare                 | <b>6</b> 69       |
|---------------------------------------|-------------------|
| Ecran de întâmpinare                  | <b>66</b> 9       |
| Fus orar și dată                      | <b>6</b> 70       |
| Setări monitor                        | <b>6</b> 73       |
| Imprimare dată (imprimarea datei și a |                   |
| orei)                                 | <b>6-6</b> 75     |
| Reducere vibrații                     | <b>6</b> 76       |
| Detecție mișcare                      | <b>6</b> 77       |
| Asistență AF                          | <b>6</b> 78       |
| Zoom digital                          | <b>6</b> 79       |
| Setări sunet                          | <b>66</b> 80      |
| Oprire automată                       | <b>6-0</b> 81     |
| Formatare memorie/Formatare card      | <b>6</b> 82       |
| Limba/Language                        | <b>6-0</b> 83     |
| Setări TV                             | <b>6-0</b> 84     |
| Avertizare clipire                    | <b>6-0</b> 85     |
| Încărcare Eye-Fi                      | <b>6-0</b> 87     |
| Resetare totală                       | <b>6-0</b> 88     |
| Tip baterie                           | <b>6-0</b> 92     |
| Versiune firmware                     | <b>6-0</b> 92     |
| Denumirea fișierelor și a dosarelor   | <del>6 6</del> 93 |
| Accesoriile opționale                 | <del>6 6</del> 95 |
| Fixarea curelei aparatului foto       |                   |
| AN-CP23                               | <b>6-6</b> 96     |
| Mesajele de eroare                    | <b>6-</b> 097     |

#### xv

Introducere

| Note tehnice și index       | <b>⊘</b> -1  |
|-----------------------------|--------------|
| Întreținerea produsului     | . Ø 2        |
| Aparatul foto               | <b>Ø</b> -2  |
| Acumulatori                 | Ø-3          |
| Carduri de memorie          | Ø-5          |
| Curățarea și depozitarea    | . Ø 6        |
| Curățarea                   | <b>Ø</b> 6   |
| Depozitarea aparatului foto | <b>Ø</b> -7  |
| Localizarea defectelor      | . 🏹 8        |
| Specificații                | Ď́-17        |
| Carduri de memorie aprobate | <b>Ö</b> -21 |
| Standarde acceptate         | <b>Ö</b> -21 |
| Index                       | <b>Ö</b> ∙24 |

# Componentele aparatului foto

În acest capitol sunt prezentate componentele aparatului foto și sunt explicate informațiile afișate pe monitor.

| Corpul aparatului foto               | 2  |
|--------------------------------------|----|
| Fixarea curelei aparatului foto      | 4  |
| Ridicarea și coborârea blițului      | 5  |
| Utilizarea meniurilor (butonul MENU) | 6  |
| Monitorul                            | 8  |
| Modul fotografiere                   | 8  |
| Modul redare                         | 10 |

Dacă doriți să utilizați imediat aparatul foto, consultați "Fotografierea și redarea - operații elementare" (CII 13).

# Corpul aparatului foto

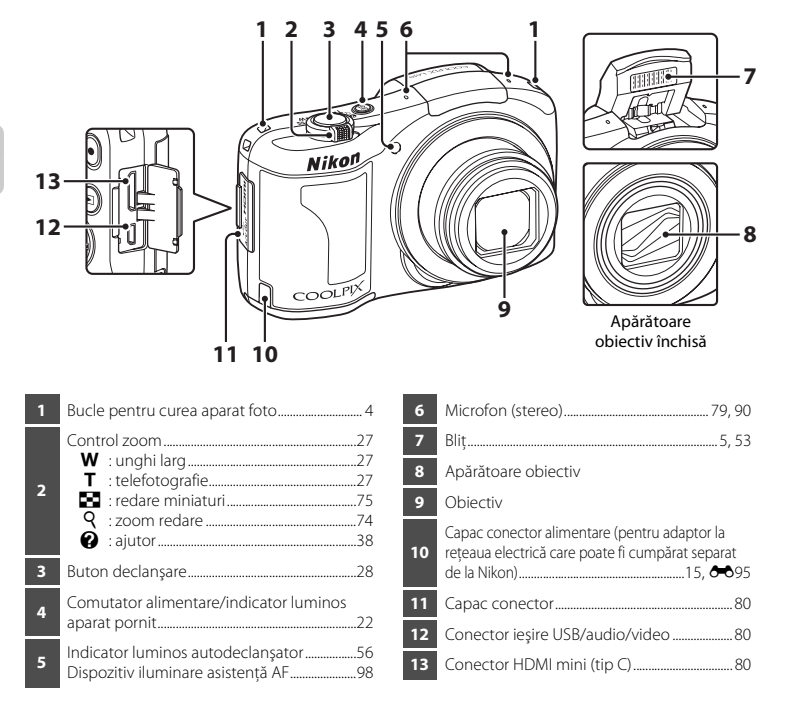

Componentele aparatului foto

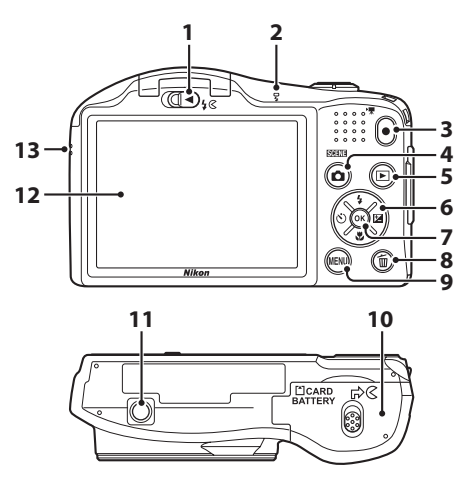

| 8  | Buton 🛍 (ştergere)                                   |
|----|------------------------------------------------------|
| 9  | Buton <b>MENU</b> 6, 63, 78, 93, 98                  |
| 10 | Capac cameră acumulator/<br>fantă card memorie14, 16 |
| 11 | Montură trepied 🔅 19                                 |
| 12 | Monitor8                                             |
| 13 | Difuzor                                              |

# Fixarea curelei aparatului foto

Pentru fixarea curelei, treceți cureaua prin bucla din dreapta sau din stânga.

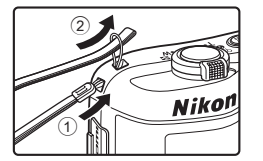

# Componentele aparatului foto

## Ridicarea și coborârea blițului

Glisați butonul de control **\$** (ridicare bliț) pentru a ridica blițul.

- Setările blițului → "Utilizarea blițului (modurile bliț)" (□ 53)
- Dacă nu îl utilizați, apăsați cu atenție pe bliţ pentru a-l coborî până când se fixează pe poziție; veți auzi un declic.

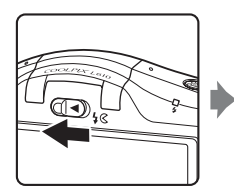

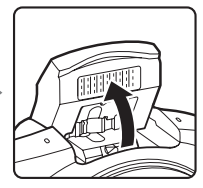

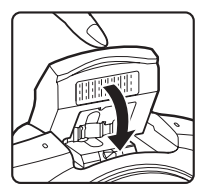

# Utilizarea meniurilor (butonul MENU)

Puteți utiliza selectorul multiplu și butonul 🞯 pentru a naviga prin meniuri.

- 1 Apăsați pe butonul MENU.
  - Meniul este afişat.

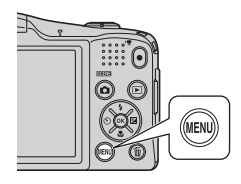

# 3 Apăsați pe ▲ sau pe ▼ pentru a selecta o altă filă.

• Va fi afişat conținutul filei selectate.

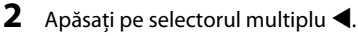

 Fila curentă este afişată cu culoarea galbenă.

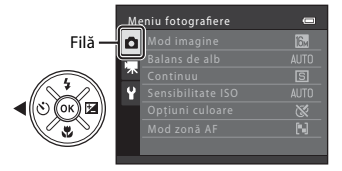

4

# Apăsați pe butonul 🕅.

• Acum puteți selecta elementele din meniu.

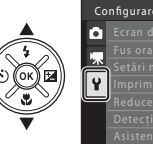

| Co       | nfigurare         | Ū    |
|----------|-------------------|------|
| ۵        |                   |      |
|          |                   |      |
| <u> </u> | Setāri monitor    |      |
| Y.       | Imprimare dată    | OFF  |
|          | Reducere vibrații | (4)  |
|          |                   | 640  |
|          |                   | AUTO |
|          |                   |      |

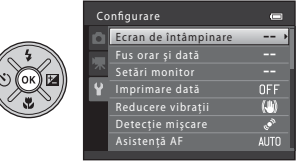

5 Apăsați pe ▲ sau pe ▼ pentru a selecta un element din meniu.

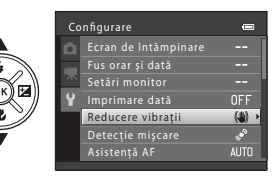

7 Apăsați pe ▲ sau pe ▼ pentru a selecta o setare.

- 6 Apăsați pe butonul 🛞.
  - Pe ecran vor fi afişate setările corespunzătoare elementului selectat.

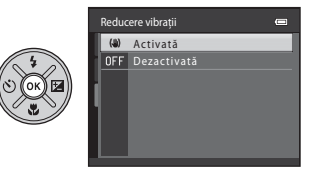

- 8 Apăsați pe butonul 🕅.
  - Setarea selectată va fi aplicată.
  - Dacă ați terminat de utilizat meniul, apăsați pe butonul MENU.

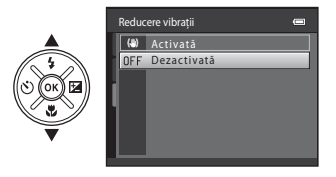

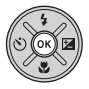

#### Note referitoare la configurarea elementelor meniului

- În funcție de modul de fotografiere sau de starea aparatului foto, anumite elemente din meniu nu pot fi configurate. Elementele care nu sunt disponibile vor fi afișate cu culoarea gri și nu vor putea fi selectate.

# Monitorul

 Informațiile afișate pe monitor în timpul fotografierii și redării se schimbă în funcție de setările aparatului și de modul de utilizare.
 În mod implicit, informațiile sunt afișate la pornirea aparatului și atunci când utilizați aparatul foto și vor dispărea după câteva secunde (Setări monitor (C) 98) > Informații fotografie > Afișare automată info).

# **Modul fotografiere**

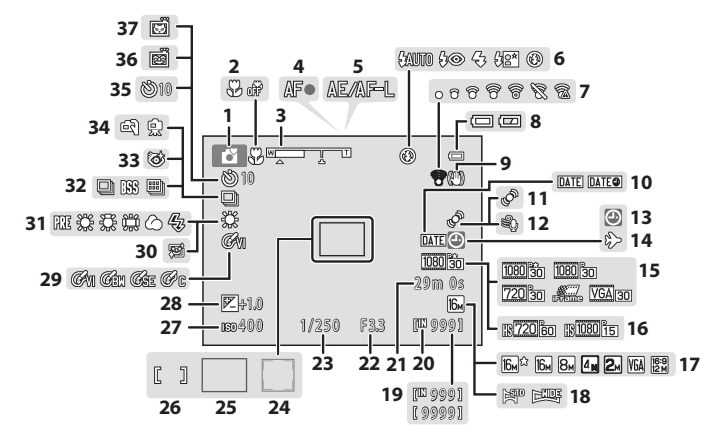

| 1  | Mod fotografiere                              | 3, 51       |
|----|-----------------------------------------------|-------------|
| 2  | Mod macro                                     | 58          |
| 3  | Indicator zoom2                               | 7, 58       |
| 4  | Indicator focalizare                          | 28          |
| 5  | Indicator AE/AF-L                             | 44          |
| 6  | Mod bliţ                                      | 53          |
| 7  | Indicator Eye-Fi                              | 99          |
| 8  | Indicator încărcare acumulator                | 22          |
| 9  | Pictogramă reducere vibrații                  | 98          |
| 10 | Imprimare dată                                | 98          |
| 11 | Pictogramă detecție mișcare                   | 98          |
| 12 | Reducere zgomot vânt                          | 93          |
| 13 | Indicator "dată nesetată" 21, 98, ð           | <b>0</b> 97 |
| 14 | Indicator Destinație călătorie                | 98          |
| 15 | Opțiuni film (filme cu viteză normală)        | 93          |
| 16 | Opțiuni film (filme HS)                       | 93          |
| 17 | Mod imagine64, ð                              | <b>0</b> 39 |
| 18 | Panoramă simplă                               | 42          |
| 19 | Număr de expuneri rămase<br>(imagini statice) | 22          |
| 20 | Indicator memorie internă                     | 22          |

| 21 | Durată înregistrare film92                                       |
|----|------------------------------------------------------------------|
| 22 | Valoare diafragmă29                                              |
| 23 | Viteză de declanșare29                                           |
| 24 | Zonă de focalizare (detectare față,<br>detectare animal de casă) |
| 25 | Zonă de focalizare (găsire țintă AF) 64, 69                      |
| 26 | Zonă de focalizare (centrală)                                    |
| 27 | Sensibilitate ISO64                                              |
| 28 | Valoare compensare expunere60                                    |
| 29 | Opțiuni culoare64                                                |
| 30 | Estompare piele64                                                |
| 31 | Balans de alb64                                                  |
| 32 | Mod declanșare continuă                                          |
| 33 | Pictogramă ochi deschiși64                                       |
| 34 | Din mână, trepied40                                              |
| 35 | Indicator autodeclanşator                                        |
| 36 | Cronometru zâmbet64                                              |
| 37 | Declansare automată portret animal de casă 43                    |

Ż

## Modul redare

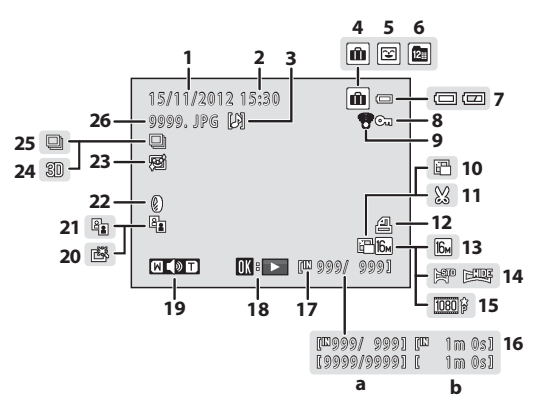

| 1  | Dată înregistrare18                                                                                                    |
|----|----------------------------------------------------------------------------------------------------|
| 2  | Oră înregistrare18                                                                                                    |
| 3  | Indicator notă vocală                                                                                                    |
| 4  | Pictogramă album în modul fotografii<br>favorite76, 🏞 7                                                                          |
| 5  | Pictogramă categorie în modul sortare<br>automată                                                                                |
| 6  | Pictogramă listare după dată                                                                                                    |
| 7  | Indicator încărcare acumulator22                                                                                                 |
| 8  | Pictogramă protejare                                                                                                    |
| 9  | Indicator Eye-Fi                                                                                                    |
| 10 | Pictogramă imagine mică                                                                                                    |
| 11 | Pictogramă imagine tăiată                                                                                                    |
| 12 | Pictogramă ordine imprimare                                                                                                    |
| 13 | Mod imagine64, 🖚 39                                                                                                    |
| 14 | Panoramă simplă42, 🏍 3                                                                                                    |
| 15 | Opțiuni film93, 🖚64                                                                                                    |
| 16 | <ul> <li>(a) Număr imagine curentă/</li> <li>număr total de imagini</li> <li>30</li> <li>(b) Durată înregistrare film</li> </ul> |

| 17 | Indicator memorie internă                                                     |
|----|-------------------------------------------------------------------------------|
| 18 | Indicații pentru redarea unei panorame<br>simple                              |
|    | Indicator redare film                                                         |
| 19 | Indicator volum95                                                             |
| 20 | Pictogramă retuşare rapidă                                                    |
| 21 | Pictogramă D-Lighting78, 🏍 20                                                 |
| 22 | Pictogramă efecte filtre78, 🖚22                                               |
| 23 | Pictogramă estompare piele                                                    |
| 24 | Indicator imagine 3D44                                                        |
| 25 | Afișare secvență (dacă opțiunea <b>Imagini</b><br>individuale este selectată) |
| 26 | Număr și tip fișier                                                           |

# Fotografierea și redarea - operații elementare

# Pregătirea

| Pregătirea 1 Introducerea acumulatorilor                    | 14 |
|-------------------------------------------------------------|----|
| Pregătirea 2 Introducerea unui card de memorie              | 16 |
| Pregătirea 3 Configurarea limbii, a datei și a orei afișate | 18 |

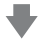

## Fotografierea

| Pasul 1 Pornirea aparatului foto           | 22 |
|--------------------------------------------|----|
| Pasul 2 Selectarea modului de fotografiere | 24 |
| Pasul 3 Încadrarea unei imagini            | 26 |
| Pasul 4 Focalizarea si fotografierea       | 28 |
| ·                                          |    |

# ♥

# Redarea

| Pasul 5 Redarea imaginilor   |    |
|------------------------------|----|
| Pasul 6 Ştergerea imaginilor | 32 |

# Pregătirea 1 Introducerea acumulatorilor

# 1 Deschideți capacul camerei acumulatorului/fantei cardului de memorie.

 Înainte de a deschide capacul camerei acumulatorului/fantei cardului de memorie, întoarceți aparatul foto pentru a preveni căderea acumulatorilor.

# 2 Introduceți acumulatorii.

 Verificați dacă bornele pozitive (+) și negative (-) sunt orientate corect așa cum este indicat pe eticheta de la intrarea în camera acumulatorului și introduceți acumulatorii.

3 închideți capacul camerei acumulatorului/fantei cardului de memorie.

# Acumulatorii recomandați

- Baterii alcaline LR6/L40 (tip AA) × 2 (baterii incluse)
- Baterii cu litiu FR6/L91 (tip AA) × 2
- Acumulatori Ni-MH (nichel metal hidrură) reîncărcabili EN-MH2 × 2

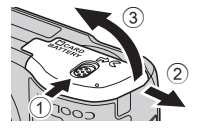

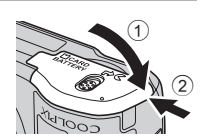

# Scoaterea acumulatorilor

- Opriți aparatul foto și asigurați-vă că indicatorul luminos aparat pornit și monitorul sunt stinse înainte de a
  deschide capacul camerei acumulatorului/fantei cardului de memorie.
- Este posibil ca aparatul foto, acumulatorii și cardul de memorie să fie fierbinți imediat după utilizarea aparatului foto. La scoaterea acumulatorilor sau a cardului de memorie, trebuie să fiți prudenți.

#### V Note referitoare la acumulatori

- Înainte de utilizare, trebuie să citiți și să respectați avertizările referitoare la acumulator de la pagina viii și de la "Acumulatori" (Č:3).
- Nu combinați acumulatori vechi cu acumulatori noi sau baterii de diferite mărci sau tipuri.
- Nu pot fi utilizate baterii care au următoarele defecte:

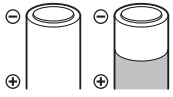

Baterii care se descojesc

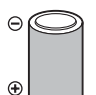

Bateriile a căror izolare nu acoperă zona din jurul bornei negative

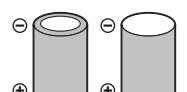

Bateriile la care borna negativă este plană

# Tipul de baterie

Prin definirea opțiunii **Tip baterie** din meniul de configurare (C 99) în funcție de bateriile introduse în aparatul foto, bateriile vor fi utilizate mai eficient.

Setarea implicită este tipul de baterie inclus la cumpărare. Dacă utilizați un alt tip de baterie, porniți aparatul foto și modificați setările definite.

## Bateriile alcaline

Funcționarea bateriilor alcaline poate să difere foarte mult în funcție de producător. Alegeți o marcă fiabilă.

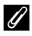

#### Sursa de alimentare cu curent alternativ

- Nu utilizați, în niciun caz, un alt model de adaptor la rețeaua electrică sau un adaptor fabricat de un alt producător, cu excepția modelului EH-65A. În cazul nerespectării acestei precauții pot rezulta supraîncălziri sau deteriorări ale aparatului foto.

# Pregătirea 2 Introducerea unui card de memorie

#### 1 Închideți aparatul foto și deschideți capacul camerei acumulatorului/fantei cardului de memorie

- Când aparatul foto se opreste, indicatorul luminos aparat pornit si monitorul se vor închide
- Înainte de a deschide capacul camerei acumulatorului/fantei cardului de memorie, întoarceti aparatul foto pentru a preveni căderea acumulatorilor

#### 2 Introduceti un card de memorie.

 Împingeți cardul de memorie corect până când se blochează; veți auzi un declic.

#### Introducerea unui card de memorie

#### Introducerea cardului de memorie cu cealaltă parte sau invers poate deteriora aparatul foto si cardul de memorie. Verificati cardul de memorie pentru a vă asigura că este orientat corect.

3 Închideți capacul camerei acumulatorului/fantei cardului de memorie

- Formatarea cardurilor de memorie
- La prima introducere în acest aparat foto a unui card de memorie utilizat într-un alt dispozitiv, acesta trebuie formatat folosind acest aparat foto.
- Toate datele memorate pe cardul de memorie vor fi permanent sterse la formatarea cardului. Copiati toate datele pe care doriti să le păstrati de pe card pe computer înainte de formatare.
- Pentru a formata cardul de memorie, introduceti cardul în aparatul foto, apăsati pe butonul MENU și selectati Formatare card (+82) din meniul de configurare (-98).

#### Note referitoare la cardurile de memorie

Pentru mai multe informatii, consultati "Carduri de memorie" (25) si documentatia inclusă cu cardul de memorie.

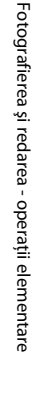

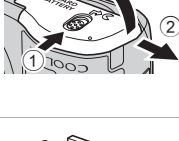

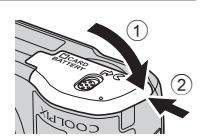

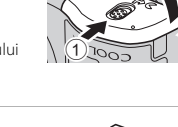

#### Scoaterea cardului de memorie

Opriți aparatul foto și asigurați-vă că indicatorul luminos aparat pornit și monitorul sunt stinse înainte de a deschide capacul camerei acumulatorului/fantei cardului de memorie.

Împingeți cu atenție cardul de memorie în aparatul foto (①) pentru a scoate parțial cardul și apoi scoateți cardul (②). Nu îl împingeți înclinat.

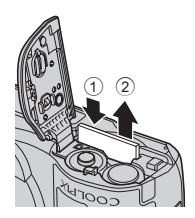

#### 🚺 Avertizare temperatură ridicată

Este posibil ca aparatul foto, bateriile și cardul de memorie să fie fierbinți imediat după utilizarea aparatului foto. La scoaterea acumulatorilor sau a cardului de memorie, trebuie să fiți prudenți.

## Memoria internă și cardurile de memorie

Datele din aparatul foto, inclusiv imaginile și filmele, pot fi salvate atât în memoria internă a aparatului foto (circa 28 MB), cât și pe un card de memorie. Scoateți cardul de memorie pentru a putea utiliza memoria internă pentru salvarea și redarea imaginilor.

# Pregătirea 3 Configurarea limbii, a datei și a orei afișate

La prima pornire a aparatului foto, vor fi afișate ecranul de selectare a limbii și ecranul de selectare a datei și a orei pentru ceasul intern al aparatului foto.

- 1 Apăsați pe comutatorul de alimentare pentru a porni aparatul foto.
  - La pornirea aparatului, indicatorul luminos aparat pornit (verde) se va aprinde şi apoi monitorul se va aprinde (indicatorul luminos aparat pornit se va stinge când monitorul se aprinde).

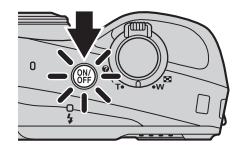

 2 Apăsați pe selectorul multiplu ▲ sau
 ▼ pentru a selecta limba dorită și apoi apăsați pe butonul <sup>®</sup>.

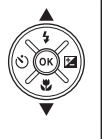

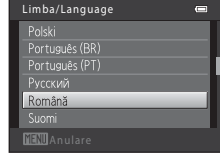

3 Apăsați pe ▲ sau ▼ pentru a selecta Da şi apoi apăsați pe butonul <sup>®</sup>.

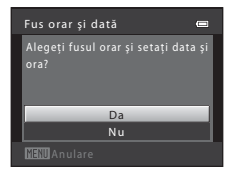
2012

#### 4 Apăsați pe ◀ sau pe ▶ pentru a selecta fusul orar de la reşedința dumneavoastră şi apoi apăsați pe butonul <sup>®</sup>.

 Apăsați pe ▲ pentru a activa funcția timp economisire lumină zi. Când funcția timp economisire lumină zi este activată, Se este afişat în partea de sus a monitorului. Apăsați pe ▼ pentru a dezactiva funcția timp economisire lumină zi.

## 5 Apăsați pe ▲ sau ▼ pentru a selecta formatul datei și apoi apăsați pe butonul <sub>(®)</sub>.

- 6 Apăsați pe ▲, ♥, ◀ sau ▶ pentru a defini data și ora și apoi apăsați pe butonul 🕅.
  - Selectați un element: apăsați pe ► sau pe ◄ (trece de la Z, L, A, oră și minute).
  - Editarea datei şi a orei: apăsați pe ▲ sau pe ▼.
  - Confirmați setarea: selectați valoarea pentru minute și apoi apăsați pe butonul ().
- 7 Apăsați pe ▲ sau ▼ pentru a selecta Da şi apoi apăsați pe butonul ().

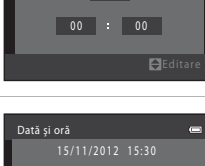

Da Nu

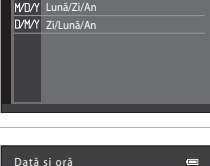

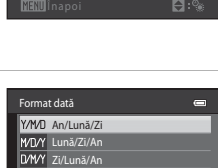

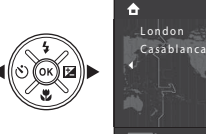

#### 8 Apăsați pe butonul 🗖.

 Obiectivul se va extinde şi va fi afişat ecranul de selectare a modului fotografiere.

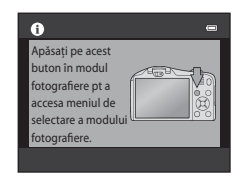

## 9 Dacă este afișat Mod automat facil, apăsați pe butonul 🛞.

- Aparatul va trece în modul fotografiare și veți putea fotografia în modul automat facil (<sup>1</sup> 24).
- Pentru a trece într-un alt mod de fotografiere, apăsați pe selectorul multiplu ▲ sau ▼ înainte de a apăsa pe butonul ()).

| ۵  | Mod automat facil |
|----|-------------------|
| 2  |                   |
| HI |                   |
|    |                   |
| ۵  |                   |

#### 🖉 Modificarea setărilor definite pentru limbă și a celor definite pentru dată și oră

- Puteți schimba aceste setări folosind opțiunile pentru Limba/Language (↔83) și Fus orar și dată (↔70) din meniul de configurare ¥ (□ 98).
- Dacă ieșiți fără a defini data și ora, 🕲 va lumina intermitent când ecranul de fotografiere este afișat. Utilizați setarea **Fus orar și dată** din meniul de configurare pentru a defini data și ora (□ 98, 🏍 70).

#### Bateria ceasului

- Ceasul aparatului foto este alimentat de o baterie de rezervă separată față de bateriile principale ale aparatului foto.
- Bateria de rezervă se încarcă în timp ce bateriile principale au fost introduse în aparat sau în timp ce aparatul foto este conectat la un adaptor la reţeaua electrică opțional și poate asigura câteva zile de funcționare după aproximativ 10 ore de încărcare.
- Dacă bateria de rezervă s-a consumat, la pornirea aparatului va fi afişat ecranul de setare a datei și a orei. Definiți din nou data și ora. → Pasul 3 din "Pregătirea 3 Configurarea limbii, a datei și a orei afişate" (□18)

#### 🖉 Imprimarea datei fotografierii pe imaginile imprimate

- Definiți data și ora înainte de fotografiere.
- Puteți imprima permanent data fotografierii în imagini în timp ce acestea sunt capturate selectând opțiunea Imprimare dată (
   75) din meniul de configurare (
   98).

#### **1** Apăsați pe comutatorul de alimentare.

- Obiectivul se va extinde, iar monitorul se va deschide.

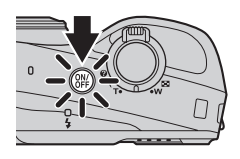

#### Verificați indicatorul de încărcare al acumulatorului și numărul de expuneri rămase.

Indicator încărcare acumulator

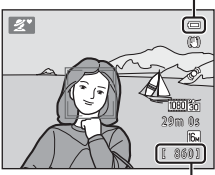

Număr de expuneri rămase

#### Indicator încărcare acumulator

| Afişaj                     | Descriere                                                              |  |  |  |  |
|----------------------------|------------------------------------------------------------------------|--|--|--|--|
|                            | Baterie încărcată.                                                     |  |  |  |  |
|                            | Baterie descărcată.<br>Trebuie să vă pregătiți să înlocuiți bateriile. |  |  |  |  |
| Bateria este<br>consumată. | Nu se pot face fotografii.<br>Înlocuiți bateriile.                     |  |  |  |  |

#### Numărul de expuneri rămase

Este afișat numărul de fotografii care pot fi efectuate.

- III va fi afişat dacă în aparatul foto nu este introdus niciun card de memorie, iar imaginile vor fi salvate în memoria internă (cca. 28 MB).
- Numărul de expuneri rămase depinde de memoria disponibilă în memoria internă a aparatului sau pe cardul de memorie şi diferă, de asemenea, în funcție de calitatea şi dimensiunea imaginii (determinate de setările modului imagine; ) 64, ~40).

#### 🖉 Note referitoare la bliț

Bliţul se va ridica automat. Ridicați bliţul (🕮 5, 53) în cazul în care doriți să folosiți bliţul, de exemplu în spații întunecate sau în cazul în care subiectul este iluminat din fundal.

#### Pornirea și oprirea aparatului foto

- La pornirea aparatului, indicatorul luminos aparat pornit (verde) se va aprinde şi apoi monitorul se va aprinde (indicatorul luminos aparat pornit se va stinge când monitorul se aprinde).
- Apăsați pe comutatorul de alimentare pentru a opri aparatul foto. Când aparatul foto se opreşte, indicatorul luminos aparat pornit și monitorul se vor închide.
- Puteți apăsa și ține apăsat butonul 
   (redare) pentru a porni aparatul foto și pentru a trece în modul redare. Obiectivul nu se extinde.

#### 🖉 Funcția economisire energie (Oprire automată)

Dacă o perioadă de timp nu se efectuează nicio operațiune, monitorul se va închide, aparatul foto va intra în modul veghe și indicatorul luminos aparat pornit va lumina intermitent. Dacă nu efectuați nicio operație în următoarele aproximativ trei minute, aparatul foto se va închide automat.

În timp ce aparatul foto este în modul veghe, monitorul se va aprinde dacă efectuați una din următoarele operații:

- → apăsați pe comutatorul de alimentare, butonul de declanșare, butonul 🖸 (mod fotografiere), butonul 🕨 (redare) sau pe butonul (\***T** înregistrare film)
- Timpul care se scurge înainte ca aparatul foto să intre în modul veghe poate fi modificat folosind opțiunea Oprire automată din meniul de configurare (<sup>1</sup>) 98).
- În mod implicit, aparatul va intra în modul veghe în aproximativ un minut după ce ați utilizat modul fotografiere sau modul redare.

### Pasul 2 Selectarea modului de fotografiere

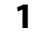

#### Apăsați pe butonul 🗖.

 Va fi afişat meniul de selectare a modului de fotografiere, care permite selectarea modului de fotografiere dorit.

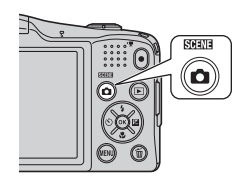

- 2 Apăsați pe selectorul multiplu ▲ sau
   ▼ pentru a selecta modul dorit de fotografiere şi apoi apăsați pe butonul
   ∞.

  - Setările definite pentru modul fotografiere vor fi salvate la închiderea aparatului foto.

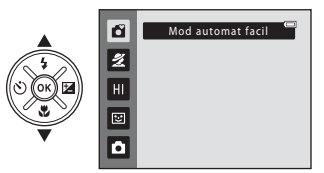

#### Modurile de fotografiere disponibile

| Mod automat facil (🛄 36)    | Aparatul foto va selecta automat modul scenă optim la încadrarea unei fotografii.                                                                                                    |
|-----------------------------|----------------------------------------------------------------------------------------------------|
| 💆 Scene (Scenă) (🛄 37)      | <ul> <li>Setările aparatului foto vor fi optimizate în funcție de scena selectată.</li> <li>Pentru a selecta o scenă, afișați mai întâi meniul de selectare al modului fotografiere şi apoi apăsați pe selectorul multiplu ▶. Selectați scena dorită apăsând pe ▲, ▼, ◀ sau pe ▶ şi apoi apăsați pe butonul .</li> </ul>                          |
| H∣Efecte speciale (◯◯ 46)   | <ul> <li>În timpul fotografierii se pot aplica fotografiilor efecte. Sunt disponibile patru efecte diferite.</li> <li>Pentru a selecta un efect, afişați mai întâi meniul de selectare al modului fotografiere şi apoi apăsați pe selectorul multiplu ►. Selectați efectul dorit apăsând pe ▲, ▼, ◀ sau pe ► şi apoi apăsați pe butonul</li></ul> |
| ତ Portret inteligent (〇 48) | Dacă aparatul foto detectează o față care zâmbește, puteți fotografia<br>automat fără a mai apăsa pe butonul de declanșare (cronometru<br>zâmbet). Puteți utiliza opțiunea estompare piele pentru a netezi tonurile<br>pielii folosite pentru redarea fețelor oamenilor.                                                                          |
| 🗅 Mod automat (🛄 51)        | Este utilizat pentru fotografiere, în general. Setările pot fi reglate din<br>meniul de fotografiere (🖽 63) în funcție de condițiile de fotografiere și<br>de tipul de fotografie pe care doriți să o faceți.                                                                                                    |

#### 🖉 Schimbarea setărilor de fotografiere

- Funcțiile care pot fi definite folosind selectorul multiplu ightarrow 52
  - Utilizarea blițului → 🛄 53
  - Utilizarea autodeclanșatorului → 🛄 56
  - Utilizarea modului macro  $\rightarrow$  🛄 58
  - Reglarea luminozității (compensare expunere) → 🛄 60
- Funcțiile care pot fi definite apăsând pe butonul MENU (Meniu fotografiere) ightarrow 63
- Funcțiile care pot fi definite apăsând pe butonul MENU (meniul Configurare)  $\rightarrow$   $\square$  98

## Pasul 3 Încadrarea unei imagini

#### 1 Țineți aparatul foto fix.

 Aveţi grijă ca degetele, părul, cureaua aparatului foto şi alte obiecte să nu blocheze obiectivul, bliţul, dispozitivul de iluminare asistenţă AF şi microfonul.

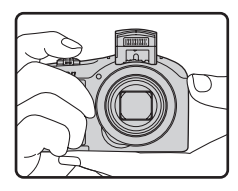

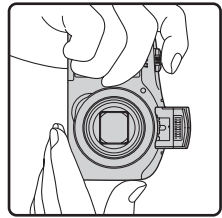

#### 2 Încadrați fotografia.

- Îndreptați aparatul foto către subiectul dorit.

Pictograma modului fotografiere

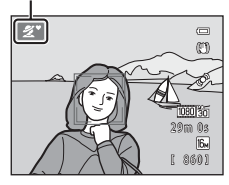

#### Modul automat facil

- În funcție de condițiile de fotografiere, este posibil ca aparatul foto să nu selecteze modul scenă dorit. În acest caz, selectați un alt mod de fotografiere (CD 37, 46, 48, 51).
- Dacă folosiți zoomul digital, modul scenă selectat va fi 🖆.

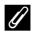

#### Dacă utilizați un trepied

- Vă recomandăm să utilizați un trepied pentru a stabiliza aparatul foto în următoarele situații:
  - La fotografierea în spații întunecoase, cu blițul coborât, sau la fotografierea în spații întunecoase folosind un mod de fotografiere care nu utilizează blițul
  - Dacă măriți subiectul
- Din meniul de configurare, selectați pentru Reducere vibrații opțiunea Dezactivată (🛄 98) dacă utilizați un trepied.

#### Folosirea zoomului

Rotiți butonul control zoom pentru a activa zoomul optic.

- Pentru a apropia subiectul, rotiți butonul control zoom spre **T** (telefotografie).
- Pentru a îndepărta şi pentru a vizualiza o zonă mai mare, rotiți butonul control zoom spre W (unghi larg). La pornirea aparatului foto, zoomul va fi deplasat în poziția maximă cu unghi larg.
- Acesta va acționa rapid în timp ce rotiți butonul control zoom până la capăt și va acționa lent dacă rotiți parțial butonul control zoom (cu excepția cazului în care înregistrați filme).
- Indicatorul de zoom este afişat în partea de sus a monitorului când butonul control zoom este rotit.
- Dacă rotiți butonul control zoom spre T în timp ce aparatul foto se află în poziția maximă a zoomului optic, puteți utiliza zoomul digital pentru a mări imaginea de cel mult 2x ori.

#### Zoomul digital şi interpolarea

Dacă utilizați zoomul digital, calitatea imaginii se va deteriora dacă nivelul de zoom depășește marcajul  $\mathbf{\Delta}$  de pe indicatorul de zoom.

Poziția 🗗 se află mai spre dreapta dacă fotografiați imagini mai mici; de aceea, dacă dimensiunea imaginii este mai mică (conform setărilor definite pentru modul imagine; 🛄 64, 💑 39), puteți folosi mai mult zoomul digital fără a deteriora calitatea imaginii.

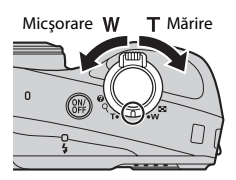

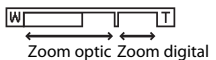

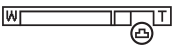

Imagine de dimensiune mică

### Pasul 4 Focalizarea și fotografierea

- - Dacă o față este detectată: Aparatul va focaliza fața încadrată de marginea dublă de culoare galbenă (zonă de focalizare). Când subiectul este focalizat, marginea dublă strălucește și are culoarea verde.
  - Dacă nu sunt detectate feţe: Aparatul focalizează subiectul aflat în centrul cadrului. Dacă aparatul foto a focalizat, zona de focalizare va fi luminată şi va avea culoarea verde.

- Zona sau indicatorul de focalizare pot avea culoarea roşie şi pot lumina intermitent, în timp ce butonul de declanşare este apăsat pănă la jumătate. Acest lucru indică faptul că aparatul foto nu poate focaliza. Modificați compoziția şi apoi apăsați din nou pe butonul de declanşare până la jumătate.
- 2 Apăsați pe butonul de declanșare până la capăt (C) 29).
  - Declanșatorul este eliberat, iar imaginea va fi salvată.

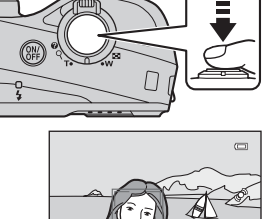

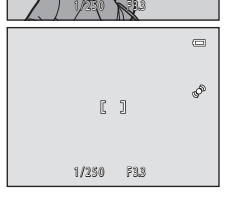

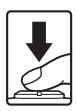

| Apăsați la<br>jumătate   | Pentru a defini focalizarea și expunerea (viteza de declanșare și<br>diafragma), apăsați pe butonul de declanșare până la jumătate,<br>oprindu-vă când simțiți rezistență. Focalizarea și expunerea rămân<br>blocate atunci când butonul de declanșare este apăsat până la<br>jumătate.                                  |
|--------------------------|----------------------------------------------------------------------------------------------------|
| Apăsați până la<br>capăt | În timp ce apăsați butonul de declanșare până la jumătate, apăsați pe<br>butonul de declanșare până la capăt pentru a elibera declanșatorul și<br>pentru a fotografia.<br>Nu apăsați cu putere pe butonul de declanșare, căci aparatul foto poate<br>tremura, iar imaginile pot fi neclare. Apăsați cu atenție pe buton. |

#### Note referitoare la salvarea datelor

După ce ați efectuat fotografii sau ați înregistrat un film, indicatorul pentru numărul de expuneri rămase sau pentru durata de înregistrare disponibilă va lumina intermitent în timp ce imaginile sau filmele sunt salvate. **Nu deschideți capacul camerei acumulatorului/fantei cardului de memorie**. Datele imaginilor sau ale filmelor se pot pierde, iar aparatul foto sau cardul de memorie se poate defecta.

#### Note referitoare la focalizare

Subjecte care nu pot fi fotografiate folosind focalizarea automată  $\rightarrow$   $\square$  72

#### Dispozitiv iluminare asistență AF și bliț

Dacă subiectul este slab luminat, dispozitivul de iluminare asistență AF (💭 98) se poate aprinde la apăsarea până la jumătate a butonului de declanșare și blițul (💭 53) se poate declanșa la apăsarea până la capăt a butonului de declanșare.

#### Pentru a fi sigur că nu pierdeți niciun cadru

Dacă sunteți îngrijorat că ați putea pierde un cadru, apăsați pe butonul de declanșare până la capăt fără a apăsa mai întâi până la jumătate.

#### Pasul 5 Redarea imaginilor

1

#### Apăsați pe butonul ▶ (redare).

 Aparatul foto va trece în modul redare şi ultima imagine salvată va fi afişată în modul redare cadru întreg.

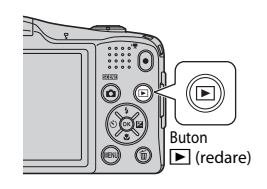

Afişați imaginea anterioară

# **2** Utilizați selectorul multiplu pentru a selecta imaginea care va fi afișată.

- Este afişată imaginea anterioară: 🔺 sau 🗲
- Este afişată imaginea următoare: ▼ sau ▶

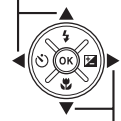

Afişați imaginea următoare

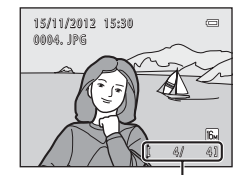

Număr imagine curentă/ număr total de imagini

- Scoateți cardul de memorie din aparatul foto pentru a reda imaginile salvate în memoria internă a aparatului foto. IN este afişat lângă numărul imaginii curente/numărul total de imagini.
- Pentru a reveni în modul fotografiere, apăsați pe butonul Ď, pe butonul de declanşare sau pe butonul ● (\*菜 înregistrare film).

# Fotografierea și redarea - operații elementare

• Selectarea anumitor tipuri de imagini pentru redare  $\rightarrow \square$  76

• Functiile care pot fi definite apăsând pe butonul MENU (Meniu redare)  $\rightarrow \Box$  78

#### Vizualizarea imaginilor

- Imaginile pot fi afisate pentru scurt timp cu o rezolutie mai slabă imediat după ce ati trecut la imaginea anterioară sau la imaginea următoare.
- La redarea imaginilor în care la momentul fotografierii a fost detectată fata unei persoane (CD 67) sau a unui animal ( 43), în funcție de orientarea feței detectate, imaginile vor fi rotite automat pentru a fi redate.
- Fiecare serie de imagini capturate folosind modul declansare continuă va fi salvată într-o secventă și, în mod implicit, numaj prima imagine din secventa respectivă (imaginea importantă) va fi afisată pentru a reprezenta fotografiile din seria respectivă (🗔 79). Apăsati pe butonul 🕅 pentru a le afisa ca imagini separate. Apăsati pe 🔺 pentru a reveni la afișarea imaginii importante.

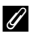

#### Mai multe informatii

- Zoom redare → □□ 74
- Afisarea miniaturilor, afisarea calendar → □ 75

 Apăsați pe butonul fi pentru a şterge imaginea afişată în acel moment pe monitor.

- 2 Apăsați pe selectorul multiplu ▲ sau ▼ pentru a selecta metoda dorită de ştergere şi apoi apăsați pe butonul III.
  - Imagine curentă: numai imaginea curentă este ștearsă.

  - Toate imaginile: toate imaginile sunt sterse.
  - Pentru a ieși fără a șterge, apăsați pe butonul MENU.

#### 3 Apăsați pe ▲ sau ▼ pentru a selecta Da şi apoi apăsați pe butonul <sup>®</sup>.

- Imaginile şterse nu pot fi recuperate.
- Pentru anulare, apăsați pe ▲ sau ▼ pentru a selecta Nu și apoi apăsați pe butonul I®.

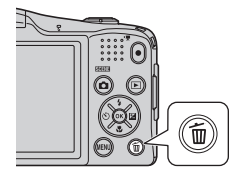

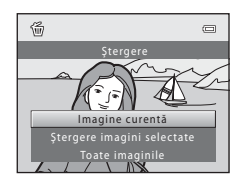

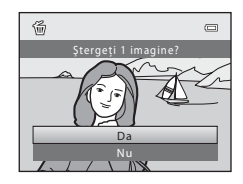

#### Utilizarea ecranului de stergere a imaginilor selectate

#### 1 Apăsati pe selectorul multiplu ◀ sau ▶ pentru a selecta imaginea care va fi stearsă și apoi apăsati pe $\blacktriangle$ pentru a afisa $\heartsuit$ .

- Pentru a anula selectia, apăsati pe V pentru a elimina SZ.
- Rotiti butonul control zoom ( 2) spre **T** (**9**) pentru a reveni la redarea în cadru întreg sau spre W (💽) pentru a afisa miniaturile.

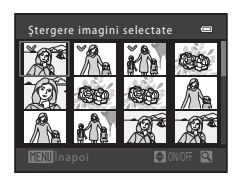

#### 2 Adăugati 🛇 tuturor imaginilor pe care doriți să le ștergeți și apoi apăsați pe butonul 🕅 pentru a confirma selectia.

Pe ecran va fi afisat un dialog de confirmare. Urmati instructiunile afisate pe monitor.

#### Note referitoare la stergere

- Imaginile sterse nu pot fi recuperate. Copiati imaginile importante pe un computer înainte de a le sterge din aparatul foto.
- Imaginile proteiate (
   78) nu pot fi sterse.

#### X Stergerea imaginilor dintr-o secventă

- Dacă apăsati pe butonul 🗰 și ștergeți o imagine importantă în timp ce numai imaginile importante sunt afisate pentru o secventă de imagini ( 30), toate imaginile din secventa respectivă, inclusiv imaginea importantă, vor fi sterse.
- Pentru a sterge o imagine separată dintr-o secventă, apăsati pe butonul 🛞 pentru a afisa imaginile una câte una și apoi apăsati pe butonul 📶

#### 🖉 Ştergerea ultimei imagini realizate în modul fotografiere

Dacă utilizati modul fotografiere, apăsati pe butonul 🏛 pentru a sterge ultima imagine salvată.

#### Selectarea anumitor tipuri de imagini pentru stergere

Dacă utilizati modul fotografii favorite, modul sortare automată sau modul listare după dată (💭 76), puteti selecta pentru stergere imaginile înregistrate ca favorite, imaginile dintr-o anumită categorie sau imaginile capturate într-o anumită dată.

# Funcțiile de fotografiere

În acest capitol sunt prezentate modurile de fotografiere ale aparatului foto și funcțiile disponibile când utilizați fiecare mod de fotografiere.

Puteți regla setările în funcțiile de condițiile de fotografiere și de tipul de fotografii pe care doriți să le faceți.

| Modul 🗳 (automat facil)                                                     | 36 |
|-----------------------------------------------------------------------------|----|
| Modul scenă (fotografierea în funcție de scenă)                             | 37 |
| Modul efecte speciale (aplicarea efectelor la fotografiere)                 | 46 |
| Modul portret inteligent (capturarea fetelor zâmbitoare)                    | 48 |
| Modul 🖸 (automat)                                                           | 51 |
| Functiile care pot fi definite folosind selectorul multiplu                 | 52 |
| Utilizarea blițului (modurile bliț)                                         | 53 |
| Utilizarea autodeclanșatorului                                              | 56 |
| Utilizarea modului macro                                                    | 58 |
| Reglarea luminozității (Compensare expunere)                                | 60 |
| Functiile care pot fi definite apăsând pe butonul MENU (Meniu fotografiere) | 63 |
| Functiile care nu pot fi utilizate simultan                                 | 65 |
| Focalizare                                                                  | 67 |

Aparatul foto va selecta automat modul scenă optim la încadrarea unei fotografii.

Intrați în modul fotografiere → butonul 🗖 (mod fotografiere) → modul 🗳 (automat facil) → butonul 🛞

#### Selectare automată a scenei

Aparatul foto selectează automat una dintre următoarele scene când îndreptați aparatul foto către un subiect:

- 🛃 Portret
- 🖪 Peisaj
- E Portret de noapte
- 🖃 Peisaj noapte
- 👫 Prim-plan
- 🖭 Iluminare fundal
- 🗗 Alte scene

#### Modificarea setărilor modului 🗳 (automat facil)

- În funcție de scena selectată de aparatul foto, puteți apăsa pe selectorul multiplu ◄ (◊) sau
   (☆) pentru a defini funcțiile respective. → "Funcțiile care pot fi definite folosind selectorul multiplu" (□ 52), "Setări implicite" (□ 61)

#### Modul scenă (fotografierea în funcție de scenă)

Dacă una dintre următoarele scene este selectată, setările aparatului vor fi optimizate automat pentru scena selectată.

Intrați în modul fotografiere  $\rightarrow$  butonul **\square** (mod fotografiere)  $\rightarrow \cancel{2}$  (a doua pictogramă de sus\*)  $\rightarrow \rightarrow \rightarrow \blacktriangle$ ,  $\bigtriangledown$ ,  $\bigtriangledown$ ,  $\triangleleft$ ,  $\blacktriangleright \rightarrow$  selectați o scenă  $\rightarrow$  butonul M

Va fi afişată ultima pictogramă selectată.

| Z       | Portret<br>(setare implicită;<br>踊 38) |     | Peisaj<br>(🎞 38)                    | сў. | Sport<br>(CC 38)          |    | Portret de noapte<br>(🎞 39) |
|---------|----------------------------------------|-----|-------------------------------------|-----|---------------------------|----|-----------------------------|
| X       | Petrecere/Interior<br>(CC 39)          | 9   | Plajă<br>(🎞 39)                     | 8   | Zăpadă<br>(🎞 39)          | ۲  | Apus<br>(🎞 39)              |
| ä       | Crepuscul/Răsărit<br>(🎞 39)            | ei. | Peisaj noapte<br>(🎞 40)             | 3   | Prim-plan<br>(🎞 40)       | ۳I | Mâncare<br>(🎞 41)           |
| <u></u> | Muzeu<br>(🎞 41)                        | ۲   | Foc de artificii<br>(🎞 41)          |     | Copie alb-negru<br>(🎞 41) | 2  | lluminare fundal<br>(🎞 42)  |
|         | Panoramă simplă<br>(🋄 42)              | **  | Portret animal de<br>casă<br>(🎞 43) | 3D  | Fotografiere 3D<br>(🋄 44) |    |                             |

#### Modificarea setărilor modului scenă

- În funcție de scenă, selectorul multiplu ▲ (\$), ▼ (♥), ◀ (◊) sau ▶ (♥) poate fi utilizat pentru a defini funcțiile respective. → "Funcțiile care pot fi definite folosind selectorul multiplu" (□ 52), "Setări implicite" (□ 61)

#### Pentru a vizualiza descrierea fiecărei scene

Selectați tipul de scenă dorit din ecranul de selectare a scenei și rotiți butonul control zoom (C 2) spre **T** (?) pentru a vizualiza o descriere a scenei respective. Pentru a reveni la ecranul original, rotiți din nou butonul control zoom spre **T** (?).

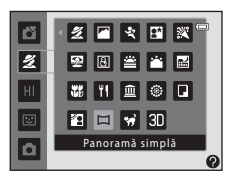

#### Caracteristicile fiecărei scene

#### 🙎 Portret

- Dacă aparatul foto detectează fața unei persoane, acesta va focaliza fața respectivă (🛄 67).
- Dacă nu este detectată nicio față, aparatul foto va focaliza subiectul aflat în centrul cadrului.
- Zoomul digital nu poate fi folosit.
- Aparatul foto focalizează chiar dacă butonul de declanşare nu este apăsat până la jumătate. Puteți auzi sunetul produs de aparatul foto la focalizare.

#### 🖬 Peisaj

 Zona de focalizare sau indicatorul de focalizare (
 9) va străluci întotdeauna și va avea culoarea verde atunci când butonul de declanșare este apăsat până la jumătate.

#### 💐 Sport

- Aparatul focalizează zona aflată în centrul cadrului.
- Dacă veți continua să apăsați pe butonul de declanşare până la capăt, vor fi capturate în mod continuu până la 4 imagini cu o viteză de circa 1,9 cadre pe secundă (fps) (dacă pentru Mod imagine este selectată opțiunea [b]).
- Aparatul foto focalizează chiar dacă butonul de declanşare nu este apăsat până la jumătate. Puteți auzi sunetul produs de aparatul foto la focalizare.
- Focalizarea, expunerea și nuanța sunt fixate la valorile determinate pentru prima imagine din fiecare serie.
- Cadența cadrelor la declanşarea continuă poate fi diferită în funcție de setările modului imagine curent, de cardul de memorie utilizat sau de condițiile de fotografiere.
- (A): viteza de declanşare este redusă dacă utilizați modurile scenă indicate cu (A); prin urmare, se recomandă utilizarea unui trepied. Selectați pentru Reducere vibrații opțiunea Dezactivată din meniul de configurare (C) 98) dacă fotografiați utilizând un trepied pentru a stabiliza aparatul foto.

#### Portret de noapte

- Blițul este întotdeauna declanșat. Ridicați blițul înainte de a fotografia.
- Dacă aparatul foto detectează fața unei persoane, acesta va focaliza fața respectivă (🛄 67).
- Dacă nu este detectată nicio față, aparatul foto va focaliza subiectul aflat în centrul cadrului.
- Zoomul digital nu poate fi folosit.

#### X Petrecere/Interior

- Aparatul focalizează zona aflată în centrul cadrului.
- Deoarece imaginile vor fi uşor afectate de tremuratul aparatului foto, ţineţi aparatul cât mai stabil.
   Selectaţi pentru Reducere vibraţii opţiunea Dezactivată din meniul de configurare (
   98) dacă fotografiaţi utilizând un trepied pentru a stabiliza aparatul foto.

#### 🚰 Plajă

• Aparatul focalizează zona aflată în centrul cadrului.

#### Zăpadă

• Aparatul focalizează zona aflată în centrul cadrului.

#### 🛎 Apus

· Aparatul focalizează zona aflată în centrul cadrului.

#### 📸 Crepuscul/Răsărit

 Zona de focalizare sau indicatorul de focalizare (
 <sup>9</sup>) va străluci întotdeauna și va avea culoarea verde atunci când butonul de declanșare este apăsat până la jumătate.

承

禾

#### 🔜 Peisaj noapte

- După ce ați selectat 🛃 Peisaj noapte, selectați din următorul ecran 🗟 Din mână sau 🗟 Trepied.
- - Când pictograma a afișată în colțul din stânga sus al monitorului se aprinde și are culoarea verde, apăsați pe butonul de declanșare până la capăt pentru a captura o serie de imagini care vor fi combinate și salvate într-o singură imagine.
  - După ce butonul de declanşare este apăsat până la capăt, țineți aparatul foto fix până când se afişează imaginea capturată. După ce faceți o fotografie, nu opriți aparatul foto până când monitorul nu comută la ecranul Fotografiere.
  - Unghiul de câmp (adică zona vizibilă din cadru) vizibil în imaginea salvată va fi mai îngust decât cel vizibil pe monitor la momentul fotografierii.
- Trepied: selectați această opțiune dacă utilizați un trepied sau alte mijloace pentru a stabiliza aparatul foto în timpul fotografierii.
  - Reducerea vibrațiilor nu va fi utilizată chiar dacă pentru Reducere vibrații (
     98) din meniul de configurare este selectată opțiunea Activată.
  - Când butonul de declanşare este apăsat până la capăt, o imagine este capturată la o viteză de declanşare redusă.
- Zoomul digital nu poate fi folosit.

#### 🗱 Prim-plan

- Modul macro este activat (<sup>1</sup> 58), iar aparatul foto transfocalizează automat în poziția cea mai apropiată în care poate fotografia.
- Aparatul focalizează zona aflată în centrul cadrului. Utilizați blocarea focalizării pentru a încadra imaginea pe un obiect care nu se află în centrul cadrului (CC 71).
- Aparatul foto focalizează chiar dacă butonul de declanşare nu este apăsat până la jumătate. Puteți auzi sunetul produs de aparatul foto la focalizare.

Itizați viteza de declanşare este redusă dacă utilizați modurile scenă indicate cu (A); prin urmare, se recomandă utilizarea unui trepied. Selectați pentru Reducere vibrații opțiunea Dezactivată din meniul de configurare (Q) 98) dacă fotografiați utilizând un trepied pentru a stabiliza aparatul foto.

#### **"|** Mâncare

- Puteți regla nuanța apăsând pe selectorul multiplu ▲ sau ▼. Setările definite pentru nuanță sunt salvate în memoria aparatului foto chiar și după ce acesta a fost închis.
- Aparatul focalizează zona aflată în centrul cadrului. Utilizați blocarea focalizării pentru a încadra imaginea pe un obiect care nu se află în centrul cadrului (<sup>1</sup> 71).
- Aparatul foto focalizează chiar dacă butonul de declanşare nu este apăsat până la jumătate. Puteți auzi sunetul produs de aparatul foto la focalizare.

#### 🏛 Muzeu

- Blițul nu se declanșează.
- Aparatul focalizează zona aflată în centrul cadrului.
- Aparatul foto capturează o serie de cel mult 10 imagini în timp ce butonul de declanşare este apăsat până la capăt și cea mai clară imagine din serie va fi automat selectată și salvată (selector cea mai bună fotografiere).

#### Foc de artificii

- Viteza de declanşare este fixată la 4 secunde.
- Aparatul foto focalizează la infinit.
- Când butonul de declanşare este apăsat până la jumătate, indicatorul de focalizare (
  9) va străluci întotdeauna și va avea culoarea verde.
- Dacă utilizați zoomul optic, sunt disponibile şase poziții, aşa cum este prezentat în figura din dreapta.

#### Copie alb-negru

- Aparatul focalizează zona aflată în centrul cadrului.

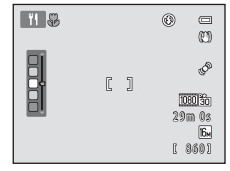

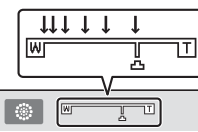

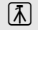

#### 🖺 lluminare fundal

- Blițul este întotdeauna declanșat. Ridicați blițul înainte de a fotografia.
- Aparatul focalizează zona aflată în centrul cadrului.

#### 🗖 Panoramă simplă

- · Puteți face o fotografie panoramică prin simpla deplasare a aparatului foto în direcția dorită.
- După ce ați selectat 🎞 Panoramă simplă, selectați din următorul ecran intervalul de fotografiere alegând una din opțiunile Normal (180°) sau Larg (360°).
- Apăsați butonul de declanşare până la capăt, ridicați degetul de pe buton și apoi rotiți panoramic aparatul foto încet în plan orizontal. Fotografierea se termină în mod automat atunci când aparatul foto capturează raza de fotografiere specificată.
- · Când fotografierea începe, aparatul va focaliza zona aflată în centrul cadrului.
- Poziția zoomului este fixată la unghi larg maxim.
- Dacă apăsați pe butonul 🛞 în timp ce o imagine capturată folosind modul panoramă simplă este afișată în modul redare cadru întreg, imaginea se va derula automat.
- → "Utilizarea panoramei simple (fotografiere și redare)" (☎3)

#### Note privind imprimarea imaginilor panoramice

Atunci când imprimați imagini panoramice, este posibil să nu puteți imprima întreaga imagine din cauza setărilor imprimantei. În plus, este posibil ca tipul de imprimantă utilizat să nu poată imprima panorame. Pentru detalii, consultați documentația furnizată împreună cu imprimanta sau un laborator pentru fotografii digitale.

#### 🦋 Portret animal de casă

- Dacă îndreptați aparatul foto spre fața unui câine sau a unei pisici, aparatul foto va putea detecta fața
  respectivă și o va focaliza. În mod implicit, aparatul foto va elibera automat declanşatorul după
  focalizarea imaginii (declanşare automată portret animal de casă).
- După ce ați selectat W Portret animal de casă, selectați din următorul ecran una din opțiunile Unică sau Continuu.
  - Unică: imaginile sunt capturate una câte una.
  - Continuu: aparatul foto va captura încontinuu 3 imagini dacă a focalizat fața detectată. Dacă doriți să fotografiați manual, aparatul foto va captura aproximativ 4 imagini în timp ce țineți apăsat butonul de declanşare până la capăt. Imaginile sunt capturate în mod continuu cu o viteză de circa 1,9 cadre pe secundă (fps) (dacă pentru Mod imagine este selectată opțiunea 📴 4608×3456).

#### **V** Declanșare automată portret animal de casă

- Pentru modificarea setărilor definite pentru **Declanșare automată**, apăsați pe selectorul multiplu ◀ (♥).
  - (a) dacă aparatul foto detectează fața unui animal de casă, acesta va focaliza și va elibera declanșatorul automat.
  - OFF: aparatul nu va elibera declanşatorul automat, chiar dacă fața animalului de casă este detectată. Apăsați pe butonul de declanşare pentru a elibera declanşatorul. De asemenea, aparatul foto va detecta fețele persoanelor (CC 67).

Dacă aparatul foto detectează fața unei persoane și a unui animal de casă în același cadru, va focaliza fața animalului de casă.

- Declanșare automată va fi dezactivată automat dacă:
  - S-au efectuat cinci serii.
  - Memoria internă sau cardul de memorie este plin.

Pentru a continua fotografierea folosind **Declanșare automată**, apăsați pe selectorul multiplu < (ⓒ) pentru a redefini opțiunea.

#### Zonă focalizare

- Când aparatul foto detectează o faţă, o margine dublă galbenă (zonă de focalizare) va fi afişată în jurul feţei respective, iar marginea dublă se va aprinde şi va avea culoarea verde când aparatul a focalizat subiectul.
- Dacă aparatul foto detectează mai multe fețe de câini sau de pisici (pot fi detectate cel mult cinci), fața cea mai mare afișată pe monitor va fi încadrată cu o margine dublă, iar celelalte cu margini simple.
- Dacă nu este detectată fața niciunui animal de casă sau a niciunei persoane, aparatul foto va focaliza subiectul aflat în centrul cadrului.

#### Note referitoare la funcția Portret animal de casă

- Zoomul digital nu poate fi folosit.
- În funcție de distanța la care se află subiectul față de aparatul foto, viteza cu care se mișcă subiectul, direcția în care se uită subiectul, luminozitatea mediului în care se află fața respectivă etc., este posibil ca fețele animalelor de casă să nu fie detectate, iar fețele altor subiecte să fie afișate încadrate.

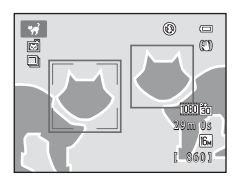

#### 3D Fotografiere 3D

- Aparatul foto capturează câte o imagine pentru fiecare ochi pentru a simula o imagine 3D pe un televizor sau monitor compatibil 3D.
- După ce faceți prima fotografie apăsând pe butonul de declanşare, mişcați aparatul foto orizontal spre dreapta astfel încât subiectul să fie aliniat cu ghidul de pe monitor.

Aparatul foto capturează automat a doua imagine când detectează alinierea subiectului cu ghidul.

- Pentru a face prima fotografie, aparatul va focaliza zona aflată în centrul cadrului.
- Focalizarea, expunerea şi balansul de alb vor fi blocate după realizarea primei fotografii şi pictograma AE/AF-L va fi afişată pe monitor.
- Unghiul de câmp (adică zona vizibilă din cadru) vizibil în imaginea salvată va fi mai îngust decât cel vizibil pe monitor la momentul fotografierii.

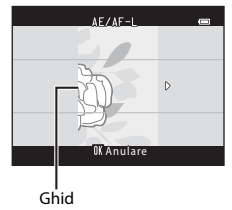

- Imaginile astfel capturate vor fi salvate la o dimensiune a imaginii de 🕅 (1920×1080).
- Cele două imagini capturate sunt salvate ca o imagine 3D (fişier MPO). Prima imagine (imaginea pentru ochiul stâng) va fi de asemenea salvată ca fişier JPEG.

#### Note referitoare la capturarea imaginilor 3D

- Nu este recomandată fotografierea în format 3D a subiectelor aflate în mişcare.
- Imaginile 3D au un aspect 3D mai puțin evident cu cât distanța dintre aparatul foto și subiect crește.
- Imaginile 3D au un aspect 3D mai puțin evident dacă subiectul este întunecat sau dacă cea de a doua imagine nu este aliniată precis.
- Imaginile capturate în lumină slabă pot părea granulate și cu zgomot.
- Poziția de zoom cu telefotografie este limitată la un unghi de câmp echivalent cu cel al unui obiectiv de 134 mm în format pe 35mm [135].
- Dacă apăsați pe butonul 🛞 după capturarea primei imagini sau dacă aparatul foto nu detectează dacă subiectul este aliniat cu ghidul în 10 secunde, fotografierea va fi anulată.
- Dacă aparatul nu capturează cea de a doua imagine și anulează fotografierea chiar dacă aliniați ghidul cu subiectul, încercați să fotografiați manual apăsând pe butonul de declanşare.
- Filmele nu pot fi înregistrate în format 3D.

#### Redarea imaginilor 3D

- Imaginile 3D nu pot fi redate în format 3D pe monitorul aparatului foto. În timpul redării, numai imaginea pentru ochiul stâng din imaginea 3D va fi afişată.
- - HDMI: selectați Automat (setare implicită) sau 1080i.
  - leşire 3D HDMI: selectați Activată (setare implicită).
- Când aparatul foto este conectat prin HDMI şi imaginile sunt redate, afişarea imaginilor poate dura un timp dacă treceți de la afişarea imaginilor în format 3D la imagini non-3D şi invers. Zoomul de redare nu este posibil în timpul redării imaginilor în format 3D.
- Pentru detalii despre configurare, consultați documentația televizorului sau a monitorului.

#### Note referitoare la vizualizarea imaginilor 3D

Dacă vizualizați imagini 3D pe un televizor sau pe un monitor compatibil 3D pentru o lungă perioadă de timp, puteți avea o stare de disconfort prezentând dureri de ochi sau amețeli. Citiți cu atenție documentația televizorului sau monitorului pentru o utilizare corectă.

#### Modul efecte speciale (aplicarea efectelor la fotografiere)

În timpul fotografierii se pot aplica fotografiilor efecte.

Intrați în modul fotografiere  $\rightarrow$  butonul  $\square$  (mod fotografiere)  $\rightarrow$   $\square$  (a treia pictogramă de sus\*)  $\rightarrow$   $\triangleright$   $\rightarrow$   $\blacktriangle$ ,  $\bigtriangledown$ ,  $\triangleleft$ ,  $\blacklozenge$ ,  $\rightarrow$  selectați un efect  $\rightarrow$  butonul N

\* Va fi afişată ultima pictogramă selectată.

Sunt disponibile următoarele patru efecte.

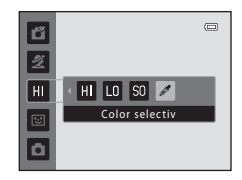

| Categorie                            | Descriere                                                                    |
|--------------------------------------|------------------------------------------------------------------------------|
| H Cheie înaltă<br>(setare implicită) | Conferă întregii imagini un ton luminos.                                     |
| LO Cheie joasă                       | Conferă întregii imagini un ton întunecat.                                   |
| SO Soft                              | Atenuează imaginea adăugând o ușoară estompare întregii imagini.             |
| Color selectiv                       | Creează o imagine în alb și negru în care rămâne numai culoarea specificată. |

- Aparatul focalizează zona aflată în centrul cadrului.
- Dacă ați selectat opțiunea Color selectiv, apăsați pe selectorul multiplu sau V pentru a selecta culoarea dorită de pe cursor. Pentru a modifica setările pentru oricare dintre următoarele funcții, apăsați mai întâi pe butonul 🛞 pentru a anula selecția culorii și apoi modificați setările conform preferințelor dvs.
  - Mod bliţ (🛄 53)
  - Autodeclanşator (🛄 56)

  - Compensare expunere (🛄 60)

Pentru a reveni la ecranul de selectare a culorilor, apăsați din nou pe butonul B.

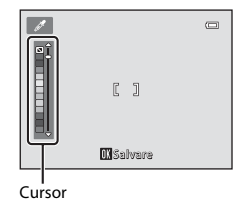

#### Modificarea setărilor modului efecte speciale

- Funcțiile care pot fi definite folosind selectorul multiplu (□ 52) → modul bliţ (□ 53), autodeclanşatorul (□ 56), modul macro (□ 58) şi modul compensare expunere (□ 60)

#### Modul portret inteligent (capturarea fețelor zâmbitoare)

Dacă aparatul foto detectează o față care zâmbește, puteți fotografia automat fără a mai apăsa pe butonul de declanșare (cronometru zâmbet). Puteți utiliza opțiunea estompare piele pentru a netezi tonurile fețelor subiectelor umane.

Intrați în modul fotografiere → butonul 🗖 (mod fotografiere) → 😇 modul Portret inteligent → butonul 🔞

#### 1 Încadrați fotografia.

- Ridicați blițul dacă îl folosiți (🛄 5).
- "Utilizarea funcției de detectare a feței" (🛄 67)

## **2** Aşteptați până când subiectul zâmbește. Nu apăsați pe butonul de declanșare.

- Dacă aparatul foto detectează faptul că fața încadrată cu o margine dublă zâmbeşte, acesta va elibera automat declanşatorul (Cronometru zâmbet; <sup>(1)</sup> 64).
- După ce aparatul foto a eliberat declanşatorul, acesta va continua să detecteze feţele şi zâmbetele şi va elibera din nou declanşatorul la detectarea unei feţe care zâmbeşte.

#### Fotografierea s-a terminat.

- Pentru a anula funcția detectare zâmbet și pentru a opri fotografierea, urmați indicațiile de mai jos:
  - Opriți aparatul foto.
  - Selectați pentru Cronometru zâmbet (🛄 64, 🗢 50) opțiunea Dezactivat.
  - Apăsați pe butonul 🖸 și selectați un alt mod de fotografiere.

3

#### Note referitoare la modul portret inteligent

- Zoomul digital nu poate fi folosit.
- În anumite condiții de fotografiere, aparatul foto poate să nu detecteze fețele sau zâmbetele.
- "Utilizarea funcției de detectare a feței" ightarrow 67

#### Oprirea automată în modul cronometru zâmbet

Dacă pentru **Cronometru zâmbet** este selectată opțiunea **Activat**, funcția de oprire automată (<sup>[1]</sup> 98) este activată, iar aparatul foto se va opri dacă una din situațiile indicate mai jos persistă și dacă nu se efectuează nicio altă operație.

- Aparatul foto nu detectează nicio față.
- Aparatul foto detectează o față, dar nu poate detecta un zâmbet.

#### Dacă indicatorul luminos al autodeclanșatorului luminează intermitent

Dacă utilizați funcția cronometru zâmbet, indicatorul luminos al autodeclanșatorului va lumina intermitent dacă aparatul foto va detecta o față și va lumina intermitent rapid imediat după ce declanșatorul a fost eliberat.

#### Ø

#### Eliberarea manuală a declanșatorului

Declanșatorul poate fi eliberat, de asemenea, apăsând pe butonul de declanșare. Dacă nu este detectată nicio față, aparatul foto va focaliza subiectul aflat în centrul cadrului.

#### Modificarea setărilor definite în modul portret inteligent

- Funcțiile care pot fi definite folosind selectorul multiplu (□ 52) → modul bliţ (□ 53), autodeclanşatorul (□ 56) şi modul compensare expunere (□ 60)
- Funcțiile care pot fi definite apăsând pe butonul MENU → Funcțiile care pot fi definite apăsând pe butonul MENU (Meniu fotografiere) (□ 63)

#### **V** Funcțiile care nu pot fi utilizate simultan

Anumite setări nu pot fi utilizate simultan cu alte funcții (🛄 65).

#### Utilizarea funcției estompare piele

Dacă declanșatorul este eliberat, în unul din următoarele moduri de fotografiere, aparatul foto va detecta una sau mai multe fețe ale persoanelor (cel mult trei) și va procesa imaginea pentru a atenua tonurile pielii.

- Portret sau Portret de noapte în modul 🗳 (automat facil) (🛄 36)
- În modul scenă Portret (🛄 38) sau Portret de noapte (🛄 39)
- Mod portret inteligent (🛄 48)

De asemenea, funcția estompare piele poate fi aplicată și fotografiilor deja salvate (🛄 78, 🏍 21).

#### Note referitoare la funcția estompare piele

- Salvarea imaginilor după fotografiere poate dura mai mult decât de obicei.
- În anumite condiții de fotografiere, este posibil să nu obțineți rezultatele dorite după folosirea funcției de estompare a pielii, iar estomparea poate fi aplicată și în zone ale imaginii în care nu apar fețe.

#### Modul 🗖 (automat)

Este utilizat pentru fotografiere, în general. Setările pot fi reglate din meniul de fotografiere (Д 63) în funcție de condițiile de fotografiere și de tipul de fotografie pe care doriți să o faceți.

## Intrați în modul fotografiere $\rightarrow$ butonul $\square$ (mod fotografiere) $\rightarrow$ modul $\square$ (automat) $\rightarrow$ butonul 🔞

- Puteți modifica modul în care aparatul foto selectează zona din cadru pe care o va focaliza prin schimbarea setării definite pentru Mod zonă AF (<sup>1</sup>) 64). Setarea implicită este Găsire țintă AF. Dacă aparatul foto detectează subiectul principal, acesta va focaliza subiectul respectiv. Aparatul foto are nouă zone de focalizare și dacă aparatul nu detectează subiectul principal, va selecta automat zona de focalizare care conține subiectul aflat cel mai aproape de aparatul foto.
  - → "Găsire țintă AF" (🛄 69)

#### Modificarea setărilor modului 🗖 (automat)

- Funcțiile care pot fi definite folosind selectorul multiplu (□ 52) → modul bliţ (□ 53), autodeclanşatorul (□ 56), modul macro (□ 58) şi modul compensare expunere (□ 60)
- Funcțiile care pot fi definite apăsând pe butonul MÊNU → Funcțiile care pot fi definite apăsând pe butonul MENU (Meniu fotografiere) (□ 63)

#### Funcțiile care pot fi definite folosind selectorul multiplu

La fotografiere, selectorul multiplu ▲, ▼, ◀ și ▶ poate fi utilizat pentru a defini următoarele funcții.

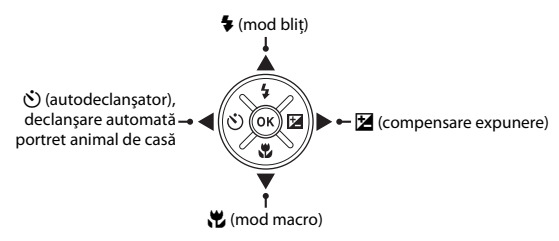

#### Funcții disponibile

Funcțiile disponibile diferă în funcție de modul de fotografiere, așa cum este prezentat mai jos.

• Consultați "Setări implicite" (🛄 61) pentru informații despre setările implicite ale fiecărui mod.

|   |                              | 💕 (automa t facil) | Scenă | Efecte<br>speciale | Portret<br>inteligent | 🗅 (automat) |
|---|------------------------------|--------------------|-------|--------------------|-----------------------|-------------|
| 4 | Mod bliț <sup>1</sup> (🛄 53) |                    |       | ~                  | ✓3                    | ~           |
| હ | Autodeclanşator (🛄 56) 🛛 🗸   |                    |       | ~                  | ✓3                    | ~           |
|   | Declanșare automată (🛄 43)   | -                  | 2     | -                  | -                     | -           |
| * | Macro (🛄 58)                 | -                  |       | ~                  | -                     | ~           |
| Z | Compensare expunere (🛄 60)   | ~                  |       | ~                  | ~                     | ~           |

<sup>1</sup> Poate fi definit dacă blițul este ridicat. Blițul nu se declanșează dacă este coborât.

<sup>2</sup> Diferă în funcție de scenă. → "Setări implicite" (🛄 61)

<sup>3</sup> Diferă în funcție de setările meniului portret inteligent. → "Setări implicite" (□ 61)

#### Utilizarea blițului (modurile bliț)

În spații întunecoase sau în cazul în care subiectul este iluminat din fundal, puteți fotografia cu blițul dacă îl ridicați.

Dacă utilizați modul 🗖 (automat) și alte moduri de fotografiere, puteți configura modul bliț.

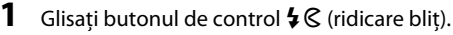

- Blițul se va ridica.
- Bliţul nu se declanşează dacă este coborât. 3 va fi afişat pentru a indica faptul că bliţul nu va fi declanşat.

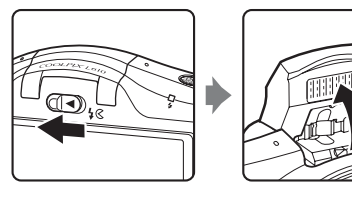

2 Apăsați pe selectorul multiplu ▲ (\$ mod bliţ).

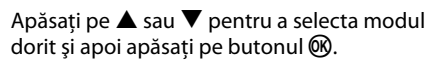

Modurile bliţ disponibile → □ 54

3

- Dacă în câteva secunde setările nu sunt aplicate prin apăsarea butonului (1980), selecția va fi anulată.
- Dacă utilizați modul 4000 (automat), pictograma 40000 va fi afișată doar câteva secunde, indiferent de setările definite pentru Setări monitor (<sup>1</sup>) 98, <sup>6</sup>73).

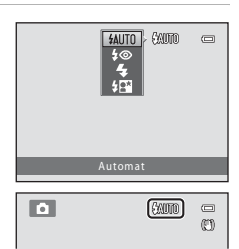

#### Modurile bliţ disponibile

| <b>\$</b> AUTO | Automat                                                                                                    |
|----------------|----------------------------------------------------------------------------------------------------|
|                | Blițul se declanșează automat dacă lumina este slabă.                                                                                                    |
| <b>\$</b> ©    | Autom. cu reducere ochi roșii                                                                                                    |
|                | Reduce efectul de ochi roșii din portrete, care apare datorită folosirii blițului (🛄 55).                                                                                                    |
| \$             | Bliț de umplere                                                                                                    |
|                | Blițul se declanșează de fiecare dată când se face o fotografie. Utilizați pentru a "umple" (ilumina)<br>umbre și subiecte cu fundal iluminat.                                                                                                    |
| <b>\$</b> 2*   | Sincronizare lentă                                                                                                    |
|                | Modul bliț automat este combinat cu o viteză de declanșare redusă.<br>Adecvat pentru portrete pe timp de seară și de noapte care includ decor în fundal. Blițul<br>iluminează subiectul principal; sunt utilizate viteze de declanșare reduse pentru a capta fundalul<br>în timpul nopții sau în cazul unei lumini slabe. |

• Coborâți blițul dacă nu doriți ca blițul să se declanșeze.
# Coborârea blițului

Dacă nu îl utilizați, apăsați cu atenție pe bliț pentru a-l coborî până când se fixează pe poziție; veți auzi un declic (CCC 5).

#### 🖉 Becul bliţului

Becul blițului va indica starea blițului când apăsați pe butonul de declanșare până la jumătate.

- · Aprins: blițul se declanșează când se face o fotografie.
- Intermitent: blițul se încarcă. Aparatul nu poate fotografia.
- Stins: blițul nu se va declanșa când se face fotografia.

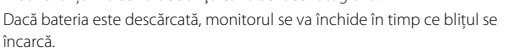

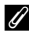

#### Configurarea modului bliț

- Setările diferă în funcție de modul de fotografiere folosit.
  - → "Funcții disponibile" (🛄 52)
  - → "Setări implicite" (🛄 61)
- Anumite setări nu pot fi utilizate simultan cu alte funcții (🛄 65).

#### Intervalul de acțiune al blițului

Dacă pentru sensibilitatea ISO este selectată opțiunea **Automată**, blițul va avea o rază de acțiune de 0,5–6,0 m în poziția maximă de zoom cu unghi larg și o rază de acțiune de 1,5–3,2 m în poziția maximă de zoom cu telefotografie.

#### 🖉 Reducere ochi roșii

Acest aparat foto utilizează "Mod avansat reducere ochi roșii (Punct fixare ochi roșii încorporat în aparatul foto)". Dacă aparatul foto detectează ochi roșii în timpul salvării unei imagini, zona afectată va fi procesată pentru reducerea ochilor roșii înainte de salvarea imaginii.

La fotografiere trebuie să țineți cont de următoarele:

- Pentru salvarea imaginilor aveți nevoie mai mult timp decât în mod normal.
- Nu întotdeauna reducerea ochilor roșii produce rezultatul dorit.
- În puţine cazuri, zonele din imagine care nu sunt afectate de ochii roşii pot fi procesate folosind programul de reducere a ochilor roşii. În aceste cazuri, selectaţi un alt mod bliţ şi fotografiaţi din nou.

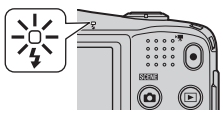

#### Utilizarea autodeclanșatorului

Autodeclanșatorul aparatului foto poate elibera declanșatorul la circa 10 secunde după ce ați apăsat pe butonul de declanșare.

Folosirea autodeclanșatorului este recomandată dacă doriți să apăreți într-o fotografie pe care o realizați chiar dumneavoastră sau dacă doriți să evitați efectele datorate tremuratului aparatului foto, care apar la apăsarea pe butonul de declanșare. Când folosiți autodeclanșatorul, se recomandă să folosiți un trepied. Selectați pentru **Reducere vibrații** opțiunea **Dezactivată** din meniul de configurare (D 98) dacă fotografiați utilizând un trepied pentru a stabiliza aparatul foto.

- 2 Apăsați pe ▲ sau ▼ pentru a selecta **ON** și apoi apăsați pe butonul **(**).
  - Va fi afişat indicatorul 🖄 10.
  - Dacă în câteva secunde setările nu sunt aplicate prin apăsarea butonului (1980), selecția va fi anulată.
  - Dacă în modul scenă este selectată opțiunea Portret animal de casă, atunci pe ecran va fi afişată pictograma (declanşare automată portret animal de casă) (1 43). Autodeclanşatorul nu va putea fi utilizat.

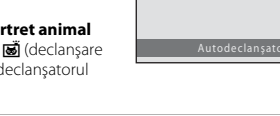

- 3 Încadrați fotografia și apoi apăsați pe butonul de declanșare până la jumătate.
  - Focalizarea și expunerea sunt definite.

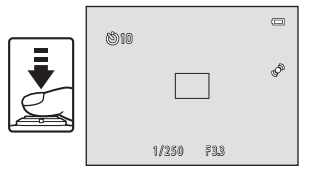

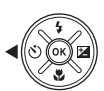

ON

#### 4 Apăsați pe butonul de declanșare până la capăt.

- Autodeclanşatorul va porni, iar numărul de secunde rămase pănă la eliberarea declanşatorului va fi afişat pe monitor. Indicatorul luminos al autodeclanşatorului luminează intermitent în timp ce cronometrul efectuează numărătoarea inversă. Cu o secundă înainte de a fi acționarea declanşatorului, lampa nu va mai lumina intermitent, ci va rămâne aprinsă.
- Atunci când declanşatorul este eliberat, pentru autodeclanşator va fi selectată opțiunea OFF.
- Pentru a opri temporizatorul înainte ca o fotografie să fie făcută, apăsați pe butonul de declanşare încă o dată.

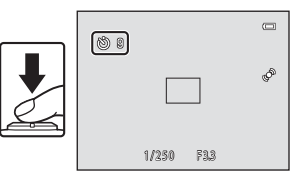

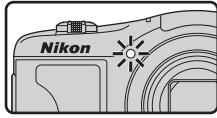

#### Utilizarea modului macro

Dacă utilizați modul macro, aparatul foto poate focaliza obiecte aflate la numai 1 cm față de obiectiv. Această funcție este utilă la fotografierea prim-planurilor cu flori sau alte obiecte mici.

 Apăsați pe selectorul multiplu ▼ (♥ mod macro).

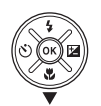

#### 2 Apăsați pe ▲ sau ▼ pentru a selecta ON şi apoi apăsați pe butonul <sup>®</sup>.

- Este afişată pictograma modului macro (🖏).
- Dacă în câteva secunde setările nu sunt aplicate prin apăsarea butonului (1980), selecția va fi anulată.

| ණි <sup>/</sup> ON<br>OFF |  |
|---------------------------|--|
| Mod macro                 |  |

# 3 Utilizați butonul controlului de zoom pentru a defini pentru zoom o poziție în care ⊕ şi indicatorul de zoom strălucesc şi au culoarea verde.

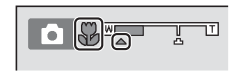

 Cât de mult vă puteți apropia de subiect la fotografiere depinde de poziția de zoom. Dacă poziția de zoom este reglată astfel încât S şi indicatorul de zoom strălucesc şi au culoarea verde, aparatul foto poate focaliza subiecte aflate la numai 10 cm față de obiectiv. Dacă poziția de zoom este definită într-o poziție cu unghi larg față de A, aparatul foto poate focaliza obiecte aflate la numai 1 cm față de obiectiv.

# Funcțiile de fotografiere

#### Note referitoare la utilizarea blițului

Este posibil ca blițul să nu poată lumina în totalitate subiectul dacă acesta se află la o distanță mai mică de 50 cm.

#### 🖉 Sunetul care se aude în timp ce aparatul foto focalizează în modul macro

Dacă pentru modul macro ați selectat opțiunea **ON**, aparatul foto poate focaliza chiar dacă nu ați apăsat pe butonul de declanșare până la jumătate, în funcție de modul de fotografiere și de celelalte setări definite. Așadar, este posibil să auziți sunetul produs de aparatul foto la focalizare.

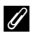

#### Setarea modului macro

- Modul macro nu poate fi utilizat în anumite moduri de fotografiere. → "Setări implicite" (□ 61)
- Setarea modului macro aplicată în modul 1 (automat) este salvată în memoria aparatului foto chiar şi după închiderea acestuia.

### Reglarea luminozității (Compensare expunere)

Puteți regla luminozitatea generală a imaginii.

- **3** Apăsați pe butonul 🛞 pentru a defini valoarea compensării.
  - Dacă nu apăsați pe butonul 🛞 în câteva secunde, setarea va fi aplicată, iar meniul va dispărea.
  - Dacă utilizați pentru compensarea expunerii o valoare diferită de 0.0, valoarea va fi afișată pe monitor alături de indicatorul 🕅.
  - Apăsați pe butonul de declanșare pentru a face o fotografie.
  - Pentru a dezactiva funcția de compensare a expunerii, reveniți la pasul 1 și selectați valoarea 0.0.

#### Valoarea definită pentru compensare expunere

Valoarea aplicată la compensare expunere în modul 🖸 (automat) este salvată în memoria aparatului foto chiar și după închiderea acestuia.

| ٥             |                                    |
|---------------|------------------------------------|
|               | ¢ <sup>®</sup>                     |
| <b>P</b> ]+83 | 1060136<br>29m 0s<br>16.<br>1 8601 |

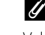

60

4

# Setări implicite

Mai jos sunt prezentate setările implicite pentru fiecare mod de fotografiere.

|                               | Bliț <sup>1</sup><br>(🎞 53) | Autodeclanşator<br>(🎞 56) | Macro<br>(🎞 58)         | Compensare<br>expunere<br>( ( 60) |
|-------------------------------|-----------------------------|---------------------------|-------------------------|-----------------------------------|
| 🗳 (automat facil) (🛄 36)      | \$AUTO <sup>2</sup>         | Dezactivat                | Dezactivat <sup>3</sup> | 0.0                               |
| HI (efecte speciale) (🛄 46)   | \$AUTO                      | Dezactivat                | Dezactivat              | 0.0                               |
| (portret inteligent)<br>( 48) | \$AUTO <sup>4</sup>         | Dezactivat <sup>5</sup>   | Dezactivat <sup>6</sup> | 0.0                               |
| 🗖 (automat) (🛄 51)            | \$AUTO                      | Dezactivat                | Dezactivat              | 0.0                               |
| Scenă                         |                             |                           |                         |                                   |
| <b>Ž</b> (🛄 38)               | <b>\$</b> @                 | Dezactivat                | Dezactivat <sup>6</sup> | 0.0                               |
| () 38)                        | $\mathbf{S}^{6}$            | Dezactivat                | Dezactivat <sup>6</sup> | 0.0                               |
| 💐 (🛄 38)                      | $\mathbf{S}^{6}$            | Dezactivat <sup>6</sup>   | Dezactivat <sup>6</sup> | 0.0                               |
| <b>≜*</b> (◯◯ 39)             | <b>\$@</b> 7                | Dezactivat                | Dezactivat <sup>6</sup> | 0.0                               |
| <b>X</b> (🛄 39)               | <b>\$@</b> <sup>8</sup>     | Dezactivat                | Dezactivat <sup>6</sup> | 0.0                               |
| 🔁 (🖽 39)                      | \$AUTO                      | Dezactivat                | Dezactivat <sup>6</sup> | 0.0                               |
| 😫 (🛄 39)                      | \$AUTO                      | Dezactivat                | Dezactivat <sup>6</sup> | 0.0                               |
| 🚔 (🛄 39)                      | $\mathbf{S}^{6}$            | Dezactivat                | Dezactivat <sup>6</sup> | 0.0                               |
| 🚔 (🛄 39)                      | $\mathbf{G}^{6}$            | Dezactivat                | Dezactivat <sup>6</sup> | 0.0                               |
| <b>(</b> 40)                  | $\mathbf{S}^{6}$            | Dezactivat                | Dezactivat <sup>6</sup> | 0.0                               |
| <b>36</b> (11 40)             | \$                          | Dezactivat                | Activat <sup>6</sup>    | 0.0                               |
| <b>" </b> (CC 41)             | $\mathbf{G}^{6}$            | Dezactivat                | Activat <sup>6</sup>    | 0.0                               |
| <b>血</b> (CC 41)              | $\mathbf{G}^{6}$            | Dezactivat                | Dezactivat              | 0.0                               |
| () 41)                        | <b>⑤</b> <sup>6</sup>       | Dezactivat <sup>6</sup>   | Dezactivat <sup>6</sup> | 0.0 <sup>6</sup>                  |
| <b>(</b> ()(41)               | \$                          | Dezactivat                | Dezactivat              | 0.0                               |
| <b>(</b> ( <b>(</b> 42)       | <b>\$</b> <sup>6</sup>      | Dezactivat                | Dezactivat <sup>6</sup> | 0.0                               |
| <b>口</b> (〇 42)               | $\mathbf{S}^{6}$            | Dezactivat <sup>6</sup>   | Dezactivat <sup>6</sup> | 0.0                               |

|                   | Bliț <sup>1</sup><br>(囗 53) | Autodeclanşator<br>(🎞 56) | Macro<br>(🎞 58) | Compensare<br>expunere<br>( 1 60) |
|-------------------|-----------------------------|---------------------------|-----------------|-----------------------------------|
| <b>%</b> (🛄 43)   | $\mathbf{G}^{6}$            | <b>1</b> 9                | Dezactivat      | 0.0                               |
| <b>3D</b> (CC 44) | $\mathbf{G}^{6}$            | Dezactivat <sup>6</sup>   | Dezactivat      | 0.0                               |

- <sup>1</sup> Setările sunt utilizate dacă blițul este ridicat.
- <sup>2</sup> Setarea nu poate fi modificată. Aparatul foto selectează automat modul bliț adecvat scenei selectate.
- <sup>3</sup> Setarea nu poate fi modificată. Va fi selectat automat modul macro dacă aparatul selectează opțiunea **Prim-plan**.
- <sup>4</sup> Nu poate fi utilizat dacă pentru **Ochi deschiși** este selectată opțiunea **Activat**.
- <sup>5</sup> Poate fi definit dacă pentru **Cronometru zâmbet** este selectată opțiunea **Dezactivat**.
- <sup>6</sup> Setarea nu poate fi modificată.
- <sup>7</sup> Setarea nu poate fi modificată. Pentru modul bliţ este selectată opţiunea bliţ de umplere cu sincronizare lentă şi reducere ochi roşii.
- <sup>8</sup> Poate fi utilizat modul bliț cu sincronizare lentă și reducere ochi roșii.
- <sup>9</sup> Autodeclanşatorul nu va putea fi utilizat. Puteți activa sau dezactiva opțiunea Declanşare automată portret animal de casă (CC) 43).

#### **V** Funcțiile care nu pot fi utilizate simultan

Anumite setări nu pot fi utilizate simultan cu alte funcții (🛄 65).

# Funcțiile care pot fi definite apăsând pe butonul MENU (Meniu fotografiere)

La fotografiere, apăsând pe butonul MENU puteți defini următoarele funcții.

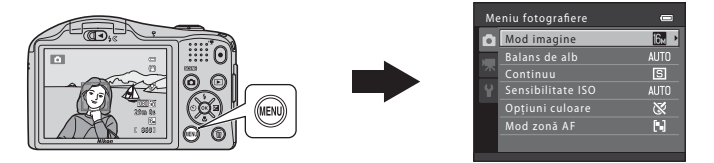

Funcțiile disponibile diferă în funcție de modul de fotografiere, așa cum este prezentat mai jos.

|                   | Mod<br>automat facil | Scenă | Efecte<br>speciale | Portret<br>inteligent | Mod<br>automat |
|-------------------|----------------------|-------|--------------------|-----------------------|----------------|
| Mod imagine*      | ~                    | ~     | ~                  | ~                     | ~              |
| Balans de alb     | -                    | -     | -                  | -                     | ~              |
| Continuu          | -                    | -     | -                  | -                     | ~              |
| Sensibilitate ISO | -                    | -     | -                  | -                     | ~              |
| Opțiuni culoare   | -                    | -     | -                  | -                     | ~              |
| Mod zonă AF       | -                    | -     | -                  | -                     | ~              |
| Estompare piele   | -                    | -     | -                  | ~                     | -              |
| Cronometru zâmbet | -                    | -     | -                  | ~                     | -              |
| Ochi deschişi     | -                    | -     | -                  | ~                     | -              |

\* Dacă modificați setările modului imagine, noua setare va fi aplicată în toate modurile de fotografiere.

#### Meniurile de fotografiere disponibile

| Opțiune              | Descriere                                                                                                    | m             |
|----------------------|----------------------------------------------------------------------------------------------------|---------------|
| Mod imagine          | Permite selectarea unei combinații între dimensiunea și calitatea imaginii<br>utilizate la salvarea imaginilor.                                                                                                    | <b>~</b> 39   |
| Balans de alb        | Permite ajustarea balansului de alb în funcție de sursa de lumină pentru a<br>obține în imagine culori asemănătoare cu cele pe care le vedeți cu ochiul<br>liber. Setările disponibile sunt <b>Automat</b> (setare implicită), <b>Presetare</b><br>manuală, Lumină zi, Incandescent, Fluorescent, Noros și Bliț.                                                                                                    | <b>6</b> 41   |
| Continuu             | Permite capturarea unei serii de imagini. Setările disponibile sunt <b>Unică</b><br>(setare implicită), <b>Continuu, BSS</b> și <b>Fotografiere în rafală 16</b> .                                                                                                    | <b>6-0</b> 44 |
| Sensibilitate<br>ISO | Permite controlul sensibilității aparatului foto la lumină. Puteți configura<br>sensibilitatea selectând <b>Automată</b> (setare implicită), sau selectați <b>125, 200,</b><br><b>400, 800, 1600</b> sau <b>3200</b> . Dacă pentru sensibilitatea ISO este selectată<br>opțiunea <b>Automată</b> , aparatul foto va defini automat sensibilitatea ISO și pe<br>ecran va fi afișat <b>ISO</b> în timpul fotografierii dacă sensibilitatea ISO crește. | <b>6</b> 46   |
| Opțiuni culoare      | Permite schimbarea tonurilor de culoare ale imaginii. Setările disponibile sunt<br>Culoare standard (setare implicită), Culoare intensă, Alb-negru, Sepia și<br>Cianotipie.                                                                                                    | <b>6</b> 47   |
| Mod zonă AF          | Permite determinarea modului în care aparatul foto selectează zona de<br>focalizare utilizată pentru focalizare automată; setările disponibile sunt<br><b>Centrală</b> și <b>Găsire țintă AF</b> (setare implicită).                                                                                                    | <b>5</b> 48   |
| Estompare<br>piele   | Activează estomparea pielii. Folosind această funcție tonul carnației<br>persoanelor va avea un aspect mai neted.<br>Setarea implicită este <b>Activat</b> .                                                                                                    | <b>6</b> 49   |
| Cronometru<br>zâmbet | Dacă este selectată opțiunea <b>Activat</b> (setare implicită), aparatul foto va detecta fețele<br>persoanelor, apoi va elibera automat declanșatorul în momentul detectării unui zâmbet.                                                                                                    | <b>60</b> 50  |
| Ochi deschişi        | Dacă este selectată opțiunea <b>Activat</b> , aparatul foto va acționa automat<br>declanșatorul de două ori de fiecare dată când este realizată o fotografie.<br>Dintre cele două cadre, va fi salvată imaginea în care ochii subiectului sunt<br>mai deschiși în comparație cu celălalt cadru.<br>Dacă ați selectat opțiunea <b>Activat</b> , bliţul nu poate fi folosit.<br>Setarea implicită este <b>Dezactivat</b> .                             | <b>6</b> 50   |

#### **V** Funcțiile care nu pot fi utilizate simultan

Anumite setări nu pot fi utilizate simultan cu alte funcții (🛄 65).

# Funcțiile care nu pot fi utilizate simultan

Anumite funcții nu pot fi utilizate simultan.

| Funcții<br>restricționate | Opțiune                     | Descrieri                                                                                                    |
|---------------------------|-----------------------------|----------------------------------------------------------------------------------------------------|
| Mod blit                  | Continuu (🛄 64)             | Dacă selectați o altă setare decât <b>Unică</b> , blițul nu va putea<br>fi utilizat.                                                                                                   |
| Mod bliç                  | Ochi deschişi (🛄 64)        | Dacă pentru <b>Ochi deschiși</b> este selectată opțiunea <b>Activat</b> ,<br>blițul nu poate fi utilizat.                                                                              |
| Autodeclanşator           | Cronometru zâmbet<br>(🎞 64) | Dacă pentru fotografiere este utilizată funcția<br><b>Cronometru zâmbet</b> , autodeclanșatorul nu poate fi<br>utilizat.                                                               |
| Mod imagine               | Continuu (🎞 64)             | Dacă Fotografiere în rafală 16 este selectată, setarea<br>pentru Mod imagine este fixată la 🛃 (dimensiune<br>imagine: 2560 × 1920 pixeli).                                             |
| Balans de alb             | Opțiuni culoare<br>(🎞 64)   | Dacă utilizați <b>Alb-negru, Sepia</b> sau <b>Cianotipie</b> , setarea<br><b>Balans de alb</b> este fixată la <b>Automat</b> .                                                         |
| Continuu                  | Autodeclanşator<br>(🎞 56)   | Dacă utilizați autodeclanșatorul, imaginile nu vor fi<br>capturate în mod continuu chiar dacă opțiunea <b>Continuu</b><br>sau <b>BSS</b> este selectată.                               |
| Sensibilitate ISO         | Continuu (🎞 64)             | Dacă funcția <b>Fotografiere în rafală 16</b> este selectată,<br>setarea <b>Sensibilitate ISO</b> va fi definită automat în funcție<br>de luminozitate.                                |
| Mod zonă AF               | Balans de alb (🛄 64)        | Dacă este selectată opțiunea <b>Găsire țintă AF</b> , iar pentru<br>Balans de alb este definită orice altă opțiune cu excepția<br>Automat, aparatul nu va detecta subiectul principal. |
| Detectio missore          | Continuu (🛄 64)             | Dacă este selectată una din opțiunile <b>Continuu</b> sau<br>Fotografiere în rafală 16, atunci Detecție mișcare va fi<br>dezactivată.                                                  |
| Dereche miscale           | Sensibilitate ISO<br>(🎞 64) | Dacă pentru sensibilitatea ISO este definită o altă setare cu<br>excepția opțiunii <b>Automată</b> , atunci <b>Detecție mișcare</b><br>este dezactivată.                               |
| Zoom digital              | Continuu (🎞 64)             | Dacă este selectată funcția Fotografiere în rafală 16,<br>atunci zoomul digital nu poate fi utilizat.                                                                                  |

| Funcții<br>restricționate | Opțiune         | Descrieri                                                                                    |  |
|---------------------------|-----------------|----------------------------------------------------------------------------------------------|--|
| Sunet declanşator         | Continuu (🛄 64) | Dacă se selectează altă setare decât <b>Unică</b> , sunetul de<br>declanșare nu va fi auzit. |  |

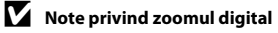

- Când este aplicat zoomul digital, aparatul foto focalizează pe subiectul aflat în centrul cadrului.

66

# Focalizare

Acest aparat utilizează focalizarea automată pentru a focaliza automat în timpul fotografierii. Zona de focalizare diferă în funcție de modul de fotografiere. Mai jos, este prezentat modul de utilizare al zonei de focalizare și al blocării focalizării.

#### Utilizarea funcției de detectare a feței

În următoarele moduri de fotografiere, aparatul utilizează detectarea feței pentru a focaliza automat fețele persoanelor. Dacă aparatul foto detectează mai multe fețe, marginea dublă va fi afișată în jurul feței focalizate de aparatul foto, iar celelalte fețe vor fi încadrate cu chenare cu margini simple.

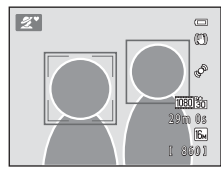

| Mod fotografiere                                                                                                    | Numărul de fețe care a<br>putut fi detectat | Zonă de focalizare (margine<br>dublă)                                      |  |
|----------------------------------------------------------------------------------------------------|---------------------------------------------|----------------------------------------------------------------------------|--|
| <b>Portret</b> și <b>Portret de noapte</b> în modul <b></b> (automat facil) (🛄 36)                                                     | Dână la 10                                  | Fața aflată la cea mai mică distanță                                       |  |
| În modul scenă <b>Portret</b> (🎞 38) și<br><b>Portret de noapte</b> (🛄 39)                                                             | Fdild id 12                                 | față de aparatul foto                                                      |  |
| În modul scenă <b>Portret animal de casă</b><br>(dacă pentru <b>Declanșare automată</b><br>este definită opțiunea <b>OFF</b> ; (1) 43) | Până la 12 <sup>1</sup>                     | Fața aflată la cea mai mică distanță<br>față de aparatul foto <sup>2</sup> |  |
| Mod portret inteligent (💭 48)                                                                                                    | Până la 3                                   | Fața aflată la cea mai mică distanță<br>față de centrul cadrului           |  |

<sup>1</sup> Dacă aparatul foto detectează atât persoane cât și animale de casă în același cadru, aparatul poate detecta până la 12 fețe.

<sup>2</sup> Dacă aparatul foto detectează fața unei persoane și a unui animal de casă în același cadru, va focaliza fața animalului de casă.

- Dacă nu este detectată nicio față când apăsați pe butonul de declanşare până la jumătate, aparatul va focaliza subiectul aflat în centrul cadrului.
- Puteți auzi sunetul produs de aparatul foto la focalizare.

# Note referitoare la detectarea feței

- Capacitatea aparatului foto de a detecta feţe depinde de mai mulţi factori, printre care faptul că subiectele stau sau nu cu faţa către aparatul foto. În plus, este posibil ca aparatul foto să nu detecteze feţele în următoarele situații:
  - Când fețele sunt parțial ascunse de ochelari de soare sau obstrucționate într-un alt mod
  - Când fețele ocupă prea mult sau prea puțin din cadru
- Dacă respectivul cadru include fețele mai multor persoane, fețele detectate de aparatul foto și fața pe care aparatul focalizează depind de mai mulți factori, inclusiv de direcția în care persoanele respective privesc.

# Găsire țintă AF

Dacă pentru **Mod zonă AF** ( 64) din modul ( (automat) este selectată opțiunea **Găsire țintă AF**, aparatul foto va regla focalizarea în timpul următoarelor operații dacă apăsați pe butonul de declanșare până la jumătate:

Dacă aparatul foto detectează subiectul principal, acesta va focaliza subiectul respectiv.

Dacă subiectul este focalizat, zona de focalizare va corespunde cu dimensiunea subiectului, va străluci și va avea culoarea verde. Dacă aparatul foto detectează fața unei persoane, aparatul va focaliza cu prioritate fața respectivă (detectare față).

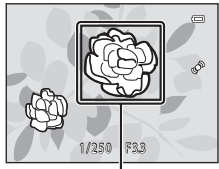

Zonă focalizare

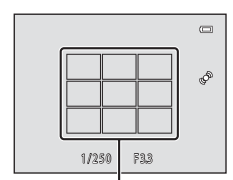

subiectul principal, va selecta automat zona de focalizare care conține subiectul aflat cel mai aproape de aparatul foto. Dacă subiectul este focalizat, zona de focalizare care a fost focalizată se va aprinde și va avea culoarea verde.

Aparatul foto are nouă zone de focalizare și dacă nu detectează

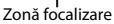

# Note referitoare la funcția Găsire țintă AF

- Detectarea subiectului ca subiect principal depinde de condițiile de fotografiere.
- Dacă pentru Balans de alb ați definit orice altă opțiune cu excepția Automat, aparatul foto nu va detecta subiectul principal.
- Este posibil ca aparatul să nu detecteze corect subiectul principal în următoarele situații:
  - dacă zona afișată pe monitor este foarte întunecată sau foarte luminoasă
  - dacă subiectul principal nu are o anumită culoare
  - dacă subiectul principal se află în una din marginile zonei afișate pe monitor
  - dacă subiectul principal conține un model repetitiv

# Blocarea focalizării

Dacă aparatul foto a focalizat un obiect din centrul cadrului, puteți bloca focalizarea pentru a focaliza un subiect descentrat.

Mai jos este prezentată utilizarea blocării focalizării în modul 🗖 (automat) având selectat pentru Mod zonă AF (🖽 64) opțiunea Centrală.

1 Îndreptați aparatul foto înspre subiect astfel încât acesta să se afle în centrul cadrului.

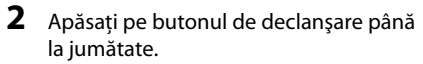

- Asigurați-vă că zona de focalizare strălucește în culoarea verde.
- Focalizarea și expunerea sunt blocate.

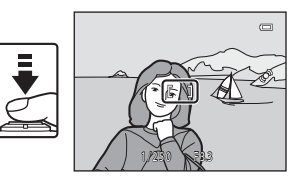

# **3** Țineți apăsat în continuare butonul de declanșare până la jumătate și recompuneți fotografia.

 Asigurați-vă că păstrați aceeaşi distanță între aparatul foto şi subiect în timp ce apăsați până la jumătate pe butonul de declanşare.

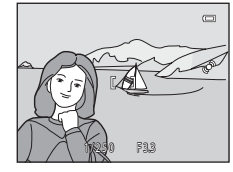

4 Apăsați pe butonul de declanșare până la capăt pentru a fotografia.

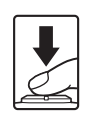

# V Subiecte care nu pot fi fotografiate folosind focalizarea automată

Aparatul foto poate să nu focalizeze așa cum era de așteptat în următoarele situații. În anumite cazuri rare, este posibil ca subiectul să nu fie focalizat, chiar dacă zona de focalizare sau indicatorul de focalizare strălucește și are culoarea verde:

- Subiectul este foarte întunecat
- Obiecte cu luminozități foarte diferite sunt prezente în aceeași scenă (de ex. soarele aflat în spatele subiectului, va face ca acesta să fie puternic umbrit)
- Nu există contrast între subiect şi fundal (de ex. când subiectul unui portret, purtând o cămaşă albă, este aşezat în fața unui zid alb)
- Câteva obiecte se află la distanțe diferite față de aparatul foto (de ex. un animal în interiorul unei cuști)
- Subiecte cu modele repetitive (obloane, clădiri cu mai multe rânduri de ferestre cu forme similare, etc.)
- Subiectul se deplasează rapid

În cazurile prezentate mai sus, încercați să apăsați butonul de declanșare până la jumătate pentru a refocaliza de mai multe ori sau selectați modul 🗖 (automat) și utilizați funcția de blocare a focalizării (🎞 71) pentru a fotografia focalizând mai întâi un obiect aflat la aceeași distanță față de aparatul foto ca și subiectul dorit.

# Funcțiile de redare

În acest capitol sunt prezentate funcțiile disponibile la redarea imaginilor.

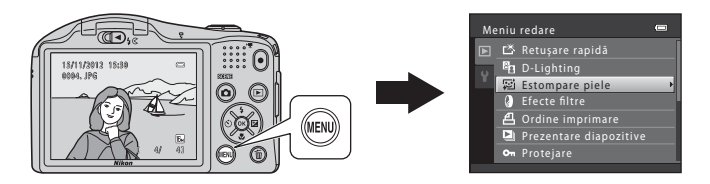

| 200m redare                                                                     | 74           |
|---------------------------------------------------------------------------------|--------------|
| Afişarea miniaturilor, afişarea calendar                                        | 75           |
| Selectarea anumitor tipuri de imagini pentru redare                             | 76           |
| Funcțiile care pot fi definite apăsând pe butonul MENU (Meniu redare)           | 78           |
| Conectarea aparatului foto la un televizor, la un calcula                       | tor          |
| sau la o imprimantă                                                             | ~~           |
|                                                                                 | 80           |
| Utilizarea ViewNX 2                                                             | 80           |
| Utilizarea ViewNX 2<br>Instalarea ViewNX 2                                      | 80<br>82     |
| Utilizarea ViewNX 2<br>Instalarea ViewNX 2<br>Transferul imaginilor pe computer | 80<br>82<br> |

# Zoom redare

Rotind butonul control zoom spre **T** (**Q**) în modul redare cadru întreg (**((3**0)) va fi mărită imaginea curentă, centrul imaginii fiind afișat pe monitor.

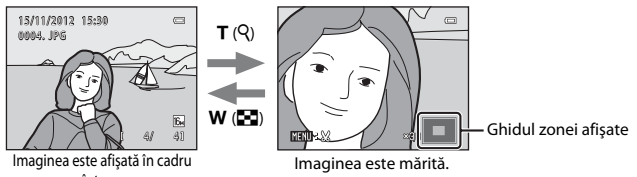

- întreg.
- Puteți modifica factorul de zoom prin rotirea butonului control zoom spre W (E) sau T (Q). Imaginile pot fi mărite de cca. 10×.
- Pentru a vizualiza o altă zonă din imagine, apăsați pe selectorul multiplu ▲, ▼, ◀ sau ▶.
- Dacă vizualizați o imagine capturată folosind funcția detectare față (□ 67) sau detectare animal de casă (□ 43), aparatul foto va mări fața detectată la momentul fotografierii. Dacă aparatul foto a detectat mai multe fețe când imaginea a fost capturată, apăsați pe ▲, ▼, ◀ sau pe ▶ pentru a afişa o altă față. Pentru a mări o zonă dintr-o imagine în care nu sunt fețe, reglați raportul de zoom şi apoi apăsați pe ▲, ▼, ◀ sau pe ▶.
- Puteți tăia imaginea și salva zona afişată din imagine ca fișier separat apăsând pe butonul MENU (
- Apăsați pe butonul 🞯 pentru a reveni la modul redare cadru întreg.

# Afişarea miniaturilor, afişarea calendar

Rotind butonul control zoom spre **W** (**E**) în modul redare cadru întreg (**(**) 30) imaginile vor fi afişate în "foile de contact" ale miniaturilor imaginilor.

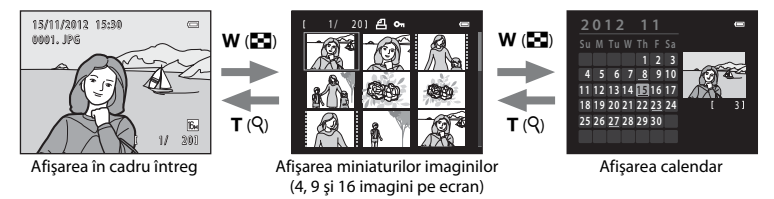

- Puteți vizualiza mai multe imagini pe ecran, fiind mai ușor să găsiți imaginea dorită.
- Puteți modifica numărul de miniaturi afişate prin rotirea butonului control zoom spre W (E) sau T (Q).
- Apăsați pe selectorul multiplu ▲, ▼, ◀ sau pe ▶ pentru a selecta o imagine și apoi apăsați pe butonul ֎ pentru a afișa respectiva imagine în cadru întreg.
- Dacă sunt afişate 16 miniaturi, rotiți butonul control zoom spre W (E) pentru a trece la afişarea calendar.
- În timp ce utilizaţi modul afişare calendar, apăsaţi pe ▲, ♥, ◀ sau pe ▶ pentru a selecta data şi apoi apăsaţi pe butonul i pentru a afişa prima imagine capturată în ziua respectivă.

#### Afişarea calendar

Imaginile capturate înainte de a defini data în aparatul foto sunt considerate ca fiind realizate în data de 1 ianuarie 2012.

# Selectarea anumitor tipuri de imagini pentru redare

Puteți schimba modul de redare în funcție de tipul de imagini pe care doriți să le vizualizați.

#### Moduri de redare disponibile

| ►    | Redare                                                                                                    | <b>III</b> 30 |
|------|----------------------------------------------------------------------------------------------------|---------------|
|      | Sunt redate toate imaginile. Atunci când comutați de la modul fotografiere la modul rec<br>selectează acest mod.                 | lare, se      |
| ×    | Fotografii favorite                                                                                                    | <b>6-6</b> 7  |
|      | Sunt redate imaginile adăugate într-un album. Înainte de a putea selecta acest mod (🎞 trebuie să adăugați imagini într-un album. | 79),          |
| AUTO | Sortare automată                                                                                                    | <b>6-6</b> 11 |
|      | Imaginile sunt sortate automat în categorii, de exemplu portrete, peisaje și filme.                                              |               |
| 12   | Listare după dată                                                                                                    | <b>6-6</b> 13 |
|      | Se redau imaginile capturate la data selectată.                                                                                  |               |

#### 1 Când vizualizați imagini în modul redare cadru întreg sau în modul redare miniaturi, apăsati pe butonul

 Este afisat meniul de selectie a modului de redare, din care puteti selecta unul dintre modurile de redare disponibile.

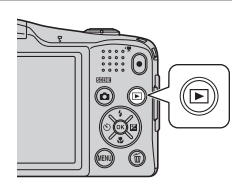

#### 2 Apăsati pe selectorul multiplu ▲ sau ▼ pentru a selecta modul dorit și apoi apăsati pe butonul ØŴ.

- Dacă selectati Redare, se afisează ecranul de redare.
- Dacă se selectează o altă optiune decât Redare, se afisează ecranul de selectare a albumului, a categoriei sau a datei fotografierii.
- Pentru a reveni la modul de redare curent fără a comuta. modurile de redare, apăsati pe butonul **F**.

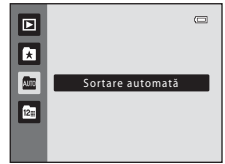

- 3 Selectați albumul, categoria sau data fotografierii și apoi apăsați pe butonul 🕅.
  - Fotografii favorite → → → 7
  - Image: Sortare automată → Image: December 3 → Image: Sortare automată
  - Listare după dată → → 13
  - Repetati începând cu pasul 1 pentru a selecta alt album, altă categorie sau altă dată de fotografiere.

# Funcțiile care pot fi definite apăsând pe butonul MENU (Meniu redare)

La vizualizarea imaginilor în modul redare în cadru întreg sau în modul redare miniaturi, puteți configura operațiile din meniu listate mai jos apăsând pe butonul **INENU**. La utilizarea modului fotografii favorite ((), sortare automată ()) sau listare după dată (), este afișat meniul corespunzător modului de redare curent.

| Opțiune                                  | Descriere                                                                                                    | Ē            |
|------------------------------------------|----------------------------------------------------------------------------------------------------|--------------|
| 🗳 Retuşare rapidă <sup>1, 2</sup>        | Vă permite să creați copii retușate în care contrastul și saturația au<br>fost îmbunătățite.                                                                                                    | <b>6</b> 19  |
| D-Lighting <sup>1, 2</sup>               | Permite crearea unor copii cu luminozitatea și contrastul<br>îmbunătățite, iluminând zonele întunecate ale unei imagini.                                                                                                    | <b>æ</b> 20  |
| 🖾 Estompare piele <sup>1, 2</sup>        | Aparatul foto va detecta fețele persoanelor din imagine și va crea o copie folosind funcția de estompare a tonurilor pielii.                                                                                                    | <b>6</b> 021 |
| Efecte filtre <sup>1, 2</sup>            | Funcția efecte filtre digitale poate fi utilizată pentru aplicarea unei<br>multitudini de efecte în imagini. Tipurile de efecte includ <b>Soft, Color</b><br>selectiv, Filtru stea, Efect de miniaturizare și Pictură.                              | <b>æ</b> 22  |
| <b>名</b> Ordine imprimare <sup>3,4</sup> | Dacă utilizați o imprimantă pentru tipărirea imaginilor salvate pe un<br>card de memorie, puteți utiliza funcția <b>Ordine imprimare</b> pentru a<br>selecta imaginea care va fi imprimată și în câte exemplare va fi<br>imprimată fiecare imagine. | <b>~</b> 51  |
| Prezentare diapozitive <sup>3</sup>      | Permite vizualizarea imaginilor salvate în memoria internă sau pe un<br>card de memorie într-o prezentare automată de diapozitive.                                                                                                    | <b>æ</b> 55  |
| On Protejare <sup>3</sup>                | Permite protejarea imaginilor selectate împotriva ștergerii<br>accidentale.                                                                                                    | <b>60</b> 56 |
| 街 Rotire imagine <sup>2, 4</sup>         | După fotografiere, puteți modifica orientarea folosită pentru afișarea<br>imaginilor statice.                                                                                                    | <b>6</b> 58  |
| 🖫 Imagine mică <sup>1, 2</sup>           | Permite crearea unei copii mai mici a imaginii curente. Această<br>caracteristică este utilă pentru crearea copiilor afișate pe pagini web<br>sau atașate la mesaje de e-mail.                                                                      | <b>6</b> 24  |

| Opțiune                     | Descriere                                                                                                    |             |
|-----------------------------|----------------------------------------------------------------------------------------------------|-------------|
| Notă vocală <sup>2</sup>    | Vă permite să utilizați microfonul aparatului foto pentru a înregistra note vocale<br>și pentru a le atașa la imagini. De asemenea, puteți reda și șterge note vocale.                                                                                                    | <b>6</b> 59 |
| 🔁 Copiere <sup>5</sup>      | Permite copierea imaginilor din memoria internă pe un card de<br>memorie și viceversa. De asemenea, puteți copia filme.                                                                                                    | <b>6</b> 61 |
| Opţiuni afişare<br>secvenţă | Vă permite să selectați dacă se afișează numai imaginea importantă<br>pentru o secvență de imagini capturate continuu sau se afișează<br>secvența sub formă de imagini individuale.                                                                                       | <b>æ</b> 63 |
| Alegere imag.<br>importantă | Vă permite să modificați imaginea importantă pentru imaginile<br>capturate în secvență (secvență de imagini; 🛄 31).<br>La efectuarea acestei setări, selectați întâi o imagine din secvența pe<br>care doriți să o modificați înainte de a apăsa pe butonul <b>NENU</b> . | <b>6</b> 3  |
| 🖈 Fotografii favorite       | Vă permite să adăugați imagini într-un album.<br>Această opțiune nu este afișată în modul fotografii favorite.                                                                                                    | <b>6</b> 7  |
| Eliminare din favorite      | Vă permite să eliminați imagini dintr-un album.<br>Această opțiune este afișată numai în modul fotografii favorite.                                                                                                    | <b>6</b> 9  |

<sup>1</sup> Imaginile sunt editate şi salvate cu un nume nou de fişier. Se aplică anumite restricții (🍽 18). De exemplu, imaginile capturate folosind pentru **Mod imagine** (🗀 64, 🗢 39) opțiunea 📓 4608×2592 sau imaginile capturate cu **Panoramă simplă** (ட] 42) sau **Fotografiere 3D** (ட] 44) nu pot fi editate, iar aceeasi functie de editare nu poate fi aplicată de mai multe ori.

<sup>2</sup> Această funcție nu este disponibilă când sunt afișate numai imaginile importante pentru secvențe de imagini. Pentru a utiliza această funcție, apăsați pe butonul 🚱 pentru a afișa individual imaginile dintr-o secvență.

<sup>4</sup> Nu poate fi aplicată pe imaginile capturate folosind **Fotografiere 3D** (🛄 44) în modul scenă.

<sup>5</sup> Această funcție nu este afişată atunci când utilizați modul fotografii favorite, modul sortare automată sau modul listare după dată.

### Conectarea aparatului foto la un televizor, la un calculator sau la o imprimantă

Vă puteți bucura și mai mult de imaginile și de filmele dumneavoastră conectând aparatul foto la un televizor, la un computer sau la o imprimantă.

 Înainte de a conecta aparatul foto la un dispozitiv extern, asigurați-vă că nivelul de încărcare al acumulatorului este suficient și închideți aparatul foto. Pentru informații despre metodele de conectare și următoarele operații, consultați documentația dispozitivului, pe lângă acest document.

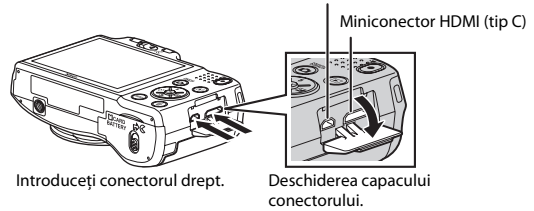

Conector USB/ieșire audio/video

#### Vizualizarea imaginilor pe televizor

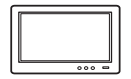

Puteți vizualiza imaginile și filmele din aparatul foto pe un televizor. Metoda de conectare: introduceți conectorii video și audio ai cablului audio/video inclus în mufele jack de intrare ale televizorului. Alternativ, conectați un cablu HDMI (tip C) disponibil în comerț la mufa jack HDMI de intrare a televizorului.

#### Vizualizarea și organizarea imaginilor pe un computer

Dacă transferați imaginile pe un computer, pe lângă redarea imaginilor și a filmelor, puteți efectua retușuri simple și puteți gestiona datele imaginilor. Metoda de conectare: conectați aparatul foto la mufa jack de intrare USB a computerului folosind cablul USB inclus.

 Înainte de a vă conecta la un computer, instalați ViewNX 2 pe computerul respectiv folosind discul CD-ROM ViewNX 2 inclus. Pentru informații despre utilizarea discului CD-ROM ViewNX 2 și transferul imaginilor pe un computer, consultați pagina 82.

#### Imprimarea imaginilor fără a folosi un computer

În cazul în care conectați aparatul foto la o imprimantă compatibilă PictBridge, puteți imprima imaginile fără a utiliza un computer.

Metoda de conectare: conectați aparatul foto direct la mufa jack de intrare USB a imprimantei folosind cablul USB inclus.

**6**30

# **Utilizarea ViewNX 2**

ViewNX 2 este un pachet multifuncțional de programe software care permit transferul, vizualizarea, editarea și partajarea imaginilor.

Instalați ViewNX 2 folosind discul CD-ROM ViewNX 2 inclus.

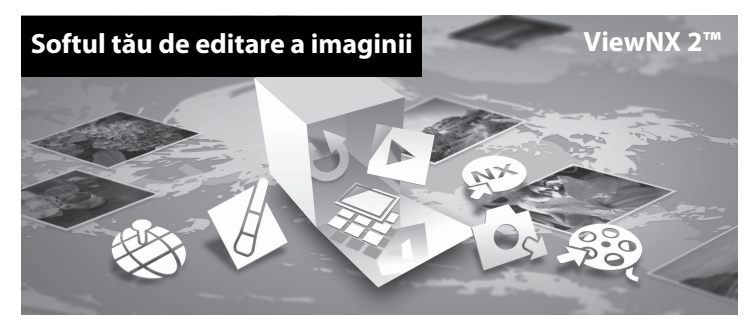

#### **Instalarea ViewNX 2**

• Aveți nevoie de o conexiune la internet.

#### Sisteme compatibile de operare

#### Windows

- Windows 7 Home Basic/Home Premium/Professional/Enterprise/Ultimate (Service Pack 1)
- Windows Vista Home Basic/Home Premium/Business/Enterprise/Ultimate (Service Pack 2)
- Windows XP Home Edition/Professional (Service Pack 3)

#### Mac OS

• Mac OS X (versiune 10.6.8, 10.7.4)

Consultați situl Nikon pentru cele mai noi informații despre compatibilitatea cu sistemele de operare.

- 1 Porniți computerul și introduceți discul CD-ROM ViewNX 2 în unitatea de CD-ROM.
  - Mac OS: dacă este afișată fereastra ViewNX 2, faceți dublu clic pe pictograma Welcome.
- **2** Selectați limba din caseta de dialog pentru selectarea limbii pentru a deschide fereastra de instalare.
  - Dacă limba dorită nu este disponibilă, faceți clic pe Region Selection (Selectare regiune) pentru
    a alege o regiune diferită și apoi alegeți limba dorită [butonul Region Selection (Selectare
    regiune) nu este disponibil în versiunea europeană].
  - Faceți clic pe Next (Înainte) pentru a afișa fereastra de instalare.

| Nikon o                                                                                                    | Nikon ® | ViewNX 2 <sup>™</sup>                                                                                                    |
|----------------------------------------------------------------------------------------------------|---------|----------------------------------------------------------------------------------------------------|
| Westions to de wordt of Name digital photography.<br>Please select your language from the direction result.<br>Install | -       | Typical Installation (Recommended) Custom Installation An eccessry software with be reacted in stream of a stock of a tream any of a stock of a tream any of a stock of a stock o |

### **3** Pornire instalare.

- Vă recomandăm să faceți clic pe Installation Guide (Ghid de instalare) din fereastra de instalare pentru a verifica informațiile ajutătoare și cerințele sistemului, înainte de a instala ViewNX 2.
- Faceți clic pe Typical Installation (Recommended) (Instalare tipică (Recomandată)) din fereastra de instalare.

# 4 Descărcați programul software.

- Dacă este afișat ecranul Software Download (Descărcare software), faceți clic pe l agree - Begin download (Sunt de acord - Începe descărcarea).
- Urmați instrucțiunile de pe ecran pentru instalarea programului software.
- 5

#### Dacă este afișat ecranul de finalizare a instalării, ieșiți din programul de instalare.

- Windows: Faceți clic pe Yes (Da).
- Mac OS: Faceți clic pe OK.

Se instalează următorul software:

- · ViewNX 2 (alcătuit din cele trei module de mai jos)
  - Nikon Transfer 2: folosit pentru transferul imaginilor pe computer
  - ViewNX 2: folosit pentru vizualizarea, editarea și imprimarea imaginilor transferate
  - Nikon Movie Editor (Editor film): folosit pentru editarea elementară a filmelor transferate
- Panorama Maker (pentru crearea unei imagini panoramice unice a unui peisaj etc. dintr-o serie de imagini care capturează fiecare o porțiune diferită din subiect)

#### 6 Scoateți discul CD-ROM ViewNX 2 din unitatea de CD-ROM.

# Transferul imaginilor pe computer

#### 1 Alegeți modul în care fotografiile vor fi copiate pe computer.

Alegeți una dintre următoarele metode:

 Conectare directă prin USB: închideți aparatul foto și asigurați-vă că ați introdus cardul de memorie în aparat. Conectați aparatul foto la computer utilizând cablul USB inclus. Porniți aparatul foto. Pentru a transfera imaginile salvate în memoria internă a aparatului foto, scoateți cardul de memorie din aparatul foto înainte de a îl conecta la computer.

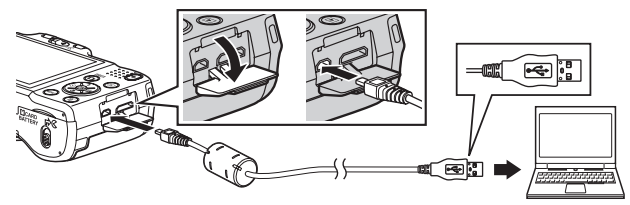

- Fantă card SD: În cazul în care computerul dumneavoastră este dotat cu o fantă pentru card SD, cardul poate fi introdus direct în fantă.
- Cititor de carduri SD: Conectați cititorul de carduri (disponibil separat de la furnizori terți) la computer și introduceți cardul de memorie.

Dacă este afișat un mesaj care vă solicită să alegeți un program, selectați Nikon Transfer 2.

• Dacă utilizați Windows 7

În cazul în care este afișat dialogul prezentat în partea dreaptă, urmați pașii de mai jos pentru a selecta Nikon Transfer 2.

 În secțiunea Import pictures and videos (Import fotografii şi filme), faceți clic pe Change program (Modifică program). Va fi afişat un dialog de selectare a programului; selectați Import File using Nikon Transfer 2 (Importarea fişierelor folosind Nikon Transfer 2) şi faceți clic pe OK.

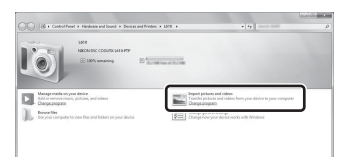

2 Faceți dublu clic pe Import File (Importarea fișierelor).

Dacă pe cardul de memorie se află un număr mare de imagini, pornirea programului Nikon Transfer 2 poate dura mai mult. Așteptați ca programul Nikon Transfer 2 să pornească.

#### Conectarea cablului USB

Este posibil să nu fie recunoscută conexiunea atunci când aparatul foto este conectat la computer prin intermediul unui hub USB.

## 2 Transferați imaginile pe computer.

- Confirmați dacă numele aparatului foto conectat sau a discului amovibil este afişat ca "Source (Sursă)" în bara de titlu "Options (Opțiuni)" a Nikon Transfer 2 (①).
- Faceți clic pe Start Transfer (Porniți transferul) (2).

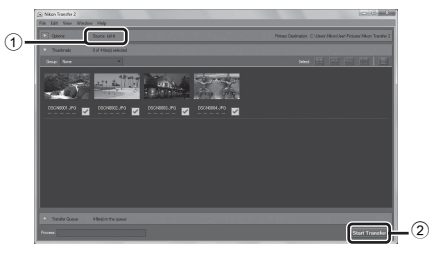

• Cu setările implicite, toate fotografiile de pe cardul de memorie vor fi copiate pe computer.

#### 3 Închideți conexiunea.

 Dacă aparatul foto este conectat la computer, opriți aparatul foto și deconectați cablul USB. Dacă utilizați un cititor de carduri sau o fantă pentru carduri, selectați opțiunea respectivă din sistemul de operare al computerului pentru a scoate discul amovibil corespunzător cardului de memorie, iar apoi scoateți cardul de memorie din cititorul de carduri sau din fanta pentru carduri.

#### Pornire ViewNX 2.

- Fotografiile sunt afişate în ViewNX 2 când transferul este finalizat.
- Consultați ajutorul online pentru mai multe informații cu privire la ViewNX 2.

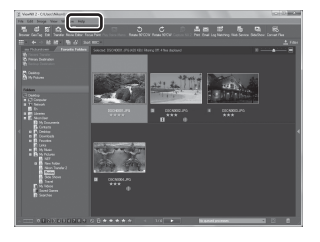

#### Porniți ViewNX 2 manual

- Windows: faceți clic de două ori pe comanda rapidă ViewNX 2 de pe desktop (spațiul de lucru).
- Mac OS: faceți clic pe pictograma ViewNX 2 de pe Dock.

# Înregistrarea și redarea filmelor

Puteți înregistra filme apăsând pe butonul 🔵 (🐂 înregistrare film).

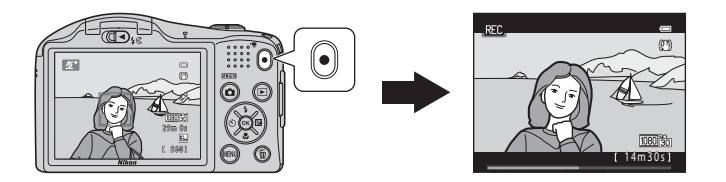

| Înregistrarea filmelor | 90 |
|------------------------|----|
| Redarea filmelor       | 94 |

# Înregistrarea filmelor

Puteți înregistra filme apăsând pe butonul 🗨 (🔭 înregistrare film).

- Afişați ecranul de fotografiere.

- 2 Apăsați pe butonul (\***\mathbf{T}** înregistrare film) pentru a începe înregistrarea filmului.
  - Aparatul focalizează subiectul aflat în centrul cadrului. În timpul înregistrării nu se afişează zonele de focalizare.
  - Dacă, la înregistrarea filmelor, selectați o opțiune cu un format de imagine 16:9 (lățime:lungime), de exemplu 爾 HD 1080p★ (1920×1080), pentru Opțiuni film, afișajul monitorului se va modifica fiind folosit un format de imagine 16:9.
  - Dacă pentru Informații fotografie din Setări monitor () 98) din meniul de configurare este selectată opțiunea Cadru film+auto. info, zona vizibilă din film poate fi confirmată înainte ca înregistrarea filmului să înceapă.
  - Este afişat 🚺 în timpul salvării în memoria internă.
- 3 Apăsați din nou pe butonul (\*\, înregistrare film) pentru a opri înregistrarea.

#### 90

1

#### Opțiune film

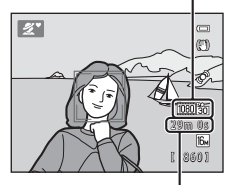

Durată maximă de înregistrare film

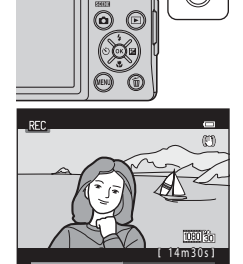
## Note referitoare la salvarea datelor

După ce ați efectuat fotografii sau ați înregistrat un film, indicatorul pentru numărul de expuneri rămase sau pentru durata de înregistrare disponibilă va lumina intermitent în timp ce imaginile sau filmele sunt salvate. **Nu deschideți capacul camerei acumulatorului/fantei cardului de memorie**. Datele imaginilor sau ale filmelor se pot pierde, iar aparatul foto sau cardul de memorie se poate defecta.

## Note referitoare la înregistrarea filmelor

- Pentru înregistrarea filmelor se recomandă utilizarea cardurilor de memorie SD cu clasa de viteză 6 sau mai mare (221). Înregistrarea filmului se poate opri în mod neaşteptat dacă se utilizează carduri de memorie cu nivele mai mici ale clasei de viteză.
- Raportul de mărire al zoomului optic nu va mai putea fi modificat după începerea înregistrării.
- Utilizați butonul control zoom pentru a acționa zoomul digital în timpul înregistrării filmelor. Dacă intervalul de zoom este cuprins între raportul de mărire al zoomului optic folosit înainte de înregistrarea unui film și până la 2x.
- Calitatea imaginii scade dacă folosiți zoomul digital. Când înregistrarea se termină, zoomul digital va fi dezactivat.
- Pot fi înregistrate sunetele produse în timpul utilizării funcției control zoom, al mișcării obiectivului la focalizarea automată, la reducerea vibrațiilor și în timpul funcționării diafragmei la schimbarea luminozității.
- Atunci când înregistrați filme pot fi văzute pe monitor următoarele fenomene. Aceste fenomene se salvează în filmele înregistrate.
  - La filmările în care folosiți pentru iluminarea scenei respective lămpi fluorescente, cu vapori de mercur sau cu vapori de sodiu, este posibil să apară benzi în imagini.
  - Subiectele care se mişcă rapid dintr-o parte în alta a cadrului, de exemplu trenuri sau automobile în mişcare, pot apărea deformate.
  - Atunci când aparatul foto este rotit panoramic, este posibil ca întreaga imagine a filmului să fie deformată.
  - Atunci când aparatul foto este mișcat, sursele de lumină sau alte zone luminoase pot lăsa imagini reziduale.

## Y Temperatura aparatului foto

- Aparatul foto se poate încălzi dacă înregistrați filme timp îndelungat sau dacă aparatul foto este utilizat într-un spațiu în care temperatura este ridicată.
- Dacă aparatul se înfierbântă prea mult în interior în timpul înregistrării filmelor, aparatul poate opri automat înregistrarea după 10 secunde pentru a preveni deteriorarea aparatului foto.

Durata de timp rămasă până când aparatul foto oprește înregistrarea (2011 o s) este afișată.

La cinci secunde după ce aparatul foto oprește înregistrarea, acesta se închide.

Lăsați aparatul foto închis până când interiorul acestuia se răcește.

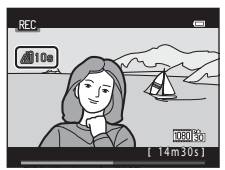

# Note referitoare la focalizarea automată

Este posibil ca focalizarea automată să nu funcționeze conform așteptărilor (🛄 72). Dacă se întâmplă acest lucru, încercați următoarele:

- Din meniul film, selectați pentru Mod focalizare autom. opțiunea AF−S AF unic (setare implicită) înainte de a începe înregistrarea filmului (□ 93, ⇔68).
- Încadraţi în centrul cadrului un alt subiect aflat la aceeaşi distanţă faţă de aparatul foto ca şi subiectul în cauză, apăsaţi pe butonul ● (\*元 înregistrare film) pentru a porni înregistrarea şi apoi modificaţi compoziţia.

#### 🖉 Durata maximă de înregistrare a filmului

| Opțiuni film (💭 93)                         | Card de memorie (4 GB)* |
|---------------------------------------------|-------------------------|
| 🚾前 HD 1080p★ (1920×1080) (setare implicită) | 29 min                  |
| 1080m HD 1080p (1920×1080)                  | 30 min                  |
| 720 m HD 720p (1280×720)                    | 55 min                  |
| Frame iFrame 540 (960×540)                  | 25 min                  |
| VGA (640×480)                               | 2 h 15 min              |

Toate cifrele sunt aproximative. Durata maximă de înregistrare a filmului poate să difere în funcție de producătorul cardului de memorie, chiar dacă respectivele carduri de memorie au aceeași capacitate. Pentru a confirma lungimea maximă a unui film care poate fi înregistrat în memoria internă (cca. 28 MB), scoateți cardul de memorie din aparatul foto și apoi verificați durata maximă de înregistrare a filmului afișată pe monitor în timpul filmării.

\* Dimensiunea maximă a unui singur film este de 4 GB, iar durata maximă de înregistrare a unui singur film este de 29 de minute, chiar dacă pe cardul de memorie există spațiu suficient. În cazul în care aparatul foto se înfierbântă, înregistrarea filmului se poate opri înainte ca aceste limite să fie atinse.

## 🖉 Funcții disponibile la înregistrarea filmelor

- Se poate utiliza autodeclanşatorul (□ 56). Configurați autodeclanşatorul şi apoi apăsați pe butonul
   (▼ înregistrare film) pentru ca înregistrarea filmului să înceapă după 10 secunde.
- Blițul nu se declanșează.
- Apăsați pe butonul **IENU** pentru a selecta fila 🐺 (film) și pentru a modifica setările meniului film înainte de a începe înregistrarea filmului (🛱 93).

## Funcțiile care pot fi definite apăsând pe butonul MENU (meniul Film)

#### Intrați în modul fotografiere → butonul MENU → fila 🐙 → butonul 🛞

Următoarele setări pot fi modificate.

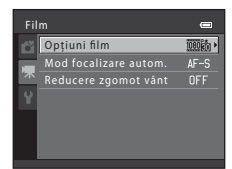

| Opțiune               | Descriere                                                                                                    |             |
|-----------------------|----------------------------------------------------------------------------------------------------|-------------|
| Opțiuni film          | Selectarea tipului filmului.<br>Selectați filme cu viteză normală sau filme HS (cu viteză ridicată), care<br>permit redare încetinită sau redare rapidă.                                                                                                    | <b>6</b> 64 |
| Mod focalizare autom. | Dacă este selectată opțiunea <b>AF-S AF unic</b> (setare implicită),<br>focalizarea va fi blocată când înregistrarea filmului începe. Dacă este<br>selectată opțiunea <b>AF-F AF permanent</b> , aparatul foto va focaliza<br>încontinuu în timpul înregistrării.<br>Dacă este selectată opțiunea <b>AF-F AF permanent</b> , sunetul produs<br>de aparatul foto în timpul înregistrării poate fi auzit în filmele<br>înregistrate. Dacă nu doriți ca sunetul produs de aparatul foto în<br>timpul focalizării să fie înregistrat, selectați <b>AF-S AF unic</b> . | <b>68</b>   |
| Reducere zgomot vânt  | Este configurat pentru a reduce sau nu zgomotul produs de vânt la<br>înregistrarea filmului.                                                                                                    | <b>68</b>   |

# **Redarea filmelor**

Apăsați pe butonul 🕨 pentru a intra în modul redare.

Filmele sunt indicate de pictograma pentru opțiunile filmului (CC 93).

Apăsați pe butonul 🐼 pentru a reda filmele.

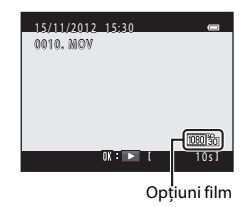

#### **Ştergerea filmelor**

Pentru a șterge un film, selectați filmul dorit în modul redare cadru întreg (🖽 30) sau în modul redare miniaturi (🖽 75) și apăsați pe butonul 🍎 (🖽 32).

#### Funcțiile disponibile la redare

Comenzile de redare sunt afişate la partea de sus a monitorului. Apăsați pe selectorul multiplu ◀ sau ▶ pentru a selecta un buton. Sunt disponibile operațiunile prezentate mai jos.

| Funcție             | Pictogramă | Descriere                        |                                                                                                    |  |
|---------------------|------------|----------------------------------|----------------------------------------------------------------------------------------------------|--|
| Derulare<br>înapoi  | ¥          | Țineți aț                        | Țineți apăsat butonul 🔞 pentru a derula înapoi filmul.                                                                                                    |  |
| Derulare<br>înainte | Þ          | Țineți aț                        | Ţineți apăsat butonul 🛞 pentru a derula filmul înainte.                                                                                                    |  |
| Pauză               |            | Pentru a<br>realizate<br>sus a m | n întrerupe redarea apăsați pe butonul ௵. Următoarele operații pot fi<br>: în timp ce redarea este întreruptă folosind butoanele afișate la partea de<br>onitorului. |  |
|                     |            | 41                               | Apăsați pe butonul 🔞 pentru a derula înapoi filmul. Țineți apăsat butonul<br>🕲 pentru derulare înapoi continuă.                                                      |  |
|                     |            | ₽                                | Apăsați pe butonul 🛞 pentru a derula înainte filmul. Țineți apăsat butonul<br>🛞 pentru derulare înainte continuă.                                                    |  |
|                     |            |                                  | Pentru a relua redarea apăsați pe butonul 🔞.                                                                                                    |  |
|                     |            | ×                                | Apăsați pe butonul 🛞 pentru a decupa porțiunile nedorite dintr-un film,<br>salvând numai porțiunile pe care doriți să le păstrați (🕶 37).                            |  |
| Încheiere           |            | Apăsați                          | pe butonul 🞯 pentru a reveni la modul redare cadru întreg.                                                                                                    |  |

#### Reglarea volumului sunetului

Rotiți butonul control zoom spre **T** sau **W** (CC 2) în timpul redării.

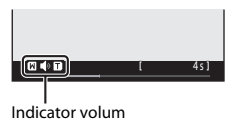

## Note referitoare la redarea filmelor

Acest aparat foto nu poate reda filmele înregistrate cu un alt model de aparat foto digital.

În pauză

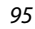

# Configurarea aparatului foto

În acest capitol sunt prezentate diferite setări disponibile în meniul de configurare 🖞.

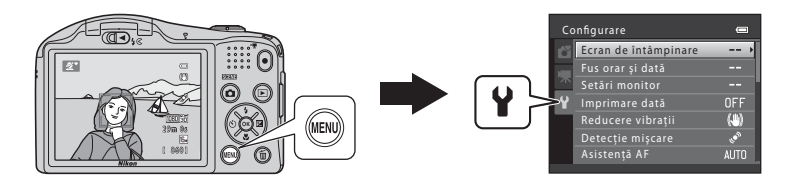

# Funcțiile care pot fi definite apăsând pe butonul MENU (meniul Configurare)

## Apăsați pe butonul MENU → fila ¥ (configurare) → butonul 🕅

Puteți modifica următoarele setări, în timp ce meniul este afișat, selectând fila  $\P$ .

| Co | nfigurare            | 0          |
|----|----------------------|------------|
| ď  | Ecran de întâmpinare | >          |
|    | Fus orar și dată     |            |
| 不  |                      |            |
| Y  |                      | OFF        |
|    | Reducere vibrații    | ()         |
|    |                      | <u>رمي</u> |
|    | Asistență AF         |            |
|    |                      |            |

| Opțiune                              | Descriere                                                                                                    |               |
|--------------------------------------|----------------------------------------------------------------------------------------------------|---------------|
| Ecran de întâmpinare                 | Permite să selectați dacă la pornirea aparatului foto se va afișa sau nu<br>un ecran de întâmpinare.                                                                                                    | <b>~</b> 69   |
| Fus orar și dată                     | Permite setarea ceasului intern al aparatului foto.                                                                                                    | <b>6-0</b> 70 |
| Setări monitor                       | Permite modificarea setărilor definite pentru afișajul informațiilor<br>despre fotografie, examinarea imaginii după fotografiere și<br>luminozitatea monitorului.                                                              | <b>60</b> 73  |
| Imprimare dată                       | Permite imprimarea datei și orei fotografierii pe imagini.                                                                                                    | <b>6-0</b> 75 |
| Reducere vibrații                    | Permite selectarea opțiunii folosite la fotografiere pentru reducerea vibrațiilor.                                                                                                    | <b>60</b> 76  |
| Detecție mișcare                     | Permite să selectați dacă aparatul va crește sau nu automat viteza de<br>declanșare pentru a reduce neclaritățile produse de tremuratul aparatului<br>foto la detectarea mișcării în cazul fotografierii unor imagini statice. | <b>60</b> 77  |
| Asistență AF                         | Permite activarea și dezactivarea dispozitivului de iluminare asistență AF.                                                                                                    | <b>6</b> 78   |
| Zoom digital                         | Permite activarea și dezactivarea folosirii zoomului digital.                                                                                                    | <b>6-0</b> 79 |
| Setări sunet                         | Permite modificarea setărilor de sunet.                                                                                                    | <b>60</b> 80  |
| Oprire automată                      | Permite definirea duratei de timp care trece înainte ca monitorul să se<br>închidă pentru a economisi energie.                                                                                                    | <b>6</b> 81   |
| Formatare memorie/<br>Formatare card | Permite formatarea memoriei interne sau a cardului de memorie.                                                                                                    | <b>6</b> 82   |

| Opțiune            | Descriere                                                                                                    |               |
|--------------------|----------------------------------------------------------------------------------------------------|---------------|
| Limba/Language     | Permite schimbarea limbii afişate pe ecranul aparatului foto.                                                                         | <b>6</b> 83   |
| Setări TV          | Permite modificarea setărilor conexiunii TV.                                                                                          | <b>66</b> 84  |
| Avertizare clipire | Permite să selectați dacă vor fi detectați sau nu ochii închiși la<br>fotografierea persoanelor folosind funcția detectare față.      | <b>~</b> 85   |
| Încărcare Eye-Fi   | Permite activarea sau dezactivarea funcției de trimitere a imaginilor la<br>un computer folosind un card Eye-Fi disponibil în comerț. | <b>6-0</b> 87 |
| Resetare totală    | Permite reinițializarea setărilor aparatului foto la valorile implicite.                                                              | <b>66</b> 88  |
| Tip baterie        | Modifică această setare în funcție de tipul de baterii introdus în<br>aparatul foto.                                                  | <b>6-0</b> 92 |
| Versiune firmware  | Permite confirmarea versiunii firmware a aparatului foto.                                                                             | <b>6-0</b> 92 |

| E e |
|-----|
|     |
|     |
|     |
|     |
|     |
|     |
|     |
|     |
|     |
|     |

# 🗢 🛛 Secțiunea de referință

Secțiunea de referință conține informații detaliate și sfaturi despre utilizarea aparatului foto.

## Fotografierea

## Redarea

| Modul fotografii favorite                                                      | .007         |
|--------------------------------------------------------------------------------|--------------|
| Modul sortare automată                                                         | 5011         |
| Modul listare după dată                                                        | 5013         |
| Vizualizarea și ștergerea imaginilor capturate continuu (secvență)             | 5014         |
| Editarea imaginilor statice                                                    | 5017         |
| Conectarea aparatului foto la televizor (vizualizarea imaginilor pe televizor) | <b>5</b> 027 |
| Conectarea aparatului foto la o imprimantă (imprimare directă)                 | <b>5</b> 029 |

## Filme

| Editarea filmelor 🖚 37 |
|------------------------|
|------------------------|

# Meniul

| Meniul de fotografiere (pentru modul 🗖 (automat)) | . 🍋 39  |
|---------------------------------------------------|---------|
| Meniul portret inteligent                         | . 🗝 49  |
| Meniul de redare                                  | . 🗝 51  |
| Meniul pentru film                                | . 6-664 |
| Meniul de configurare                             | . 🏍 69  |

# Informații suplimentare

| Denumirea fișierelor și a dosarelor | . 0-093         |
|-------------------------------------|-----------------|
| Accesoriile opționale               | <b>. 6-6</b> 95 |
| Mesajele de eroare                  |                 |

# Utilizarea panoramei simple (fotografiere și redare)

## Fotografierea cu modul panoramă simplă

Intrați în modul fotografiere → butonul **Δ** (mod fotografiere) →  $\mathbf{Z}$  (a doua pictogramă de sus\*) → ▶ → ▲,  $\nabla$ ,  $\triangleleft$ , ▶ →  $\mathbf{\Box}$  (panoramă simplă) → butonul **®** 

\* Va fi afișată ultima pictogramă selectată.

- Selectați Normal (180°) sau Larg (360°) ca interval de fotografiere (limită de câmp) și apoi apăsați pe butonul ().
  - Atunci când aparatul foto este poziționat orizontal, dimensiunea imaginii (lățime × înălțime) este următoarea:
    - Normal (180°): 3200 × 560 dacă este mişcat pe orizontală, 1024 × 3200 dacă este mişcat pe verticală
    - Larg (360°): 6400 × 560 dacă este mişcat pe orizontală, 1024 × 6400 dacă este mişcat pe verticală

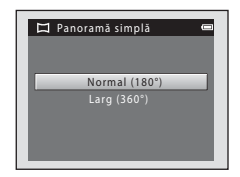

- Atunci când aparatul foto este poziționat vertical, se inversează direcția și lățimea și înălțimea.
- 2 Încadrați prima extremitate a scenei panoramice și apoi apăsați pe butonul de declanşare până la jumătate pentru focalizare.
  - Poziția zoomului este fixată la unghi larg maxim.
  - Pe monitor se afişează o rețea.
  - Aparatul focalizează subiectul aflat în centrul cadrului.
  - Se poate seta compensarea expunerii (🛄 60).

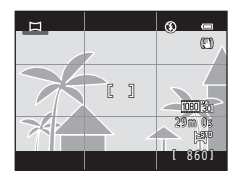

## 3 Apăsați butonul de declanşare până la capăt şi apoi ridicați degetul de pe butonul de declanşare.

- Se afișează  $\triangleright$  pentru a se indica direcția de mișcare a aparatului foto.

# 4 Mişcaţi încet aparatul foto în una din cele patru direcții și apoi începeți fotografierea.

- Atunci când aparatul foto detectează direcția de mişcare, începe fotografierea.
- Se afișează un ghid care indică poziția curentă de fotografiere.
- Atunci când ghidul poziției de fotografiere ajunge la margine, fotografierea se termină.

#### Exemplu de mişcare a aparatului foto

- Operatorul, fără a-şi schimba poziția, deplasează aparatul foto orizontal sau vertical, în formă de arc, astfel încât ghidul să se deplaseze de la un capăt la celălalt.
- Fotografierea se oprește dacă ghidul nu ajunge la capăt în aproximativ 15 secunde (când este selectat Normal (180°)) sau în aproximativ 30 de secunde (când este selectat Larg (360°)) după începerea fotografierii.

Ghid

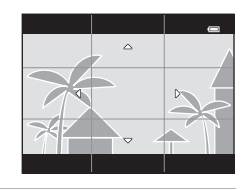

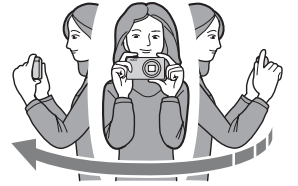

# Note privind fotografierea panoramă simplă

- Raza imaginii vizibilă în imaginea salvată va fi mai mică decât cea vizibilă pe monitor la momentul fotografierii.
- Dacă aparatul foto este deplasat prea repede sau dacă tremură prea mult sau dacă subiectul este prea uniform (de exemplu ziduri sau întuneric), poate surveni o eroare.
- Dacă fotografierea este oprită înainte ca aparatul foto să ajungă la mijlocul razei panoramei, nu se salvează o imagine panoramică.
- Dacă se capturează mai mult de jumătate din raza panoramei, însă fotografierea se termină înainte de atingerea extremității razei, raza necapturată se înregistrează și se afișează cu gri.

# Vizualizarea imaginilor capturate cu panoramă simplă

Comutați la modul de redare (D 30), afișați o imagine capturată utilizând modul panoramă simplă în modul de redare cadru întreg și apoi apăsați pe butonul 🛞 pentru a afișa muchia scurtă a imaginii utilizând întregul monitor și pentru a deplasa automat (derula) zona afișată.

• Imaginea se derulează în direcția utilizată la fotografiere.

Comenzile de redare sunt afișate la partea de sus a monitorului în timpul redării.

Apăsați pe selectorul multiplu pe ◀ sau pe ▶ pentru a alege un control și apoi apăsați pe butonul 🛞 pentru a efectua următoarele operații.

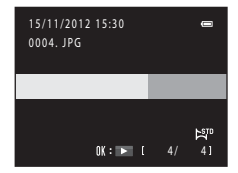

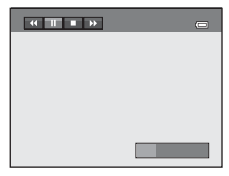

| Funcție          | Pictogramă |                                                                                                    | Descriere                                       |
|------------------|------------|----------------------------------------------------------------------------------------------------|-------------------------------------------------|
| Derulare înapoi  | *          | Ţineți                                                                                                    | apăsat butonul 🛞 pentru a derula repede înapoi. |
| Derulare înainte | >          | Țineți apăsat butonul 🛞 pentru a derula repede înainte.                                                                                |                                                 |
| Pauză            | ۵          | Următoarele operații pot fi realizate în timp ce redarea este întreruptă folosind<br>butoanele afișate la partea de sus a monitorului. |                                                 |
|                  |            |                                                                                                    | Țineți apăsat butonul 🞯 pentru a derula înapoi. |
|                  |            |                                                                                                    | Țineți apăsat butonul ଊ pentru a derula.        |
|                  |            |                                                                                                    | Se reia derularea automată.                     |
| Încheiere        |            | Se tree                                                                                                    | ce la modul redare cadru întreg.                |

## Notă privind redarea prin derulare a panoramei simple

Este posibil ca la vizualizarea imaginilor capturate cu o altă marcă sau model de aparat foto digital folosind modul panoramă simplă, acest aparat foto să nu poată derula sau mări imaginile.

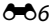

# Modul fotografii favorite

După fotografiere, puteți adăuga imaginile statice favorite în albume; există nouă albume disponibile. După ce adăugați imagini într-un album, puteți utiliza modul fotografii favorite pentru a vizualiza imaginile respective cu ușurință.

- Prin crearea de albume pentru anumite subiecte sau evenimente, puteți găsi cu uşurință imaginile preferate.
- Aceeași imagine poate fi adăugată în mai multe albume.
- La fiecare album pot fi adăugate până la 200 de imagini.

# Adăugarea imaginilor la albume

Apăsați pe butonul ▶ (mod redare) → butonul MENU → 🖪 Fotografii favorite → butonul 🛞

- Nu pot fi adăugate imagini la albume în modul de redare fotografii favorite.
- Apăsați pe selectorul multiplu ◀ sau ► pentru a selecta imaginea dorită şi apoi apăsați pe ▲ pentru a afişa ♥.
  - Puteți adăuga ♥ la mai multe imagini. Pentru a elimina ♥, apăsați pe ▼.
  - Rotiți butonul de control al zoomului (□ 2) în dreptul marcajului T (Q) pentru a reveni la redarea în cadru întreg sau în dreptul marcajului W (■) pentru a trece în modul de redare cu 12 miniaturi de imagini.
  - Apăsați pe butonul 🛞 pentru a afișa ecranul de selectare a albumului.
- 2 Folosiți selectorul multiplu pentru a selecta albumul dorit și apoi apăsați pe butonul 🕅.
  - Imaginile selectate sunt adăugate şi aparatul foto comută la meniul de redare.
  - Pentru a adăuga aceeaşi imagine în mai multe albume, repetaţi de la pasul 1.

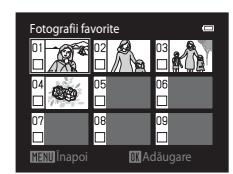

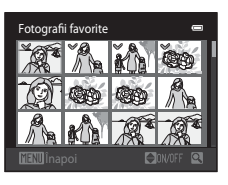

# Note privind fotografiile favorite

## Redarea imaginilor din albume

Apăsați pe butonul 🕨 (mod redare) → butonul 🕨 → 🖪 Fotografii favorite → butonul 🛞

Utilizați selectorul multiplu pentru a selecta un album și apoi apăsați pe butonul 🞯 pentru a reda imaginile care au fost adăugate în albumul selectat.

- În ecranul de selectare a albumului sunt disponibile următoarele operațiuni.
  - Butonul MENU: schimbă pictograma albumului (🏍 10).
  - Butonul 🛍: șterge toate imaginile din albumul selectat.
- La vizualizarea imaginilor în modul redare în cadru întreg sau în modul redare miniaturi, apăsați pe butonul MENU pentru a selecta o caracteristică din meniul fotografii favorite (<sup>11</sup>/<sub>1</sub>78).

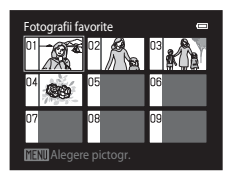

## Note referitoare la ștergere

Dacă o imagine este ștearsă în timpul utilizării modului de fotografii favorite, nu numai că imaginea va fi eliminată din album, ci și fișierul imagine corespunzător va fi șters definitiv din memoria internă sau de pe cardul de memorie.

**6-0**8

Intrați în modul 🖪 Fotografii favorite  $\rightarrow$  selectați albumul care conține imaginea pe care doriți să o eliminați  $\rightarrow$  butonul 🛞  $\rightarrow$  butonul MENU  $\rightarrow$  🔂 Eliminare din favorite  $\rightarrow$  butonul 🛞

- Apăsați pe selectorul multiplu ◄ sau ► pentru a selecta imaginea dorită şi apoi apăsați pe ▲ pentru a afişa ♥.
  - Puteţi adăuga ♥ la mai multe imagini. Pentru a elimina ♥, apăsaţi pe ▼.
  - Rotiți butonul de control al zoomului (C 2) în dreptul marcajului T (Q pentru a reveni la redarea în cadru întreg sau în dreptul marcajului W (S) pentru a trece în modul de redare cu 12 miniaturi de imagini.

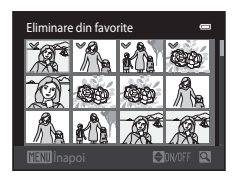

• Apăsați pe butonul 🛞 pentru a afișa ecranul de confirmare a eliminării.

## 2 Selectați Da și apoi apăsați pe butonul 🛞.

• Pentru a anula eliminarea, selectați Nu.

## Schimbarea pictogramei de album favorit

Apăsați pe butonul 🕨 (mod redare) → butonul 🕨 → 🖪 Fotografii favorite → butonul 🛞

- 1 Folosiți selectorul multiplu pentru a selecta un album și apoi apăsați pe butonul MENU.
- 2 Apăsați pe ◀ sau ▶ pentru a selecta culoarea pictogramei și apăsați pe butonul .

3 Apăsați pe ▲, ♥, ◀ sau ▶ pentru a selecta o pictogramă şi apăsați pe butonul III.

 Pictograma se modifică şi afişajul monitorului revine la ecranul cu lista albumelor.

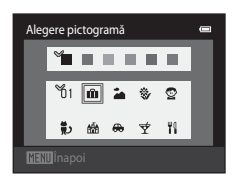

⊕ ∀ ‼

Alegere pictogramă

ኸ1 ጠ

## Note privind pictogramele albumelor favorite

- Definiți separat pictogramele albumelor favorite pentru memoria internă și pentru cardul de memorie.
- Pentru a modifica pictogramele albumelor favorite din memoria internă, scoateți întâi cardul de memorie din aparatul foto.
- Setarea implicită pentru pictogramă este pictograma în formă de număr (neagră).

## **6-0**10

# Modul sortare automată

Imaginile sunt sortate automat în categorii, de exemplu portrete, peisaje și filme.

#### Apăsați pe butonul ▶ (mod redare) → butonul ▶ → 🏧 Sortare automată → butonul 🛞

Utilizați selectorul multiplu pentru a selecta o categorie și apoi apăsați pe butonul 🛞 pentru a reda imaginile din categoria selectată.

- Operația următoare este disponibilă când este afişat ecranul de selectare a categoriei.
  - Butonul 🛍: șterge toate imaginile din categoria selectată.
- La vizualizarea imaginilor în modul redare în cadru întreg sau în modul redare miniaturi, apăsați pe butonul **IENU** pentru a selecta o caracteristică din meniul sortare automată (<sup>11</sup>) 78).

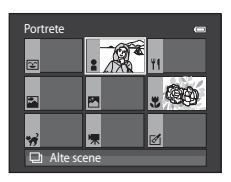

## Categoriile modului sortare automată

| Opțiune           | Descriere                                                                                                    |
|-------------------|----------------------------------------------------------------------------------------------------|
| 😰 Zâmbet          | Imagini capturate în modul portret inteligent (💭 48) folosind pentru<br>Cronometru zâmbet opțiunea Activat                                                                                                    |
| Portrete          | <ul> <li>Imagini capturate folosind Portret, Portret de noapte și Iluminare<br/>fundal din modul da (automat facil) (2 36)</li> <li>Imagini capturate folosind Portret, Portret de noapte, Petrecere/<br/>Interior și Iluminare fundal din modul scenă (2 37)</li> <li>Imagini capturate în modul portret inteligent (2 48) folosind pentru<br/>Cronometru zâmbet opțiunea Dezactivat</li> </ul> |
| <b>" </b> Mâncare | lmagini capturate folosind <b>Mâncare</b> din modul scenă (🛄 37)                                                                                                    |
| Peisaj            | <ul> <li>Imagini capturate folosind Peisaj din modul di (automat facil) ([] 36)</li> <li>Imagini capturate folosind Peisaj din modul scenă ([] 37)</li> </ul>                                                                                                    |

| Opțiune                  | Descriere                                                                                                    |
|--------------------------|----------------------------------------------------------------------------------------------------|
| 🖪 Crepuscul - răsărit    | <ul> <li>Imagini capturate folosind Peisaj noapte din modul di (automat facil)<br/>(D) 36)</li> <li>Imagini capturate folosind Peisaj noapte, Apus, Crepuscul/Răsărit şi<br/>Foc de artificii din modul scenă (D) 37)</li> </ul> |
| 🕏 Primplanuri            | <ul> <li>Imagini capturate folosind Prim-plan din modul di (automat facil)<br/>(</li></ul>                                                                                                    |
| 🐝 Portret animal de casă | Imagini capturate folosind <b>Portret animal de casă</b> (🛄 37) din modul<br>scenă                                                                                                    |
| 🖷 Film                   | Filme (🛄 90)                                                                                                    |
| 🗹 Copii retuşate         | Copii create utilizând funcțiile de editare (🏍17)                                                                                                    |
| Alte scene               | Toate celelalte imagini care nu pot fi definite după categoriile descrise în<br>acest document                                                                                                    |

#### **V** Note privind modul sortare automată

- Imaginile și filmele copiate din memoria internă pe cardul de memorie sau invers nu pot fi redate în modul sortare automată (2061).
- Imaginile sau filmele salvate cu o altă marcă sau cu un alt model de aparat foto digital nu pot fi redate în modul sortare automată.

#### Apăsați pe butonul ▶ (mod redare) → butonul ▶ → ն Listare după dată → butonul 👀

Utilizați selectorul multiplu pentru a selecta o dată și apoi apăsați pe butonul 🔞 pentru a reda imaginile capturate în data respectivă.

- Se afişează prima imagine care a fost capturată la data selectată.
- În ecranul de selectare a datei fotografierii sunt disponibile următoarele operațiuni.
  - Butonul MENU: puteți selecta una din următoarele funcții din meniul listare după dată (<sup>(C)</sup> 78) și o puteți aplica tuturor imaginilor capturate la data selectată.

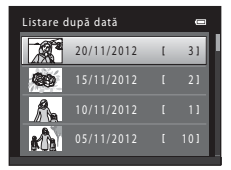

- → Ordine imprimare, prezentare diapozitive, protejare
- Butonul 🛍: șterge toate imaginile capturate la data selectată.
- La vizualizarea imaginilor în modul redare în cadru întreg sau în modul redare miniaturi, apăsați pe butonul MENU pentru a selecta o caracteristică din meniul listare după dată (<sup>(11)</sup> 78).
- Afișarea calendarului (🛄 75) nu poate fi utilizată în modul de listare după dată.

## **V** Note privind modul listare după dată

- Pot fi selectate până la 29 de date. Dacă există imagini pentru mai mult de 29 de date, toate imaginile salvate înainte de cele mai recente 29 de date vor fi afişate împreună în Altele.
- În modul de listare după dată pot fi afișate cele mai recente 9000 de imagini.
- Imaginile capturate înainte de a defini data în aparatul foto sunt considerate ca fiind realizate în data de 1 ianuarie 2012.

# Vizualizarea imaginilor dintr-o secvență

Fiecare serie de imagini capturate cu următoarele setări se salvează într-o secvență.

- Mod scenă (🛄 37)
  - Sport
  - Portret animal de casă (dacă este selectată opțiunea **Continuu**)
- Mod 🖸 (automat) (🛄 51)
  - Continuu

În mod implicit, se afişează numai prima imagine pentru o secvență (imagine importantă) pentru a reprezenta imaginile din secvență în modul redare cadru întreg (CC 30) sau în modul redare miniaturi (CC 75).

 Când este afișată numai imaginea importantă pentru o secvență, fotografiile nu pot fi mărite.

Când este afișată numai imaginea importantă pentru o secvență, apăsați pe butonul 🛞 pentru a afișa individual fiecare imagine dintr-o secvență.

- Pentru a afişa imaginea anterioară sau următoare, apăsați pe selectorul multiplu ◀ sau ►.
- Pentru a reveni la afişarea imaginii importante, apăsați pe selectorul multiplu ▲.
- Dacă imaginile sunt afișate separat, miniaturile nu vor fi afișate. Pentru a afișa imaginile dintr-o secvență ca miniaturi, selectați

pentru **Opțiuni afișare secvență** opțiunea **Imagini individuale** din meniul de redare (**\*\***63).

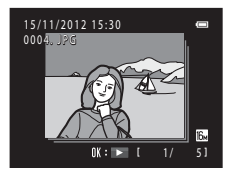

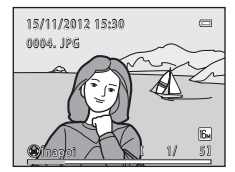

# Optiuni afisare secventă

- Selectati Optiuni afisare secvență (🗝 63) în meniul de redare pentru a seta afisarea tuturor secvențelor utilizând fotografiile importante sau ca imagini individuale.
- Imaginile capturate în mod continuu folosind o altă marcă sau un alt model de aparat foto digital nu pot fi afisate ca secventă.

#### Schimbarea imaginii importante a unei secvente

 $\rightarrow$   $\rightarrow$  19

→ **6 6** 21

→ 6656

 $\rightarrow$ 

→ 661

→ **∂=0**63

Imaginea importantă a unei secvente poate fi schimbată utilizând Alegere imag. importantă (🖚 63) din meniul redare.

### Ø Optiuni din meniul de redare disponibile la utilizarea unei secvente

La apăsarea butonului MENU, pentru imaginile din secventă sunt disponibile următoarele operatiuni din meniu.

- Retusare rapidă<sup>1</sup>
- Estompare piele<sup>1</sup>
- Ordine imprimare<sup>2</sup>  $\rightarrow$   $\rightarrow$   $\rightarrow$  51
- Proteiare<sup>2</sup>
- Imagine mică<sup>1</sup>
- Copiere<sup>2</sup>
- Alegere imag. importantă

- D-Lighting<sup>1</sup>  $\rightarrow$   $\rightarrow$  20 Efecte filtre<sup>1</sup>  $\rightarrow 66022$  Prezentare diapozitive → **A**55 Rotire imagine<sup>1</sup> → **A=0**58 Notă vocală<sup>1</sup> → **6**59 → **6**63
- Optiuni afisare secventă  $\rightarrow 667$
- Fotografii favorite<sup>2</sup>
- Această operatie nu este disponibilă atunci când este afisată numai o imagine importantă. Afisati individual imaginile din secventă și apoi apăsati pe butonul MENU.
- 2 Dacă se apasă pe butonul MENU în timpul ce este afisată numai o imagine importantă, se pot aplica aceleasi setări tuturor imaginilor din acea secventă. Apăsati pe butonul MENU după afisarea imaginilor individuale pentru a aplica setările pentru fiecare imagine afisată.

# Ștergerea imaginilor dintr-o secvență

Dacă pentru **Opțiuni afișare secvență** (☎63) din meniul de redare este selectată opțiunea **Numai o imagine importantă**, imaginile care vor fi șterse diferă, conform indicațiilor de mai jos. Pentru a afisa ecranul pentru selectarea metodei de stergere, apăsati pe butonul m.

- Dacă sunt afişate numai imaginile importante pentru secvențe atunci când este apăsat butonul <u>m</u>:
  - Imagine curentă: dacă se selectează o imagine importantă, se şterg toate imaginile din secvența respectivă.

  - Toate imaginile: se şterg toate imaginile, inclusiv secvența reprezentată de imaginea importantă afişată curent.
- Dacă butonul () a fost apăsat și fiecare imagine din secvență este afișată înainte de apăsarea butonului ()

Metodele de ştergere se modifică după cum urmează.

- Imagine curentă: imaginea afișată în prezent pe ecran va fi ștearsă.
- Întreaga secvență: se șterg toate imaginile din secvență, inclusiv imaginea afișată curent.

## Funcțiile de editare

Pentru editarea imaginilor puteți folosi următoarele funcții. Imaginile editate sunt salvate ca fișiere separate (

| Funcție de editare     | Descriere                                                                                                    |
|------------------------|----------------------------------------------------------------------------------------------------|
| Retuşare rapidă (🖚 19) | Permite crearea cu ușurință a unor copii retușate în care contrastul și saturația<br>au fost îmbunătățite.                                                                                                    |
| D-Lighting (🏞 20)      | Permite crearea unei copii a imaginii curente cu luminozitatea și contrastul<br>îmbunătățite, crescând luminozitatea zonelor întunecate ale imaginii.                                                                                 |
| Estompare piele (🖚21)  | Permite netezirea tonurilor carnației persoanelor.                                                                                                    |
| Efecte filtre (🗢 22)   | Funcția efecte filtre digitale poate fi utilizată pentru aplicarea unei multitudini<br>de efecte în imagini. Tipurile de efecte includ <b>Soft, Color selectiv, Filtru</b><br><b>stea, Efect de miniaturizare</b> și <b>Pictură</b> . |
| lmagine mică (🖚24)     | Permite crearea unor copii de dimensiuni mici ale imaginilor, potrivite pentru<br>a fi folosite ca ataşamente la mesajele de e-mail.                                                                                                  |
| Tăiere (🏞 25)          | Permite tăierea unei porțiuni din imagine. Utilizați funcția pentru a mări un<br>subiect sau a aranja o compoziție.                                                                                                    |

# Note referitoare la editarea imaginilor

- Imaginile capturate folosind pentru Mod imagine (🖚 39) opțiunea 🔀 4608×2592 nu pot fi editate.
- Imaginile capturate cu o altă marcă sau cu un alt model de aparat foto digital nu pot fi editate.
- Imaginile capturate folosind Panoramă simplă (🛄 42) sau Fotografiere 3D (🛄 44) nu pot fi editate.
- Dacă nu a fost detectată fața vreunei persoane într-o imagine, nu se pot crea copii folosind funcția estompare piele (2021).
- Dacă utilizați un alt model de aparat foto digital, este posibil ca imaginile editate cu acest aparat foto să nu fie afișate corect și să nu poată fi transferate pe un computer.
- Funcțiile de editare nu sunt disponibile dacă în memoria internă sau pe cardul de memorie nu este suficient spațiu disponibil.
- Pentru a edita o imagine individuală dintr-o secvență de imagini (C+014) atunci când se afişează numai imaginea importantă, efectuați una dintre procedurile de mai jos:
  - Apăsați pe butonul 🕲 pentru a afișa o secvență de imagini ca imagini individuale și selectați o imagine din secvență.
  - Selectați pentru Opțiuni afişare secvență (🍽 63) din meniul de redare opțiunea Imagini individuale pentru a afişa imaginile ca imagini separate şi selectați o imagine.

## 🖉 Restricții privind editarea imaginilor

| Dacă o copie editată este în continuare modificată folosind o altă funcție de editare, verificați restricțiile d | e |
|----------------------------------------------------------------------------------------------------|---|
| nai jos.                                                                                                    |   |

| Funcția de editare<br>utilizată                | Funcțiile de editare care pot fi adăugate                                                                                                    |
|------------------------------------------------|----------------------------------------------------------------------------------------------------|
| Retușare rapidă<br>D-Lighting<br>Efecte filtre | Pot fi adăugate funcțiile de estompare a pielii, de imagine mică sau de tăiere.<br>Funcțiile retușare rapidă, D-Lighting și efecte filtre nu se pot utiliza simultan. |
| Estompare piele                                | Se poate utiliza funcția retușare rapidă, D-Lighting, efecte filtre, imagine mică<br>sau tăiere.                                                                      |
| lmagine mică<br>Tăiere                         | Alte funcții de editare nu pot fi adăugate.                                                                                                    |

- Copiile create utilizând funcțiile de editare nu pot fi editate din nou cu aceeaşi funcție de editare utilizată la crearea acestora.
- Când combinați funcția imagine mică sau tăiere cu o altă funcție de editare, utilizați funcțiile imagine mică și tăiere după ce ați aplicat o altă funcție de editare.
- Puteți aplica funcția estompare piele în imaginile capturate folosind funcția estompare piele (🖚 49).

## 🖉 Imagini originale și editate

- Copiile create cu funcțiile de editare nu vor fi şterse dacă imaginile originale sunt şterse. Imaginile originale nu vor fi şterse în cazul în care copiile create cu funcțiile de editare sunt şterse.
- Copiile editate vor fi salvate cu aceeași dată și oră de fotografiere ca și originalul.
- Setările definite pentru Ordine imprimare ( 551) și protejare ( 56) nu vor fi păstrate pentru copiile editate.

## 🖄 Retuşare rapidă: îmbunătățirea contrastului și a saturației

Apăsați pe butonul 🕨 (mod redare) → butonul MENU → 🖄 Retușare rapidă → butonul 🛞

Apăsați pe selectorul multiplu pe  $\blacktriangle$  sau pe  $\blacktriangledown$  pentru a selecta nivelul corespunzător efectului aplicat și apăsați pe butonul M.

- Versiunea originală este afişată în partea stângă, iar un exemplu al versiunii editate este afişat în partea dreaptă.
- Pentru a ieşi fără a salva copia, apăsați pe

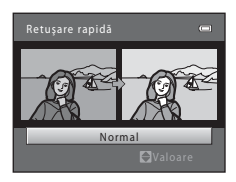

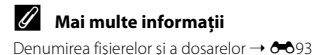

**6**19

# 🖪 D-Lighting: îmbunătățirea luminozității și a contrastului

#### Apăsați pe butonul $\blacktriangleright$ (mod redare) $\rightarrow$ butonul MENU $\rightarrow$ B D-Lighting $\rightarrow$ butonul B

Puteți crea o copie a imaginii curente cu luminozitatea și contrastul îmbunătățite, crescând luminozitatea zonelor întunecate ale imaginii.

# Apăsați pe selectorul multiplu ▲ sau ▼ pentru a selecta **OK** și apoi apăsați pe butonul 🕅.

- Versiunea originală este afişată în partea stângă, iar un exemplu al versiunii editate este afişat în partea dreaptă.
- O copie nouă, editată va fi salvată ca imagine separată.
- În timpul redării, copiile create folosind această funcție sunt marcate cu Pa.

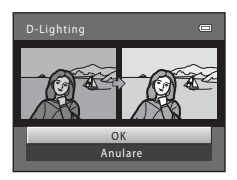

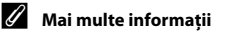

Denumirea fișierelor și a dosarelor → → 93

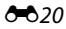

# 🖾 Estompare piele: estomparea tonurilor pielii

#### Apăsați pe butonul 🕨 (mod redare) → butonul 🛯 🖉 Estompare piele → butonul 🚳

Aparatul foto va detecta fețele persoanelor din imagine și va crea o copie folosind funcția de estompare a tonurilor pielii.

- Apăsați pe selectorul multiplu ▲ sau ▼ pentru a selecta gradul de estompare şi apoi apăsați pe butonul ().
  - Dialogul de confirmare este afişat împreună cu fața pe care efectul a fost aplicat, iar fața va fi mărită în centrul monitorului.
  - Pentru a ieşi fără a salva copia, apăsați pe ◀.

## 2 Examinați copia și apoi apăsați pe butonul 🛞.

- Se estompează tonurile pielii pentru maximum 12 feţe, în ordine, începând cu faţa aflată la cea mai mică distanţă faţă de centrul cadrului.
- Dacă au fost procesate mai multe fețe, apăsați pe selectorul multiplu ◀ sau pe ▶ pentru a afişa o altă față.
- Apăsați pe butonul **MENU** pentru a ajusta gradul de estompare. Afișajul monitorului revine la cel prezentat la pasul 1.
- În timpul redării, copiile create folosind această funcție sunt marcate cu 80.

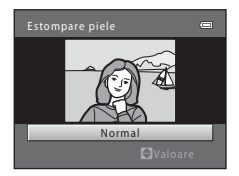

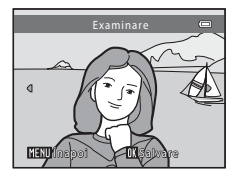

## Note referitoare la funcția estompare piele

În funcție de direcția în care este îndreptată fața sau de luminozitatea feței, este posibil ca aparatul foto să nu poată detecta cu precizie fețele sau ca funcția estompare piele să nu funcționeze conform așteptărilor.

## J

#### Mai multe informații

Denumirea fișierelor și a dosarelor → 🖚 93

# Efecte filtre: aplicarea efectelor filtre digitale

Apăsați pe butonul ▶ (mod redare) → butonul MENU → 🛛 Efecte filtre → butonul 🛞

| Tip                    | Descriere                                                                                                    |
|------------------------|----------------------------------------------------------------------------------------------------|
| Soft                   | Permite atenuarea imaginii adăugând o ușoară estompare în jurul<br>centrului imagini. În imaginile capturate cu funcția detectare față (C 67)<br>sau detectare animal de casă (C 43), zonele din jurul fețelor vor fi<br>estompate.                 |
| Color selectiv         | Permite păstrarea unei anumite culori în imagine și schimbă celelalte culori<br>în alb și negru.                                                                                                    |
| Filtru stea            | Permite producerea unor raze de lumină în formă de stea care radiază<br>dinspre obiecte strălucitoare, cum ar fî reflexiile solare și luminile de pe o<br>stradă. Acest efect este potrivit pentru scene nocturne.                                  |
| Efect de miniaturizare | Permite modificarea unei imagini astfel încât aceasta să pară o scenă în<br>miniatură capturată în modul macro. Acest efect este foarte potrivit pentru<br>imaginile capturate de la înălțime, cu subiectul principal aflat în centrul<br>imaginii. |
| Pictură                | Permite modificarea unei imagini astfel încât aceasta să aibă aspectul unei<br>picturi.                                                                                                    |

Secțiunea de referință

1

- Apăsați pe selectorul multiplu pe ▲ sau pe ▼ pentru a selecta tipul efectului de filtrare și apăsati pe butonul ඔ.
  - Dacă este selectată una din opțiunile Filtru stea, Efect de miniaturizare sau Pictură, treceți la pasul 3.

| Efecte filtre          | 0 |
|------------------------|---|
| Soft                   | • |
| Color selectiv         |   |
| Filtru stea            |   |
| Efect de miniaturizare |   |
| Pictură                |   |
|                        |   |
|                        |   |
|                        |   |

# 2 Ajustați efectul și apăsați pe butonul 🛞.

- Dacă utilizați Soft: apăsați pe ▲ sau pe ▼ pentru a selecta nivelul efectului.
- Dacă utilizați Color selectiv: apăsați pe ▲ sau pe ▼ pentru a selecta culoarea păstrată.
- Apăsați pe ◀ pentru a reveni la ecranul de selectare Efecte filtre fără a efectua modificări.

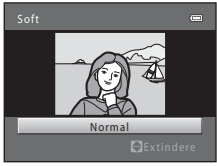

Exemplu: Soft

# 3 Verificați efectul și apăsați pe butonul 🛞.

- Este creată o copie nouă, editată.
- Pentru a ieşi fără a salva copia, apăsați pe ◀.
- În timpul redării, copiile create folosind această funcție sunt marcate cu ).

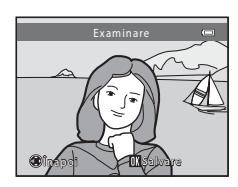

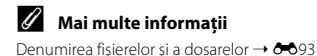

# 🔚 Imagine mică: reducerea dimensiunii unei imagini

Apăsați pe butonul 🕨 (mod redare) → butonul MENU → 🖫 Imagine mică → butonul 🛞

Puteți crea o copie micșorată a imaginii curente.

## Apăsați pe selectorul multiplu ▲ sau ▼ pentru a selecta dimensiunea dorită a copiei şi apoi apăsați pe butonul <sup>®</sup>.

## 2 Selectați Da și apoi apăsați pe butonul 🛞.

 O copie nouă, editată va fi salvată ca imagine separată cu un nivel de compresie de 1:16.

 Copiile create cu această funcție sunt mai mici decât alte imagini dacă sunt afişate pentru redare şi vor fi marcate cu pictograma P.

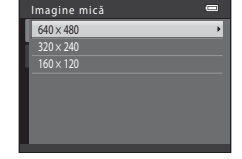

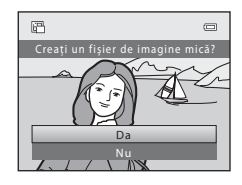

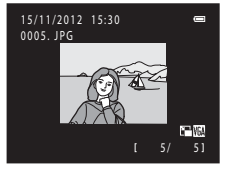

#### 🖌 Mai multe informații

Denumirea fișierelor și a dosarelor → → 93

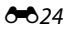

# 🐰 Tăiere: crearea unei copii tăiate

Puteți crea o copie care să conțină numai porțiunile vizibile pe monitor atunci când **MENU**® este afișat cu zoom redare (CCC) 74) activat.

- - Pentru a tăia o imagine orientată pe "înălțime" (portret), apropiați imaginea până când barele negre afişate pe ambele laturi ale monitorului dispar. Imaginea tăiată este afişată în orientare peisaj. Pentru a tăia imaginea în orientarea ei curentă pe "înălțime" (portret), mai întăi utilizați opțiunea Rotire imagine (658)

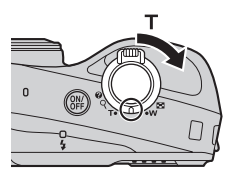

pentru a roti imaginea astfel încât aceasta să fie afișată în orientare peisaj. Apoi măriți imaginea pentru tăiere, tăiați-o și apoi rotiți-o pentru a reveni la orientarea pe "înălțime" (portret).

# 2 Îmbunătățirea compoziției copiei.

- Rotiți butonul control zoom spre T (Q) sau W () pentru a ajusta raportul de zoom.
- Apăsați pe selectorul multiplu ▲, ♥, ◀ sau ▶ pentru a derula imaginea până când pe monitor se va vedea doar porțiunea pe care doriți să o copiați.

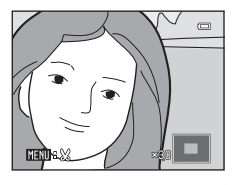

# **3** Apăsați pe butonul MENU.

## 4 Utilizați selectorul multiplu pentru a selecta **Da** și apoi apăsați pe butonul 🕅.

- O copie nouă, tăiată va fi salvată ca imagine separată.
- În timpul redării, copiile create folosind această funcție sunt marcate cu X.

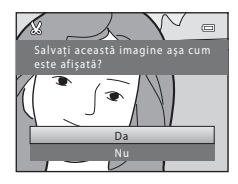

## **Ø** Dimensiune imagine

- Deoarece zona salvată este redusă, dimensiunile imaginii (pixeli) copiei tăiate sunt de asemenea reduse.
- Imaginile tăiate la dimensiunea 320 × 240 sau 160 × 120 vor fi mai mici decât alte imagini dacă sunt afișate în timpul redării.

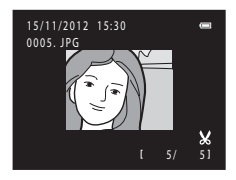

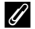

## 🖉 Mai multe informații

Denumirea fisierelor și a dosarelor → ↔ 93
## Conectarea aparatului foto la televizor (vizualizarea imaginilor pe televizor)

Conectați aparatul foto la un televizor pentru a reda imaginile sau filmele pe televizor. Dacă televizorul dumneavoastră este prevăzut cu o mufă jack HDMI, puteți utiliza un cablu HDMI disponibil în comerț pentru a conecta aparatul foto la televizor.

## 1 Opriți aparatul foto.

## **2** Conectați aparatul foto la televizor.

#### Când utilizați cablul audio/video inclus

Introduceți conectorul galben în mufa jack de intrare video, iar conectorul alb și conectorul roșu în mufele jack de intrare audio ale televizorului.

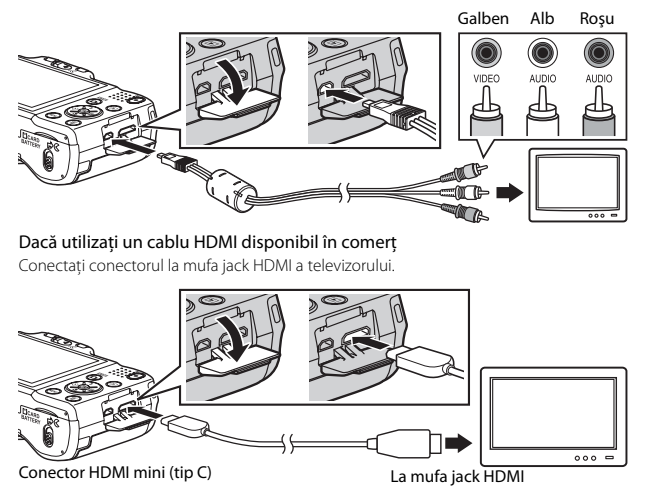

## **3** Configurați pentru intrarea televizorului intrarea video externă.

- Pentru detalii, consultați documentația televizorului.
- 4 Țineți apăsat butonul ▶ pentru a porni aparatul foto.
  - Aparatul foto va intra în modul redare și imaginile vor fi afișate pe ecranul televizorului.
  - Dacă este conectat la televizor, monitorul aparatului foto va rămâne închis.

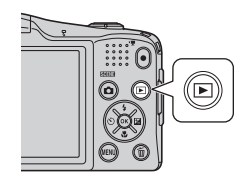

## Note privind conectarea cablului HDMI

Cablul HDMI nu este inclus. Utilizați un cablu HDMI disponibil în comerț pentru a conecta aparatul foto la un televizor. Terminalul de ieșire de pe acest aparat foto este un conector HDMI mini (tip C). Dacă achiziționați un cablu HDMI, verificați dacă la capătul cablului este un conector HDMI mini.

#### Note privind conectarea cablului

- La conectarea cablului, verificați dacă ați orientat corect conectorul aparatului foto, nu introduceți cablul înclinat și nu forțați. Nu trageți conectorul înclinat când deconectați cablul de la aparatul foto.
- Nu conectați simultan cabluri la conectorul HDMI mini și la conectorul de ieșire USB/audio/video.

#### **V** Dacă imaginile nu sunt afișate pe ecranul televizorului

Asigurați-vă că setările definite pentru **Setări TV** (🖚 84) în meniul de configurare al aparatului foto corespund cu standardul utilizat de televizorul dumneavoastră.

#### Utilizarea telecomenzii televizorului (control dispozitiv HDMI)

Telecomanda unui televizor compatibil HDMI-CEC poate fi utilizată pentru a controla redarea. Aceasta poate înlocui selectorul multiplu al aparatului foto și butonul control zoom pentru a selecta imaginile, pentru a începe și întrerupe redarea filmelor și pentru a trece de la modul redare cadru întreg la modul redare 4 miniaturi ale imaginii.

- Selectați pentru Control dispozitiv HDMI (2008) din Setări TV opțiunea Activat (setare implicită) și apoi conectați aparatul foto și televizorul folosind un cablu HDMI.
- Îndreptați telecomanda înspre televizor când o folosiți.
- Consultați manualul de instrucțiuni al televizorului pentru informații despre compatibilitatea cu standardul HDMI-CEC.

#### **6-0**28

## Conectarea aparatului foto la o imprimantă (imprimare directă)

Utilizatorii imprimantelor compatibile PictBridge (222) pot conecta aparatul foto direct la imprimantă și imprima imaginile fără a utiliza un computer. Urmați indicațiile de mai jos pentru a imprima imaginile.

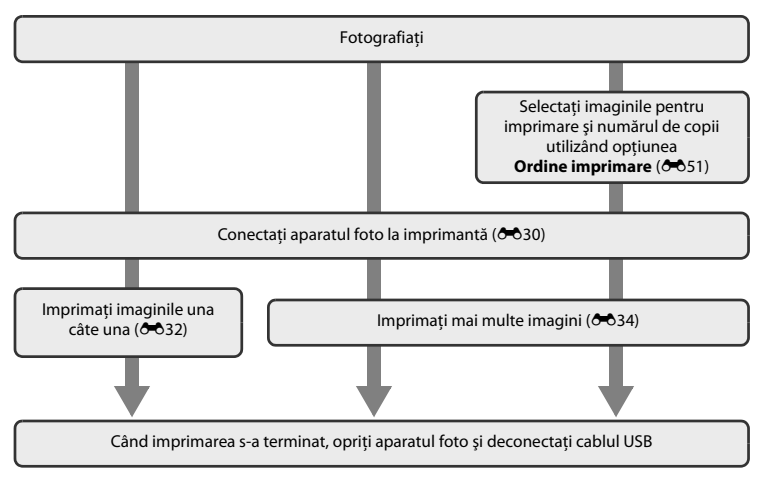

## Note privind sursa de alimentare

- La conectarea aparatului foto la o imprimantă, folosiți un acumulator suficient de încărcat pentru a preveni oprirea neaşteptată a aparatului foto.
- Puteți folosi adaptorul la rețeaua electrică EH-65A (comercializat separat), pentru a alimenta aparatul foto de la o priză de curent. Nu utilizați o altă marcă sau un alt model de adaptor la rețeaua electrică deoarece aparatul foto se poate încălzi sau defecta.

#### Imprimarea imaginilor

Pe lângă imprimarea imaginilor transferate pe un computer de pe imprimanta personală și imprimarea prin conexiune directă între aparatul foto și imprimantă, sunt disponibile următoarele opțiuni pentru imprimarea imaginilor salvate pe cardul de memorie:

- · Introducerea unui card de memorie în fanta pentru card a unei imprimante compatibile DPOF
- Ducerea cardului de memorie la un laborator foto digital

Dacă folosiți aceste metode pentru a imprima, puteți utiliza opțiunea **Ordine imprimare** din meniul de redare pentru a specifica imaginile care vor fi imprimate și numărul de exemplare pentru fiecare imagine și salvați aceste setări pe cardul de memorie ( $\bigstar$ 51).

## Conectarea aparatului foto la o imprimantă

- 1 Opriți aparatul foto.
- 2 Porniți imprimanta.
  - Verificați setările imprimantei.

## **3** Conectați aparatul foto la imprimantă utilizând cablul USB inclus.

 Verificați dacă ați orientat corect conectorii, nu introduceți cablul înclinat și nu forțați. Nu scoateți cablul înclinat când deconectați cablul de la aparatul foto.

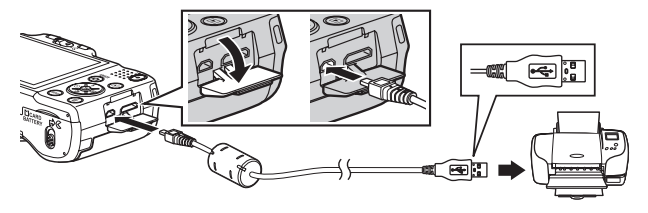

## 4 Porniți aparatul foto.

 Dacă este conectat corect, ecranul de pornire PictBridge va fi afişat pe monitorul aparatului foto, iar apoi va fi afişat ecranul Selecție imprimare.

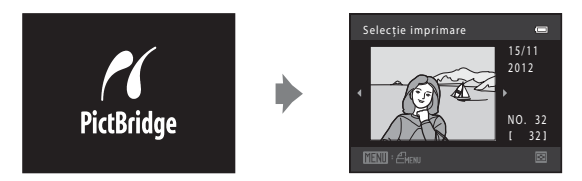

## Imprimarea individuală a imaginilor

După ce ați conectat corect aparatul foto la imprimantă (🖚 30), urmați indicațiile de mai ios pentru a imprima o imagine.

- 1 Folositi selectorul multiplu pentru a selecta imaginea dorită și apoi apăsati pe butonul 🕅.
  - Pentru a simplifica selectarea imaginilor, rotiti butonul control zoom spre W (EE) pentru a trece la modul de redare cu 12 miniaturi ale imaginilor. Rotiti butonul control zoom spre T (Q) pentru a trece în modul redare cadru întreg.

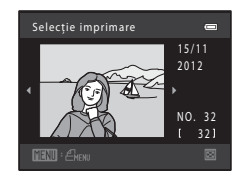

2 Selectați **Copii** și apoi apăsați pe butonul 🛞.

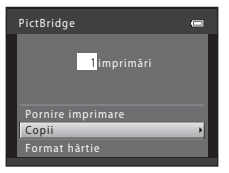

3 Apăsati pe selectorul multiplu 🔺 sau 🔻 pentru a selecta numărul dorit de copii (cel mult nouă) și apoi apăsati pe butonul 🕅.

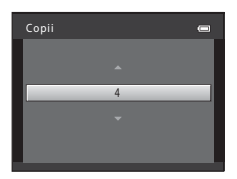

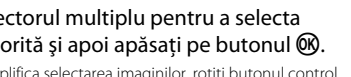

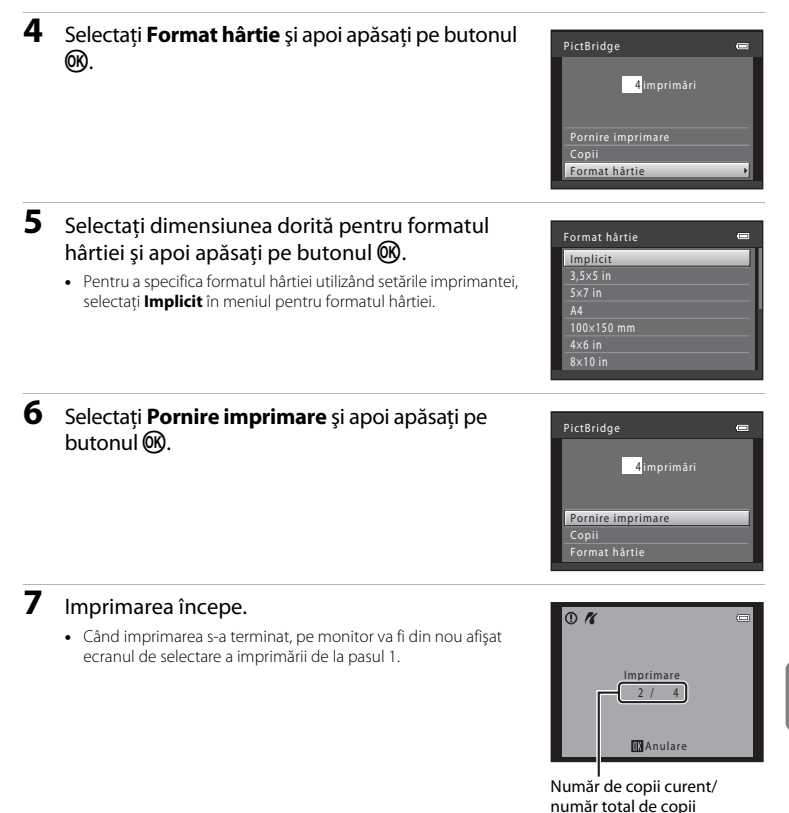

## Imprimarea mai multor imagini

După ce ați conectat corect aparatul foto la imprimantă (🖚 30), urmați indicațiile de mai jos pentru a imprima mai multe imagini.

## 1 Când este afișat ecranul **Selecție imprimare**, apăsați pe butonul MENU.

- 2 Utilizați selectorul multiplu pentru a selecta Format hârtie și apoi apăsați pe butonul (8).
  - Pentru a ieși din meniul de imprimare, apăsați pe butonul MENU.

- **3** Selectați dimensiunea dorită pentru formatul hârtiei și apoi apăsați pe butonul 🛞.
  - Pentru a specifica formatul hârtiei utilizând setările imprimantei, selectați Implicit în meniul pentru formatul hârtiei.

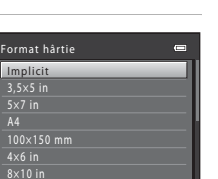

0

Meniu imprimare

Format hârtie

4 Selectați Selecție imprimare, Imprim. toate imaginile sau Imprimare DPOF și apoi apăsați pe butonul 🛞.

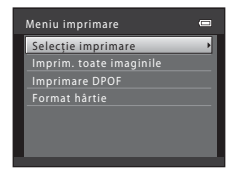

Selectați imaginile care vor fi imprimate (cel mult 99) și numărul de copii care va fi imprimat pentru fiecare imagine (cel mult nouă).

- Apăsați pe selectorul multiplu ◀ sau ▶ pentru a selecta imaginile şi apoi apăsați pe ▲ sau pe
  - ▼ pentru a defini numărul de copii pentru fiecare.
- Imaginile selectate pentru imprimare sunt indicate prin marcajul \$\overline{\overline{\overlin}\overlin{\overline{\overline

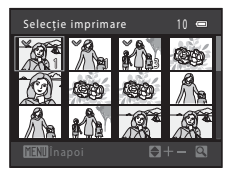

- Rotiți butonul control zoom spre T (Q) pentru a trece în modul redare cadru întreg. Rotiți butonul control zoom spre W (E) pentru a reveni la modul redare cu 12 miniaturi ale imaginii.
- Apăsați pe butonul 🛞 când definirea setărilor s-a terminat.
- Dacă ecranul din dreapta este afişat, selectați Pornire imprimare şi apoi apăsați pe butonul Ø pentru a începe imprimarea. Selectați Anulare şi apoi apăsați pe butonul Ø pentru a reveni la meniul de imprimare.

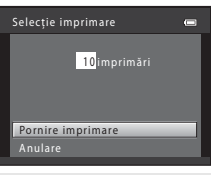

#### Imprim. toate imaginile

Este imprimată o copie pentru fiecare din imaginile salvate în memoria internă sau pe cardul de memorie.

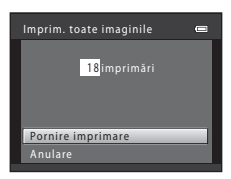

#### Imprimare DPOF

Imprimați imaginile pentru care a fost creată o ordine de imprimare folosind opțiunea **Ordine imprimare** (**6**51).

- Pentru a vizualiza ordinea curentă de imprimare, selectați Vizualiz. imagini şi apoi apăsați pe butonul <sup>®</sup>, Pentru a imprima imagini, apăsați din nou pe butonul <sup>®</sup>.

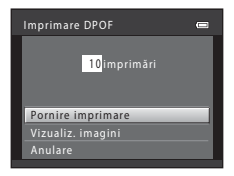

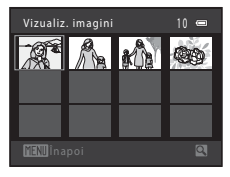

## 5 Imprimarea începe.

 Când imprimarea s-a terminat, pe monitor va fi din nou afişat meniul de imprimare de la pasul 2.

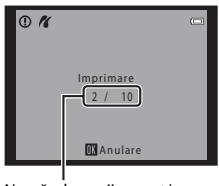

Număr de copii curent/ număr total de copii

#### Format hârtie

Aparatul foto este compatibil cu următoarele formate de hârtie: **Implicit** (formatul de hârtie implicit pentru imprimanta conectată la aparatul foto), **3,5×5 in, 5×7 in, 100×150 mm, 4×6 in, 8×10 in, Letter, A3** și **A4**. Vor fi afișate doar formatele acceptate de imprimantă.

**6-0**36

## **Editarea filmelor**

Porțiunea dorită dintr-un film înregistrat poate fi salvată ca fișier separat (cu excepția filmelor înregistrate folosind **### iFrame 540 (960×540)**; **\*\***64).

- 1 Redați filmul dorit și întrerupeți redarea (🛄 95).
- 2 Apăsați pe selectorul multiplu ◀ sau ► pentru a selecta butonul X şi apoi apăsați pe butonul
   W.
  - Va fi afişat ecranul de editare a filmelor.

- Dacă începeți să editați un film, cadrul afişat în momentul în care filmul a fost oprit reprezintă momentul de pornire a filmului editat.
- Apăsați pe selectorul multiplu ◀ sau ▶ pentru a muta momentul de pornire în momentul în care doriți să înceapă filmul.
- 4 Apăsați pe ▲ sau pe ▼ pentru a selecta
   <sup>3</sup> (alegere moment încheiere).
  - Apăsați pe ◀ sau pe ▶ pentru a deplasa momentul de încheiere aflat în marginea din dreapta în momentul în care doriți ca filmul să se termine.
  - Selectați (examinare) și apoi apăsați pe butonul pentru a reda porțiunea specificată a filmului care va fi salvată. În timp ce vizualizați filmul, rotiți butonul control zoom spre T sau spre W pentru a regla volumul. În timp ce vizualizați filmul, apăsați din nou pe butonul pentru a opri redarea.

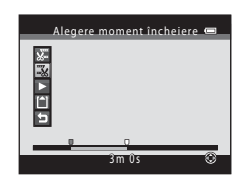

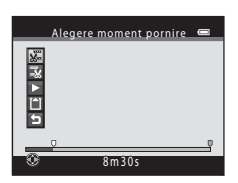

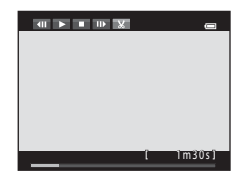

- 6 Selectați Da și apoi apăsați pe butonul 🖲.
  - Filmul editat este salvat.

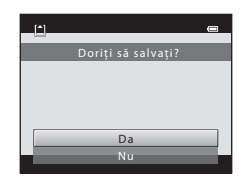

#### Note referitoare la editarea filmelor

- În următoarele situații, pictograma 🔀 nu va fi afişată şi editarea nu este posibilă.
  - Dacă încercați să decupați un film creat prin editare
     Un film creat prin editare nu poate fi decupat. Pentru a decupa o altă zonă din film, selectați și editați filmul original.
  - Dacă indicatorul de încărcare al acumulatorului este 📼
- Decuparea filmelor se face în intervale de o secundă; de aceea, porțiunea decupată în realitate din film
  poate să difere puțin față de punctele de început și de sfârșit selectate. Filmele care au mai puțin de două
  secunde nu pot fi decupate.
- Funcțiile de editare nu sunt disponibile dacă în memoria internă sau pe cardul de memorie nu este suficient spațiu disponibil.

#### 🖌 Mai multe informații

Denumirea fișierelor și a dosarelor → 🗝 93

## Meniul de fotografiere (pentru modul 🖸 (automat))

## Mod imagine (dimensiunea și calitatea imaginii)

Intrați în modul fotografiere → butonul MENU → Meniu fotografiere → Mod imagine → butonul 🛞

Puteți selecta combinația de dimensiunea și calitatea imaginii (adică nivelul de compresie al imaginii) utilizată la salvarea imaginilor.

Selectați modul imagine care corespunde modului în care imaginile vor fi utilizate și capacității memoriei interne sau a cardului de memorie.

| Mod imagine*                   | Descriere                                                                                                    |  |
|--------------------------------|----------------------------------------------------------------------------------------------------|--|
| til 4608×3456★                 | Imaginile vor avea o calitate mai bună decât 🔝. Nivelul de<br>compresie este de aproximativ 1:4.                                                                                                    |  |
| 🕅 4608×3456 (setare implicită) |                                                                                                    |  |
| <b>8</b> 3264×2448             | Cea mai bună alegere în cele mai multe situații. Nivelul de<br>compresie este de aproximativ 1:8                                                                                                    |  |
| <b>4</b> 2272×1704             |                                                                                                    |  |
| 2, 1600×1200                   | Dimensiune mai mică decât ট 💭 🐼 și 🚮 și de aceea, permite<br>salvarea mai multor imagini. Nivelul de compresie este de<br>aproximativ 1:8.                                                                  |  |
| ₩ 640×480                      | Este recomandat pentru afișarea completă pe ecranul unui televizor<br>cu un format de imagine (lățime:lungime) de 4:3 sau pentru<br>distribuirea prin e-mail. Nivelul de compresie este de aproximativ 1:8. |  |
| 躍 4608×2592                    | Sunt salvate imagini având formatul de imagine (lățime:lungime)<br>16:9. Nivelul de compresie este de aproximativ 1:8.                                                                                      |  |

\* Numărul total de pixeli capturați și numărul total de pixeli capturați pe orizontală și pe verticală. Exemplu: M 4608×3456 = cca. 16 megapixeli, 4608×3456 pixeli

#### Note referitoare la modul imagine

- De asemenea, setarea este aplicată și altor moduri de fotografiere.
- Anumite setări nu pot fi utilizate simultan cu alte funcții (🛄 65).
- Modul imagine nu poate fi selectat dacă folosiți **Panoramă simplă** (C 42) sau **Fotografiere 3D** (C 44) din modul scenă.

## 🖉 Numărul de imagini care poate fi salvat

Tabelul de mai jos indică numărul aproximativ de imagini care pot fi salvate pe un card de memorie de 4 GB. Rețineți că datorită compresiei JPEG, numărul de imagini care pot fi salvate diferă în mare măsură în funcție de compoziția imaginii. În plus, acest număr diferă în funcție de producătorul respectivului card de memorie, chiar și în cazul în care capacitatea cardului de memorie este aceeași.

Pentru a confirma numărul de imagini care pot fi salvate în memoria internă (cca. 28 MB), scoateți cardul de memorie din aparatul foto și apoi verificați numărul de expuneri rămase afișat pe monitor în timpul fotografierii.

| Mod imagine          | Card de memorie <sup>1</sup> (4 GB) | Dimensiune de imprimare <sup>2</sup> (cm) |
|----------------------|-------------------------------------|-------------------------------------------|
| til 4608×3456★       | 470                                 | 39 × 29                                   |
| 6 4608×3456          | 860                                 | 39 × 29                                   |
| 8 <b>⊪</b> 3264×2448 | 1710                                | 28 × 21                                   |
| <b>4</b> 2272×1704   | 3600                                | 19×14                                     |
| 2⊾ 1600×1200         | 6900                                | 13 × 10                                   |
| 100×480              | 28500                               | 5 × 4                                     |
| 🔀 4608×2592          | 1160                                | 39 × 22                                   |

<sup>1</sup> Dacă numărul de expuneri rămase este 10.000 sau mai mare, afişajul numărului de expuneri rămase va indica "9999".

<sup>2</sup> Dimensiunea de imprimare la o rezoluție finală de 300 dpi.

Dimensiunile de imprimare sunt calculate prin împărțirea numărului de pixeli la rezoluția de imprimare (dpi), valoarea obținută fiind înmulțită cu 2,54 cm. Totuși, pentru aceleași dimensiuni ale imaginii, imaginile imprimate la rezoluții mai mari vor fi imprimate mai mici decât dimensiunile indicate, iar cele imprimate la rezoluții mai mici vor fi mai mari decât dimensiunile indicate.

## Balans de alb (ajustare nuanță)

#### Intrați în modul 🗖 (automat) → butonul MENU → Balans de alb → butonul 🛞

Culoarea luminii reflectate de un obiect diferă în funcție de culoarea sursei de lumină. Creierul uman se poate adapta modificărilor de culoare ale sursei de lumină, și prin urmare obiectele albe par a fi albe indiferent dacă sunt în umbră, în lumina directă a soarelui sau în lumină incandescentă. Aparatele foto digitale pot mima această reglare prin procesarea imaginilor conform culorii sursei de lumină. Această operație este cunoscută sub denumirea de "balans de alb". Pentru culori naturale, alegeți, înainte de fotografiere, o setare a balansului de alb care să se potrivească cu sursa de lumină. Cu toate că opțiunea **Automat** (setare implicită) poate fi utilizată cu majoritatea tipurilor de surse de lumină, balansul de alb poate îi reglat în funcție de lumina naturală sau de sursa de lumină pentru a obține în imagine nuanțe de culori mai naturale.

| Opțiune                         | Descriere                                                                                |  |
|---------------------------------|------------------------------------------------------------------------------------------|--|
| AUTO Automat (setare implicită) | Balansul de alb este ajustat automat în funcție de condițiile de<br>iluminare.           |  |
| <b>PRE</b> Presetare manuală    | Este recomandată la fotografierea în condiții de iluminare neobișnuită<br>(🗢 42).        |  |
| 🔆 Lumină zi                     | Este recomandată la fotografierea în aer liber, în lumină naturală directă, de la soare. |  |
| 🐺 Incandescent                  | Este recomandată la fotografierea în lumină incandescentă.                               |  |
| 👾 Fluorescent                   | Este recomandată la fotografierea în lumină fluorescentă.                                |  |
| la Noros                        | Este recomandată la fotografierea în condiții de cer înnorat.                            |  |
| 令 Bliț                          | Este recomandată la fotografierea cu bliț.                                               |  |

Pictograma corespunzătoare setărilor curente este afișată pe monitor în timp ce aparatul foto este în modul fotografiere (III 8). Nu va fi afișată nicio pictogramă dacă este selectată opțiunea **Automat**.

#### Utilizarea presetării manuale

Presetarea manuală este utilizată în cazul surselor de lumină mixte sau pentru a compensa sursele de lumină în culori intense, dacă efectul dorit nu a fost obținut folosind setările pentru balansul de alb precum **Automat** și **Incandescent** (de exemplu, pentru ca imaginile fotografiate sub o lampă cu o tentă roșiatică să pară că au fost fotografiate în lumină albă).

Utilizați indicațiile de mai jos pentru a măsura valoarea balansului de alb în condițiile de iluminare folosite în timpul fotografierii.

- 1 Pregătiți un subiect de culoare albă sau gri și așezați-l în lumina care va fi utilizată la fotografiere.
- 2 Afişaţi meniul de fotografiere (\$\box\$63), utilizaţi selectorul multiplu pentru a selecta PRE Presetare manuală din meniul Balans de alb şi apăsaţi pe butonul \$\vertic{\mathbf{W}}\$.
  - Aparatul foto măreşte pe poziția respectivă pentru a măsura balansul de alb.

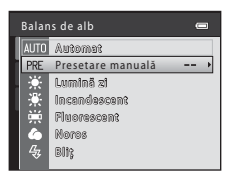

## 3 Selectați Măsurare.

 Pentru a aplica cele mai recente valori măsurate ale balansului de alb, selectați Anulare și apoi apăsați butonul <sup>®</sup>. Setările folosite pentru balansul de alb nu vor mai fi măsurate din nou, iar ultima valoare măsurată va fi folosită.

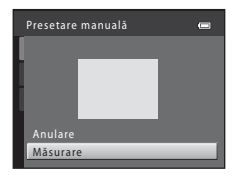

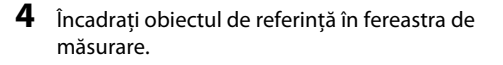

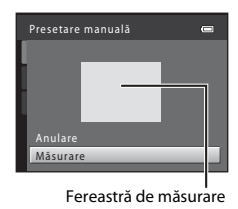

## 5 Apăsați pe butonul 🛞 pentru a măsura valoarea presetării manuale.

 Declanşatorul este eliberat şi noua valoare pentru balansul de alb este setată. Nu este salvată nicio imagine.

#### Note privind balansul de alb

- Anumite setări nu pot fi utilizate simultan cu alte funcții (🛄 65).

#### **V** Note referitoare la presetarea manuală

Folosind **Presetare manuală** nu puteți măsura o valoare pentru iluminarea realizată folosind bliţul. Dacă fotografiați folosind bliţul, selectați pentru **Balans de alb** opțiunea **Automat** sau **Bliţ**.

## Declanșare continuă

#### Intrați în modul 🖸 (automat) → butonul MENU → Continuu → butonul 🛞

Puteți modifica setările selectând declanșare continuă sau BSS (selector cea mai bună fotografiere).

| Opțiune                                            | Descriere                                                                                                    |  |
|----------------------------------------------------|----------------------------------------------------------------------------------------------------|--|
| Unică<br>(setare implicită)                        | La fiecare apăsare a butonului de declanșare se realizează o fotografie.                                                                                                    |  |
| 🖳 Continuu                                         | În timp ce țineți apăsat butonul de declanșare până la capăt, vor fi capturate în<br>mod continuu până la 4 imagini cu o viteză de circa 1,9 cadre pe secundă (fps)<br>(dacă pentru <b>Mod imagine</b> este selectată opțiunea <b>10 4608×3456</b> ).<br>Declanșarea se încheie când butonul de declanșare este eliberat.                                                                                                    |  |
| BSS BSS<br>(selector cea mai<br>bună fotografiere) | <ul> <li>Se recomandă să folosiți opțiunea "Selector cea mai bună fotografiere" la fotografierea fără blit, sau folosind zoomul aparatului foto, sau în alte situații când datorită unor mișcări accidentale imaginile pot fi neclare.</li> <li>Când opțiunea BSS este selectată, aparatul foto va captura până la 10 imagini în timp ce butonul de declanşare este ținut apăsat. Cea mai bună imagine din serie va fi selectată și salvată automat.</li> <li>BSS se recomandă la fotografierea subiectelor care nu se află în mişcare. La fotografierea subiectelor aflate în mişcare sau în cazul în care compoziția fotografieri se modifică în timpul fotografieri, este posibil să nu obțineți rezultatul dorit.</li> </ul> |  |
| 🖶 Fotografiere în<br>rafală 16                     | <ul> <li>De fiecare dată când apăsați pe butonul de declanşare până la capăt, aparatul foto realizează 16 fotografii cu o viteză de circa 30 cadre pe secundă (fps) şi le compune într-o singură imagine.</li> <li>Imaginile sunt capturate folosind pentru Mod imagine opțiunea  (dimensiunea imaginii este de 2560 × 1920 pixeli).</li> <li>Zoomul digital nu poate fi folosit.</li> </ul>                                                                                                    |  |

Pictograma corespunzătoare setărilor curente este afișată pe monitor în timp ce aparatul foto este în modul fotografiere (III 8). Nu va fi afișată nicio pictogramă dacă este selectată opțiunea **Unică**.

## Notă referitoare la declanșarea continuă

- Dacă se selectează altă setare decât **Unică**, blitul nu poate fi utilizat. Focalizarea, expunerea si balansul de alb sunt fixate la valorile determinate pentru prima imagine din fiecare serie.
- După fotografiere, salvarea imaginilor poate dura mai mult. Timpul necesar pentru finalizarea salvării imaginilor depinde de numărul de imagini, de modul imagine, de viteza de scriere a cardului de memorie etc
- Dacă sensibilitatea ISO este la o valoare mare, în imaginile capturate poate apărea zgomot.
- Cadenta cadrelor la declansarea continuă poate fi diferită în funcție de setările modului imagine curent, de cardul de memorie utilizat sau de conditiile de fotografiere.
- Dacă pentru Continuu este selectată optiunea Fotografiere în rafală 16. în imagini pot apărea benzi sau zone cu diferente de luminozitate sau de nuantă, dacă imaginile au fost capturate folosind pentru iluminare o sursă de lumină neuniformă, care clipeste intermitent cu viteze mari, de exemplu lumina produsă de lămpi fluorescente, cu vapori de mercur sau cu vapori de sodiu.
- Anumite setări nu pot fi utilizate simultan cu alte funcții (C) 65).

#### Imaginile capturate folosind optiunea "Continuu"

Fiecare serie de imagini capturate este salvată ca o "secventă" (🖚 14).

#### Mai multe informatii

- Subjecte care nu pot fi fotografiate folosind focalizarea automată → □ 72
- Vizualizarea și ștergerea imaginilor capturate continuu (secventă) → → → 14

## Sensibilitate ISO

#### Intrați în modul 🖸 (automat) → butonul MENU → Sensibilitate ISO → butonul 🛞

Dacă sensibilitatea ISO este crescută, la fotografiere aveți nevoie de mai puțină lumină.

O sensibilitate ISO mai mare permite capturarea unor subiecte mai întunecate. În plus, chiar și în cazul subiectelor cu o luminozitate asemănătoare, fotografiile pot fi realizate folosind viteze mari de declanșare, iar neclaritățile produse de tremuratul aparatului foto și de mișcarea subiectelor pot fi reduse.

 Cu toate că sensibilitatea ISO are efect la fotografierea unor subiecte întunecate, la fotografierea fără bliţ, la fotografierea folosind zoomul etc., imaginile pot conţine zgomot.

| Opțiune                             | Descriere                                                                                                    |  |
|-------------------------------------|----------------------------------------------------------------------------------------------------|--|
| AUTO Automată<br>(setare implicită) | Sensibilitatea este ISO 125 atunci când iluminarea este suficientă;<br>dacă lumina este insuficientă aparatul foto compensează crescând<br>sensibilitatea până la valoarea maximă ISO 1600. |  |
| 125, 200, 400, 800, 1600, 3200      | Sensibilitatea este fixată la valoarea specificată.                                                                                                    |  |

Pictograma corespunzătoare setărilor curente este afișată pe monitor în timp ce aparatul foto este în modul fotografiere (
 8).

 Dacă este selectată opțiunea Automată, pictograma ISO nu va fi afişată la ISO 125, însă va fi afişată dacă sensibilitatea ISO creşte automat peste 125.

#### Note referitoare la sensibilitatea ISO

- Anumite setări nu pot fi utilizate simultan cu alte funcții (🛄 65).
- Dacă sensibilitatea ISO este blocată, opțiunea Detecție mișcare (🏍 77) nu va putea fi folosită.

#### **0-0**46

## Opțiuni culoare

#### Intrați în modul 🗖 (automat) → butonul MENU → Opțiuni culoare → butonul 🛞

Puteți ajusta culorile după ce imaginile au fost salvate.

| Opțiune                                  | Descriere                                                           |  |
|------------------------------------------|---------------------------------------------------------------------|--|
| 🔀 Culoare standard<br>(setare implicită) | Pentru a obține culori cât mai naturale în imaginile dumneavoastră. |  |
| 🕼 Culoare intensă                        | Pentru a obține culori cât mai intense în imaginile dumneavoastră.  |  |
| 🕼 Alb-negru                              | Pentru salvarea imaginilor în alb-negru.                            |  |
| 🕼 Sepia                                  | Pentru a salva imaginile în tonuri de sepia.                        |  |
| 🕼 Cianotipie                             | Pentru a salva imaginile în format monocrom albastru cyan.          |  |

Pictograma corespunzătoare setărilor curente este afișată pe monitor în timp ce aparatul foto este în modul fotografiere ( $\square$  8). Dacă este selectată opțiunea **Culoare standard**, nu va fi afișată nicio pictogramă. Tonurile de culoare afișate pe monitor la fotografiere se modifică în funcție de opțiunea de culoare selectată.

## Note referitoare la opțiunile de culoare

Anumite setări nu pot fi utilizate simultan cu alte funcții (🛄 65).

## Mod zonă AF

#### Intrați în modul 🗖 (automat) → butonul MENU → Mod zonă AF → butonul 🛞

Puteți defini modul în care zona de focalizare este determinată pentru focalizare automată.

| Opțiune                                 | Descriere                                                                                                    |                                       |
|-----------------------------------------|----------------------------------------------------------------------------------------------------|---------------------------------------|
| [•] Centrală                            | Aparatul focalizează subiectul aflat în<br>centrul cadrului.<br>Zona de focalizare este afișată<br>întotdeauna în centrul cadrului. | C C C C C C C C C C C C C C C C C C C |
|                                         |                                                                                                    | Zonă focalizare                       |
| 🕒 Găsire țintă AF<br>(setare implicită) | Dacă aparatul foto detectează subiectul<br>principal, acesta va focaliza subiectul<br>respectiv.<br>→ "Găsire țintă AF" (□ 69)      | 1/250 F23<br>Zonă focalizare          |

#### Note despre modul zonă AF

- Dacă utilizați zoomul digital, aparatul foto va focaliza subiectul aflat în centrul cadrului indiferent de opțiunea selectată pentru Mod zonă AF.
- Anumite setări nu pot fi utilizate simultan cu alte funcții (🛄 65).

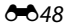

## **Meniul portret inteligent**

 Consultați "Mod imagine (dimensiunea și calitatea imaginii)" (3 39) pentru mai multe informații despre Mod imagine.

#### **Estompare piele**

Intrați în modul portret inteligent → butonul MENU → Estompare piele → butonul 🛞

Puteți modifica setările definite pentru estompare piele.

| Opțiune                         | Descriere                                                                                                    |  |
|---------------------------------|----------------------------------------------------------------------------------------------------|--|
| 로 Activat (setare<br>implicită) | Dacă declanșatorul este eliberat, aparatul foto va detecta una sau mai multe<br>fețe ale persoanelor (cel mult trei) și va procesa imaginea pentru a atenua<br>tonurile pielii înainte de salvarea imaginii. |  |
| 0FF Dezactivată                 | Dezactivează funcția de estompare a pielii.                                                                                                    |  |

Pictograma corespunzătoare setărilor curente este afișată pe monitor în timp ce aparatul foto este în modul fotografiere (
 8). Nu va fi afișată nicio pictogramă dacă este selectată opțiunea
 Dezactivată. Rezultatele obținute prin aplicarea efectului nu pot fi confirmate la fotografiere.
 Verificați nivelul de estompare a pielii obținut în modul redare.

## Cronometru zâmbet

#### Intrați în modul portret inteligent → butonul MENU → Cronometru zâmbet → butonul 🛞

Aparatul foto detectează fețele persoanelor, apoi eliberează automat declanșatorul în momentul detectării unui zâmbet.

| Opțiune                      | Descriere                               |
|------------------------------|-----------------------------------------|
| 🖼 Activat (setare implicită) | Activează funcția cronometru zâmbet.    |
| OFF Dezactivat               | Dezactivează funcția cronometru zâmbet. |

Pictograma corespunzătoare setărilor curente este afișată pe monitor în timp ce aparatul foto este în modul fotografiere (
 8). Nu va fi afișată nicio pictogramă dacă este selectată opțiunea **Dezactivat**.

## Ochi deschişi

#### Intrați în modul portret inteligent → butonul MENU → Ochi deschiși → butonul 🛞

Aparatul foto va acționa automat declanșatorul de două ori de fiecare dată când se face o fotografie. Dintre cele două cadre, va fi salvată imaginea în care ochii subiectului sunt mai deschiși în comparație cu celălalt cadru.

| Opțiune                              | Descriere                                                                                                    |                                                             |
|--------------------------------------|----------------------------------------------------------------------------------------------------|-------------------------------------------------------------|
| ල් Activat                           | Activează funcția Ochi deschiși.<br>Dacă ați selectat opțiunea <b>Activat</b> , blițul<br>nu poate fi folosit.<br>Dacă aparatul foto a salvat o imagine în<br>care ochii subiectelor ar putea fi închiși,<br>caseta de dialog din dreapta va fi afișată<br>pe ecran timp de câteva secunde. | in imaginea tocmai realizată a<br>fost detectată o clipire. |
| OFF Dezactivat (setare<br>implicită) | Dezactivează funcția Ochi deschiși.                                                                                                    |                                                             |

Pictograma corespunzătoare setărilor curente este afișată pe monitor în timp ce aparatul foto este în modul fotografiere (**Q** 8). Nu va fi afișată nicio pictogramă dacă este selectată opțiunea **Dezactivat**.

**6-0**50

## Meniul de redare

- Consultați "Editarea imaginilor statice" (2017) pentru informații despre funcțiile de editare a imaginii.
- Consultați "Modul fotografii favorite" (��7) pentru mai multe informații despre Fotografii favorite și Eliminare din favorite.

## 名 Ordine imprimare (crearea unei ordini de imprimare DPOF)

Apăsați pe butonul ▶ (mod redare) → butonul MENU → 🖞 Ordine imprimare → butonul 🛞

Când imprimați imagini salvate pe cardul de memorie utilizând una dintre metodele următoare, opțiunea **Ordine imprimare** din meniul de redare se utilizează pentru a crea "ordini de imprimare" digitale.

- Introducerea unui card de memorie în fanta pentru card a unei imprimante compatibile cu DPOF (21).
- Ducerea cardului de memorie la un laborator foto digital.
- Conectarea aparatului foto la o imprimantă compatibilă PictBridge (22) (2029). De asemenea, se poate crea o ordine de imprimare pentru imaginile salvate în memoria internă dacă s-a scos cardul de memorie din aparatul foto.
- 1 Utilizați selectorul multiplu pentru a selecta Selectare imagini și apoi apăsați pe butonul 🕅.
  - În modul fotografii favorite, sortare automată sau listare după dată, ecranul prezentat în dreapta nu este afişat. Treceți la pasul 2.

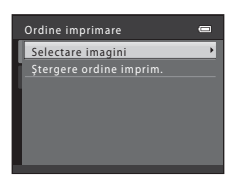

# 2 Selectați imaginile (cel mult 99) şi numărul de copii pentru fiecare dintre acestea (cel mult nouă).

- Apăsați pe selectorul multiplu ◀ sau ▶ pentru a selecta imaginile şi apoi apăsați pe ▲ sau pe ▼ pentru a defini numărul de copii pentru fiecare.
- Imaginile selectate pentru imprimare sunt indicate prin marcajul
   ♥ şi prin numărul care indică numărul de copii ce va fi imprimat. Dacă nu s-a specificat niciun număr de copii pentru imaginile respective, selecția se va anula.
- Rotiți butonul control zoom spre T (Q) pentru a trece în modul redare cadru întreg. Rotiți butonul control zoom spre W (E) pentru a reveni la modul redare cu 12 miniaturi ale imaginii.
- Apăsați pe butonul 🞯 când definirea setărilor s-a terminat.

# **3** Selectați dacă doriți sau nu să imprimați data fotografierii și informațiile despre fotografiere.

- Selectați Dată și apăsați pe butonul 
  pentru a imprima data fotografierii pe toate imaginile din ordinea de imprimare.
- Selectați Informații şi apăsați pe butonul 
  pentru a imprima informațiile despre fotografiere (valoarea vitezei de declanşare şi a diafragmei) pe toate fotografiile din ordinea de imprimare.

La redare, imaginile selectate pentru imprimare sunt indicate prin pictograma 🖪.

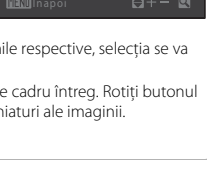

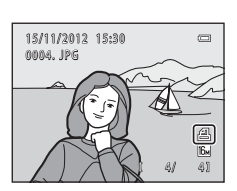

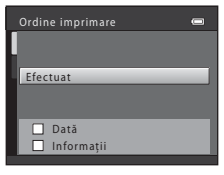

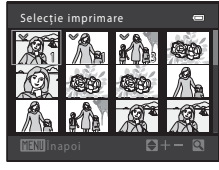

## V Note referitoare la imprimarea datei fotografierii și a informațiilor despre fotografiere

Dacă în opțiunile ordinii de imprimare sunt activate setările **Dată** și **Informații**, data fotografierii și informațiile despre fotografiere vor fi imprimate pe imagini dacă este utilizată o imprimantă compatibilă cu DPOF (2) care permite imprimarea datei fotografierii și a informațiilor despre fotografiere.

- Informațiile referitoare la fotografiere nu pot fi imprimate dacă aparatul foto este conectat la o imprimantă compatibilă DPOF folosind cablul USB inclus (2036).
- Setările Dată și Informații vor fi reinițializate de fiecare dată când opțiunea Ordine imprimare este afișată.
- Data imprimată este cea salvată la capturarea imaginii. Modificarea datei aparatului foto utilizând Dată și oră sau Fus orar din opțiunile meniului de configurare Fus orar și dată după ce o imagine a fost capturată, nu va avea niciun efect asupra datei imprimate pe imagine.

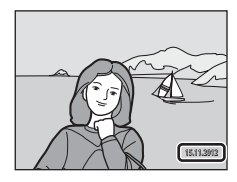

## Note privind ordinea de imprimare

- Nu se poate crea ordinea de imprimare pentru imagini capturate folosind Fotografiere 3D în modul scenă.
- Când se creează o ordine de imprimare în modul lotografii favorite, în modul sortare automată sau în modul listare după dată, în ecranul ilustrat mai jos se afişează dacă s-au marcat pentru imprimare alte imagini decât cele din albumul sau din categoria selectată sau capturate la data fotografierii selectată.
  - Dacă selectați Da, setările ordinii de imprimare pentru alte imagini nu sunt modificăte și numai setările curente ale ordinii de imprimare sunt modificate.
  - Selectați Nu pentru a elimina marcajele de imprimare din imaginile marcate anterior și pentru a restricționa ordinea de imprimare la imaginile din categoria selectată sau la imaginile capturate în data de fotografiere selectată.

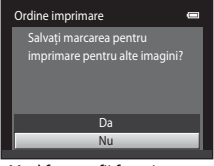

Mod fotografii favorite sau mod sortare automată

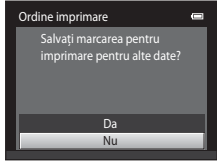

Mod listare după dată

Dacă numărul total de imagini dintr-o ordine de imprimare depășește 99, va fi afișat ecranul prezentat mai jos.

- Selectați Da pentru a elimina imagini adăugate anterior din ordinea de imprimare şi pentru a
  restricționa ordinea de imprimare la imaginile care tocmai au fost marcate.
- Selectați Anulare pentru a elimina imaginile adăugate recent din ordinea de imprimare şi pentru a
  restricționa ordinea de imprimare la imaginile marcate anterior.

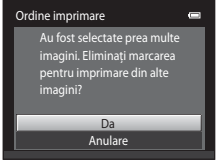

Mod fotografii favorite sau mod sortare automată

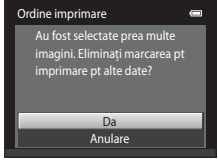

Mod listare după dată

#### Anularea unei ordini de imprimare existente

Selectați **Ștergere ordine imprim.** la pasul 1 (🏞 51) din "🛃 Ordine imprimare (crearea unei ordini de imprimare DPOF)" și apoi apăsați pe butonul 🛞 pentru a elimina marcajele de imprimare din toate imaginile și pentru a anula ordinea de imprimare.

#### 🖉 Imprimare dată

Dacă data și ora fotografierii sunt imprimate pe imagini folosind opțiunea **Imprimare dată** (>75) din meniul de configurare, imaginile vor fi salvate cu data și ora fotografierii imprimate pe imagine în momentul capturării imaginii. Imaginiie pe care este imprimată data pot fi tipărite folosind imprimante care nu sunt compatibile cu imprimarea datei pe imagini.

Vor fi imprimate numai data și ora imprimate pe imagini folosind opțiunea de imprimare a datei, chiar dacă opțiunea pentru dată din **Ordine imprimare** este activată.

## Prezentare diapozitive

Apăsați pe butonul ▶ (mod redare) → butonul MENU → ▶ Prezentare diapozitive → butonul 🛞

Puteți reda imaginile salvate în memoria internă sau pe un card de memorie, una câte una, într-o prezentare automată de "diapozitive".

- Utilizați selectorul multiplu pentru a selecta Pornire şi apoi apăsați pe butonul <sup>®</sup>.
  - Pentru a schimba intervalul dintre fotografii, selectați Interv.
     între cadre, selectați intervalul de timp dorit şi apoi apăsați pe butonul ()) înainte de a selecta Pornire.

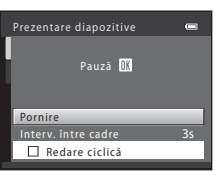

## 2 Începe prezentarea de dispozitive.

- În timpul prezentării diapozitivelor, apăsați pe selectorul multiplu
   > sau ♥ pentru a afişa următoarea imagine sau pe ◀ sau
   ▲ pentru a afişa imaginea precedentă. Țineți apăsat oricare dintre butoane pentru a derula fotografiile inainte sau înapoi.
- Pentru a termina sau pentru a întrerupe o prezentare de diapozitive, apăsați pe butonul 🔞.

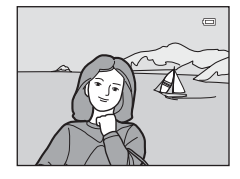

# Secțiunea de referință

#### 3 Terminati prezentarea diapozitivelor sau reporniti-o.

- Ecranul din dreapta este afisat în momentul în care ultimul diapozitiv este afisat sau prezentarea este întreruptă. Evidentiați

  - si apăsați pe 🕅 pentru a reveni la Pasul 1, sau selectați pentru a reîncepe prezentarea.

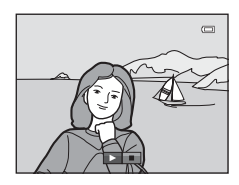

#### Note referitoare la prezentarea de diapozitive

- · Este afisat numai primul cadru din film.
- Dacă este selectată optiunea Numai o imagine importantă ca metodă de afisare a secventelor ( + 14). numai imaginea importantă va fi afisată.
- Imaginile capturate cu panoramă simplă (🛄 42, 🕶 3) sunt afisate în modul cadru întreg la redarea într-o prezentare de diapozitive. Acestea nu sunt derulate.
- Timpul maxim de redare este de cel mult 30 de minute chiar dacă funcția Redare ciclică este activată (6681).

## On Protejare

Apăsati pe butonul  $[\blacktriangleright]$  (mod redare)  $\rightarrow$  butonul MENU  $\rightarrow$   $\bigcirc$  Proteiare  $\rightarrow$  butonul  $\emptyset$ 

Puteți proteja imaginile selectate împotriva ștergerii accidentale.

Selectati imaginile care vor fi proteiate sau anulati protectia imaginilor proteiate anterior din ecranul de selectare a imaginilor.

 $\rightarrow$  "Ecranul de selectare a imaginii" ( $\textcircled{\bullet}$ 57)

Retineti că formatarea memoriei interne a aparatului foto sau a cardului de memorie va sterge definitiv fisierele proteiate (

La redare, imaginile proteiate sunt indicate de pictograma  $\otimes_{\overline{u}}$  ( $\square$  11).

#### Ecranul de selectare a imaginii

Dacă utilizați una din funcțiile următoare, la selectarea imaginilor, pe ecran va fi afișată o fereastră ca cea din dreapta.

- Ordine imprimare > Selectare imagini (0051)
- Protejare (0-056)
- Rotire imagine (358)
- Copiere > Imagini selectate (2061)
- Alegere imag. importantă (863)
- Fotografii favorite (
- Eliminare din favorite (
- Ecran de întâmpinare > Selectați o imagine ( 69)
- Ştergere > Ştergere imagini selectate ( 33)

Respectați indicațiile de mai jos pentru a selecta imaginile.

#### Apăsați pe selectorul multiplu ◀ sau ► pentru a selecta o imagine.

- Rotiți butonul control zoom (□ 2) spre T (𝔅) pentru a trece la redarea în cadru întreg sau spre W (➡) pentru a trece la afişarea cu 12 miniaturi.
- Pentru Rotire imagine, Alegere imag. importantă şi Ecran de întâmpinare poate fi selectată o singură imagine. Treceți la pasul 3.
- 2 Apăsați pe ▲ sau pe ▼ pentru a selecta sau deselecta imaginea (sau pentru a specifica numărul de copii).
  - Dacă o imagine este selectată, 💙 va fi afişat cu imaginea. Repetați paşii 1 şi 2 pentru a selecta imagini suplimentare.

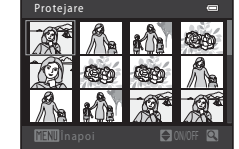

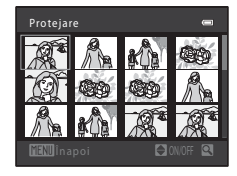

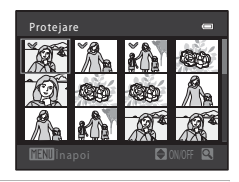

## **3** Apăsați pe butonul 🛞 pentru a aplica selectarea imaginii.

 Dacă este selectată opțiunea Imagini selectate, va fi afişat un dialog de confirmare. Urmați instrucțiunile afişate pe monitor. Secțiunea de referință

## 街 Rotire imagine

#### Apăsați pe butonul ▶ (mod redare) → butonul MENU → 🛱 Rotire imagine → butonul 🛞

După fotografiere, puteți specifica orientarea (de exemplu portret sau peisaj) în care imaginile salvate vor fi afișate.

Imaginile statice pot fi rotite cu 90 de grade în sens orar sau cu 90 de grade în sens antiorar.

Dacă în ecranul de selectare a imaginii selectați imaginea pe care doriți să o rotiți (20057), va fi afișat ecranul de rotire a imaginii. Apoi puteți roti imaginea cu 90 de grade apăsând pe selectorul multiplu

◀ sau ▶.

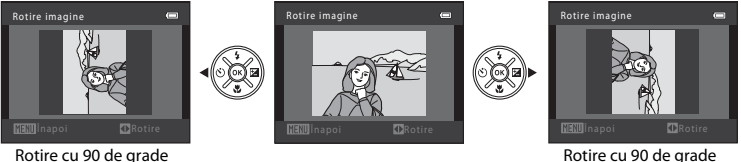

în sens antiorar

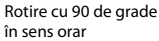

Dacă apăsați pe butonul (10), orientarea afișată va fi aplicată, iar informațiile despre orientare vor fi salvate cu imaginea.

#### Note referitoare la rotirea imaginilor

- Acest aparat foto nu poate roti imaginile capturate cu un alt model sau cu o altă marcă de aparat foto digital, sau imaginile capturate cu Fotografiere 3D (<sup>1</sup>/<sub>4</sub>).
- Imaginile capturate în secvență nu pot fi rotite când sunt afişate numai imaginile importante pentru ele. Afişați întâi imaginile individual și apoi rotiți imaginea dorită ( > 14).

## 🌡 Notă vocală

```
Apăsați pe butonul \blacktriangleright (mod redare) \rightarrow selectați o imagine \rightarrow butonul MENU \rightarrow \clubsuit Notă vocală \rightarrow butonul @
```

Puteți folosi microfonul aparatului foto pentru a înregistra note vocale pentru imagini.

 Ecranul de înregistrare a notelor vocale este afişat pentru imagini care nu dispun de notă vocală, iar ecranul de redare a notelor vocale este afişat pentru imagini care dispun de note vocale (adică imagini care afişează [A] în modul de redare cadru întreg).

### Înregistrarea notelor vocale

- Nu atingeți microfonul în timpul înregistrării.

- În timpul înregistrării, Ro şi M luminează intermitent pe monitor.
- După terminarea înregistrării, se afişează ecranul Redare notă vocală.

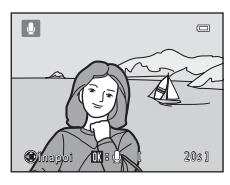

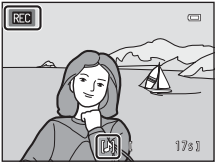

Secțiunea de referință

#### Redarea notelor vocale

All este afisat pentru imaginile cu notă vocală când apar în modul de redare cadru întreg.

- Pentru a reda nota vocală, apăsati pe butonul 🕅. Pentru a opri redarea, apăsati din nou pe buton.
- Rotiti butonul control zoom spre **T** sau **W** în timpul redării pentru a regla volumul sunetului.
- unei note vocale pentru a reveni la meniul de redare. Pentru a ieși din meniul redare, apăsati pe butonul MENU.

#### Stergerea notelor vocale

Apăsati pe butonul 🛍 în timp ce este afisat ecranul din "Redarea notelor vocale"

Apăsați pe selectorul multiplu ▲ sau ▼ pentru a selecta **Da** și apoi apăsati pe butonul 🕅. Va fi stearsă numai nota vocală.

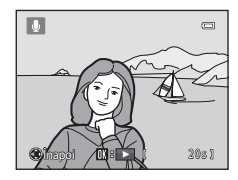

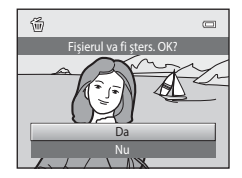

#### Note privind notele vocale

- Când se sterge o imagine cu o notă vocală atașată, se șterg atât imaginea, cât și nota vocală.
- Nu puteti sterge note vocale atasate la imagini protejate (556).
- Nu se pot înregistra note vocale pentru o imagine care are deia atasată o notă vocală. Nota vocală curentă trebuie stearsă înainte de a putea înregistra o notă vocală nouă.
- Acest aparat foto nu poate atasa note vocale în imaginile capturate cu alte mărci sau modele de aparate foto digitale.
- Nu se pot înregistra note vocale pentru imagini capturate în secventă când sunt afisate numai imaginile importante pentru secvente de imagini. Afisati întâi imaginile individual si apoi înregistrati note vocale (6014).

Mai multe informatii Denumirea fisierelor si a dosarelor → → → 93

060

# El Copiere (copiere între memoria internă și cardul de memorie)

#### Apăsați pe butonul 🕨 (mod redare) → butonul 🕬 → 🛱 Copiere → butonul 🛞

Puteți copia imaginile din memoria internă pe un card de memorie și invers. De asemenea, puteți copia filme.

- 1 Utilizați selectorul multiplu pentru a selecta destinația în care vor fi copiate imaginile și apoi apăsați pe butonul ().
  - De pe aparat pe card: copiați imaginile din memoria internă pe un card de memorie.
  - De pe card pe aparat: copiați imaginile de pe cardul de memorie în memoria internă.
- 2 Selectați o opțiune de copiere și apoi apăsați pe butonul 🔞.
  - Imagini selectate: copiați imaginile selectate în ecranul de selectare a imaginilor (2057).
  - Toate imaginile: copiați toate imaginile.

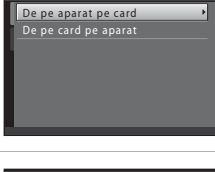

Copiere

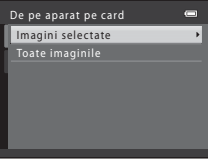

## Note referitoare la copierea imaginilor

- Pot fi copiate fișiere în formatele JPEG, MOV, WAV și MPO.
- Dacă există note vocale ( 59) ataşate la imaginile selectate pentru copiere, notele vocale se copiază împreună cu imaginile.
- Nu se garantează această operațiune pentru imaginile capturate cu o altă marcă sau model de aparat foto sau pentru fotografiile care au fost modificate pe un computer.
- La copierea imaginilor pentru care opțiunile Ordine imprimare (551) sunt activate, setările definite pentru ordinea de imprimare nu vor fi copiate. Totuși, la copierea imaginilor pentru care opțiunea Protejare (556) este activată, setările definite pentru protejarea imaginilor vor fi copiate.
- Imaginile sau filmele copiate din memoria internă sau de pe cardul de memorie nu se pot afişa în modul sortare automată ( C 11).
- Dacă este copiată o imagine adăugată la un album (🖚7), imaginea copiată nu este adăugată la album.

#### Note privind copierea imaginilor într-o secvență

- Dacă selectați o imagine importantă a unei secvențe în Imagini selectate atunci când numai imaginea importantă este afişată pentru secvență (<sup>1</sup>14), sunt copiate toate imaginile din secvență.
- Dacă apăsați pe butonul MENU și selectați Secvență curentă după ce apăsați pe butonul 
   și imaginile dintr-o secvență se afişează ca imagini individuale, se copiază toate imaginile din secvență.
- Dacă apăsați pe butonul () și afișați imaginile dintr-o secvență ca imagini individuale, este disponibilă numai copierea imaginii De pe card pe aparat (de pe cardul de memorie în memoria internă).

#### 🖉 Dacă este afișat mesajul "Memoria nu conține nicio imagine."

Dacă în aparatul foto este introdus un card de memorie care nu conține imagini, la trecerea aparatului în modul redare va fi afișat mesajul **Memoria nu conține nicio imagine.** Apăsați pe butonul **IIENU** pentru a afișa ecranul cu opțiuni de copiere și copiați imaginile salvate în memoria internă a aparatului foto pe cardul de memorie.

#### 🖉 Mai multe informații

Denumirea fișierelor și a dosarelor → 🖚 93
# 🖵 Opțiuni afişare secvență

Apăsați pe butonul ▶ (mod redare) → butonul MENU → ➡ Opțiuni afișare secvență → butonul 🔞

Selectați metoda utilizată pentru afișarea unei serii de imagini capturate prin fotografiere continuă (secvență; 🏍 14) la vizualizarea în modul redare cadru întreg (🛄 30) sau în modul redare miniaturi (🛄 75).

Setările se aplică tuturor secvențelor, iar setarea rămâne stocată în memoria aparatului foto și după oprirea acestuia.

| Opțiune                                             | Descriere                                                                                                    |  |
|-----------------------------------------------------|----------------------------------------------------------------------------------------------------|--|
| lmagini individuale                                 | Setați toate fotografiile din toate secvențele care vor fi afișate individual.<br>În ecranul Redare se afișează 🕲 (🛄 10). |  |
| Numai o imagine<br>importantă<br>(setare implicită) | Setați toate secvențele care se vor afișa utilizându-se numai imaginile lor<br>importante.                                |  |

# 🖼 Alegere imag. importantă

Apăsați pe butonul **▶** (mod redare) → selectați o imagine dintr-o secvență → butonul MENU → 🗳 Alegere imag. importantă → butonul 🛞

Dacă pentru **Opțiuni afișare secvență** este selectată opțiunea **Numai o imagine importantă**, imaginea importantă afișată în modul redare cadru întreg (🎞 30) și în modul redare miniaturi (🕮 75) poate fi definită pentru fiecare secvență de imagini.

- Când modificați această setare, înainte de a apăsa pe butonul MENU, selectați întâi secvența dorită utilizând modul de redare cadru întreg sau modul de redare miniaturi.
- La afişarea ecranului selectare imagine importantă, selectați o imagine. → "Ecranul de selectare a imaginii" (♣57)

# Meniul pentru film

# Opțiuni film

Intrați în modul fotografiere → butonul MENU → fila 🏷 → Opțiuni film → butonul 🛞

Puteți selecta opțiunea film dorită pentru înregistrarea filmelor.

Folosind o dimensiune mai mare a imaginii și o viteză binară mai mare pentru film veți obține o calitate mai bună a imaginii și o dimensiune mai mare a fișierului de film.

- Viteza binară a filmului reprezintă volumul de date ale filmului înregistrate într-o secundă. Codificarea folosind viteza binară variabilă (VBR) este utilizată pentru a modifica automat viteza binară în funcție de subiectul înregistrat. La înregistrarea filmelor în care subiectele se mişcă foarte mult, dimensiunile fişierului cresc.
- Durata maximă de înregistrare a filmului → 🛄 92

| Opțiune                                              | Viteza binară a filmului | Descriere                                                                |
|------------------------------------------------------|--------------------------|--------------------------------------------------------------------------|
| 1080節 HD 1080p★<br>(1920×1080)<br>(setare implicitǎ) | Cca. 18 Mbps             | Sunt înregistrate filme în formatul de imagine<br>16:9 (lățime:lungime). |
| 1080町 HD 1080p<br>(1920×1080)                        | Cca. 12,3 Mbps           | Sunt înregistrate filme în formatul de imagine<br>16:9 (lățime:lungime). |
| 720 <mark>前</mark> HD 720p<br>(1280×720)             | Cca. 9 Mbps              | Sunt înregistrate filme în formatul de imagine<br>16:9 (lățime:lungime). |

## Opțiuni film la viteză normală

| Opțiune                           | Viteza binară a filmului | Descriere                                                                                                    |
|-----------------------------------|--------------------------|----------------------------------------------------------------------------------------------------|
| <b>⊯∰</b> iFrame 540<br>(960×540) | Cca. 20,7 Mbps           | Sunt înregistrate filme în formatul de imagine<br>16:9 (lățime:lungime). Un format suportat de Apple<br>Inc.<br>Filmele nu pot fi editate ( 37).<br>Atunci când înregistrați filme în memoria internă,<br>este posibil ca înregistrarea să se oprească<br>neașteptat în anumite condiții de filmare. Atunci<br>când filmați evenimente importante, vă<br>recomandăm să înregistrați pe un card de memorie<br>(clasă 6 sau superioară). |
| VGA<br>(640×480)                  | Cca. 2,9 Mbps            | Sunt înregistrate filme în formatul de imagine<br>4:3 (lățime:lungime).                                                                                                    |

• Cadența cadrelor este de aproximativ 30 de cadre pe secundă pentru toate opțiunile.

## **Opțiunile disponibile pentru filmele HS**

| Opțiune                         | Viteza binară a filmului | Descriere                                                                                                    |
|---------------------------------|--------------------------|----------------------------------------------------------------------------------------------------|
| 720് HS 60 fps<br>(1280×720)    | Cca. 6,1 Mbps            | <ul> <li>Se înregistrează filme cu redare încetinită la viteză</li> <li>1/2 cu formatul imaginii 16:9 (lățime:lungime).</li> <li>Durată maximă înregistrare: 30 secunde (durată redare: un minut)</li> </ul> |
| 0000ເອ HS 15 fps<br>(1920×1080) | Cca. 12,3 Mbps           | Se înregistrează filme cu redare rapidă cu o viteză<br>2x, având formatul de imagine 16:9<br>(lățime:lungime).<br>• Durată maximă înregistrare: două minute (durată<br>redare: un minut)                     |

Mai multe informații

Denumirea fișierelor și a dosarelor → 🗝 93

## Înregistrarea filmelor cu redare încetinită și cu redare rapidă (filme HS)

Intrați în modul fotografiere  $\rightarrow$  butonul MENU  $\rightarrow$  fila  $rackinetharpoonul film <math>\rightarrow$  butonul 🛞

Filmele HS (cu viteză ridicată) pot fi înregistrate. Filmele înregistrate folosind una din opțiunile pentru filme HS pot fi redate încetinit cu o viteză egală cu 1/2 din viteza normală de redare sau pot fi redate rapid cu viteză de două ori mai mare decât viteza normală.

Apăsați pe selectorul multiplu ▲ sau ▼ pentru a selecta o opțiune pentru filme HS (分 65) și apoi apăsați pe butonul ඔ.

 Apăsați pe butonul MENU după ce ați modificat setările pentru a reveni în ecranul de fotografiere.

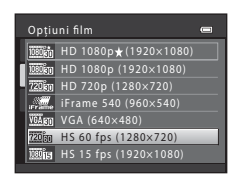

# 2 Apăsați pe butonul ● (\***\mathbf{n}** înregistrare film) pentru a începe înregistrarea.

- Înregistrarea filmului va începe după ce monitorul se închide pentru scurt timp.
- Durata maximă de înregistrare afişată indică durata maximă de înregistrare pentru filmele HS.

Opțiunile disponibile pentru filmele HS

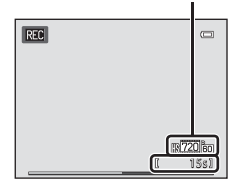

3 Apăsați din nou pe butonul ● (\***\overline{\overline{\overlin}\overline{\overline{\overlin{\\verline{\overlin{\ver** 

# Note referitoare la filmele HS

- Sunetul nu este înregistrat.
- Poziția de zoom, focalizare, expunere şi balansul de alb sunt blocate după ce apăsați pe butonul
   (▼ înregistrare film) pentru a începe înregistrarea filmului.

# 🖉 🖉 Film HS

Filmele înregistrate vor fi redate cu o viteză de circa 30 de cadre pe secundă.

Dacă pentru **Opțiuni film** (ﷺ) este selectată opțiunea 200 HS 60 fps (1280×720), puteți înregistra filme care pot fi redate încetinit. Dacă este selectată opțiunea 200 HS 15 fps (1920×1080), atunci puteți înregistra filme care pot fi redate accelerat cu o viteză de două ori mai mare decât viteza normală.

#### Dacă este selectată opțiunea 720 m HS 60 fps (1280×720):

Filmele sunt înregistrate cu viteză ridicată timp de cel mult 30 de secunde și vor fi redate cu încetinitorul cu o viteză de două ori mai mică decât viteza normală.

| Înregistrarea | 30 s                                 |
|---------------|--------------------------------------|
|               |                                      |
| Redarea       | 1 min                                |
|               | < ►                                  |
|               | Bedare cu încetinitorul (fără sunet) |

#### Dacă este selectată opțiunea 🔤 HS 15 fps (1920×1080):

Sunt înregistrate filme cu o lungime de cel mult două minute, care vor fi redate cu viteză ridicată. Filmele vor fi redate cu o viteză de două mai mare decât viteza normală.

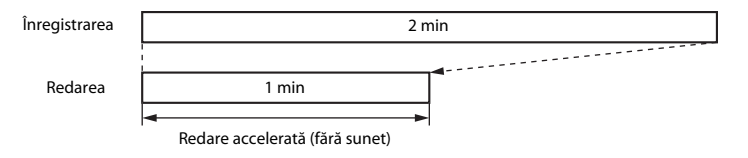

# Mod focalizare autom.

Intrați în modul fotografiere → butonul MENU → fila 🔭 → Mod focalizare autom. → butonul 🛞

Puteți selecta modul în care aparatul foto focalizează în modul film.

| Opțiune                                   | Descriere                                                                                                    |  |
|-------------------------------------------|----------------------------------------------------------------------------------------------------|--|
| <b>AF-S</b> AF unic<br>(setare implicită) | Focalizarea se blochează atunci când se apasă pe butonul<br>● (*菜 înregistrare film) pentru a începe înregistrarea.<br>Selectați această opțiune atunci când distanța dintre aparatul foto și subiect<br>rămâne relativ constantă.                                                                                                    |  |
| <b>AF-F</b> AF permanent                  | Aparatul foto focalizează continuu.<br>Selectați această opțiune atunci când distanța dintre aparatul foto și subiect<br>se modifică semnificativ în timpul înregistrării. Sunetul produs la focalizare<br>de aparatul foto poate fi auzit în filmul înregistrat. Pentru ca sunetul produs<br>la focalizarea aparatului foto să nu interfereze cu înregistrarea, se<br>recomandă utilizarea opțiunii <b>AF unic</b> . |  |

• Când se selectează o opțiune pentru film HS în Opțiuni film, setarea va fi fixată la AF unic.

# Reducere zgomot vânt

Intrați în modul fotografiere → butonul MENU → fila 🏋 → Reducere zgomot vânt → butonul 🛞

La înregistrarea filmelor, puteți selecta funcția de reducere a zgomotului produs de vânt.

| Opțiune                               | Descriere                                                                                                    |  |
|---------------------------------------|----------------------------------------------------------------------------------------------------|--|
| 💐 Activată                            | Reduce sunetul produs de vânt la trecerea peste microfon. Se utilizează la înregistrarea<br>filmelor în locuri în care vântul bate puternic. La redare alte sunete se aud foarte greu. |  |
| OFF Dezactivată<br>(setare implicită) | Funcția Reducere zgomot vânt nu este activată.                                                                                                    |  |

- Când se selectează o opțiune pentru film HS în Opțiuni film, setarea va fi fixată la Dezactivată.

# Ecran de întâmpinare

#### Butonul MENU $\rightarrow$ fila $\Upsilon \rightarrow$ Ecran de întâmpinare $\rightarrow$ butonul 🛞

Puteți configura ecranul de întâmpinare afișat la deschiderea aparatului foto.

| Opțiune                 | Descriere                                                                                                    |  |
|-------------------------|----------------------------------------------------------------------------------------------------|--|
| Fără (setare implicită) | Aparatul foto intră în modul fotografiere sau redare fără a mai afișa ecranul de întâmpinare.                                                                                                    |  |
| COOLPIX                 | Aparatul foto afișează un ecran de întâmpinare și apoi intră în modul de<br>fotografiere sau de redare.                                                                                                    |  |
| Selectați o imagine     | <ul> <li>Afişează o imagine selectată pentru ecranul de întâmpinare. La afişarea ecranului de selectare a imaginii, selectați o imagine (∞57) și apoi apăsați pe butonul .</li> <li>Deoarece imaginea selectată este salvată de aparatul foto, aceasta va fi afişată la deschiderea aparatului chiar dacă imaginea originală a fost ștearsă.</li> <li>Imaginile capturate folosind pentru Mod imagine (∞39) opțiunea .</li> <li>#408×2592, imaginile capturate folosind Panoramă simplă (</li></ul> |  |

# Fus orar și dată

## Butonul MENU $\rightarrow$ fila $\Upsilon \rightarrow$ Fus orar și dată $\rightarrow$ butonul $\bigotimes$

Puteți seta ceasul intern al aparatului foto.

| Opțiune     | Descriere                                                                                                    |  |
|-------------|----------------------------------------------------------------------------------------------------|--|
| Dată și oră | Permite definirea setărilor asociate cu data și ora<br>aparatului foto.<br>Utilizați selectorul multiplu pentru a defini<br>fiecare element afișat pe ecran.<br>Selectați un element: apăsați pe > sau pe                                                                                                    |  |
| Format dată | Formatele disponibile pentru dată sunt: An/Lună/Zi, Lună/Zi/An și Zi/Lună/An.                                                                                                    |  |
| Fus orar    | Se poate specifica fusul orar de la reședința dumneavoastră (🎓) și se poate activa<br>sau dezactiva funcția timp economisire lumină zi. Dacă destinația călătoriei (🏷) este<br>selectată, diferența de timp dintre fusul orar de la destinație și cel de la reședința<br>dumneavoastră (🏠) va fi calculată automat, iar data și ora regiunii selectate vor fi<br>salvate. Acest lucru poate fi util atunci când călătoriți. |  |

## Selectarea fusului orar de la destinație

1 Utilizați selectorul multiplu pentru a selecta Fus orar și apoi apăsati pe butonul 🕅.

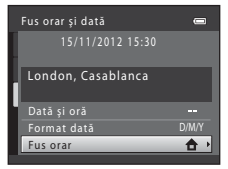

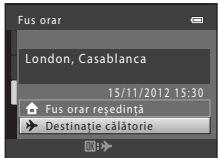

Selectați **> Destinație călătorie** și apoi apăsați Data si ora afisate pe monitor se modifică în funcție de regiunea

3 Apăsați Þ.

pe butonul 🕅.

selectată curent

2

• Se afișează ecranul cu destinația călătoriei.

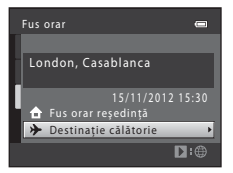

# 4 Pentru a alege fusul orar de la destinaţia spre care călătoriţi, apăsaţi pe ◀ sau ►.

- Dacă se utilizează funcția timp economisire lumină zi, apăsați pe ▲ pentru a activa această funcție. Pictograma ♣ va fi afişată la partea de sus a monitorului și ceasul intern al aparatului foto va fi dat înainte cu o oră. Apăsați pe ♥ pentru a dezactiva funcția timp economisire lumină zi.
- Apăsați pe butonul 🛞 pentru a aplica fusul orar de la destinație.
- Pentru alte fusuri orare, configurați pentru ceasul intern al aparatului foto ora locală folosind setarea **Dată și oră**.
- Când fusul orar al destinației este selectat, pictograma > va fi afișată pe monitor când aparatul foto este în modul fotografiere.

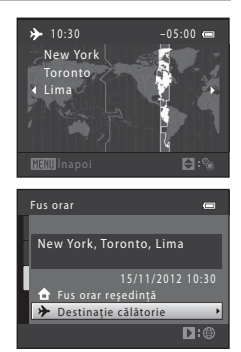

## 🖉 🔒 Fus orar reşedință

- Pentru a selecta fusul orar de la reşedinţa dumneavoastră, selectaţi **A** Fus orar reşedinţă la pasul 2 şi apoi apăsaţi pe butonul Ø.

## Timp economisire lumină zi

Când funcția timp economisire lumină zi începe sau se termină, activați sau dezactivați funcția din ecranul de selectare a fusului orar afișat la pasul 4.

#### 🖉 Imprimarea datei pe imagini

Activați opțiunea de imprimare a datei din **Imprimare dată** ( $\infty$ 75) din meniul de configurare după ce ați definit data și ora. Dacă opțiunea **Imprimare dată** este activată, imaginile vor fi salvate cu data fotografierii imprimată pe ele.

# Setări monitor

#### Butonul MENU $\rightarrow$ fila $\Upsilon \rightarrow$ Setări monitor $\rightarrow$ butonul @

Puteți configura opțiunile de mai jos.

| Opțiune                  | Descriere                                                                                                    |
|--------------------------|----------------------------------------------------------------------------------------------------|
| Informații<br>fotografie | Selectați informațiile afișate pe monitor în timpul fotografierii și redării.                                                                 |
| Examinare<br>imagine     | Această setare determină dacă imaginea capturată să fie afișată sau nu imediat<br>după fotografiere. Setarea implicită este <b>Activată</b> . |
| Luminozitate             | Selectați una dintre cele 5 setări pentru luminozitatea monitorului. Setarea implicită este <b>3</b> .                                        |

## Informații fotografie

Puteți selecta dacă pe monitor vor fi afișate sau nu informațiile despre fotografii.

|                                                | Mod fotografiere                                                                                                    | Mod redare                       |  |
|------------------------------------------------|----------------------------------------------------------------------------------------------------|----------------------------------|--|
| Afișare informații                             |                                                                                                    | 13/11/2012 13:30 CD<br>0004. JP6 |  |
| Afișare automată<br>info<br>(setare implicită) | Sunt afișate aceleași informații ca și pentru <b>Afișare informații</b> . Dacă nu se<br>efectuează nicio operație după câteva secunde, afișajul va fi același ca și în cazul<br><b>Ascundere informații</b> . Informațiile vor fi afișate din nou în momentul în care<br>efectuați o operație. |                                  |  |
| Ascundere<br>informații                        |                                                                                                    |                                  |  |

|                             | Mod fotografiere                                                                                                    | Mod redare                                                                      |
|-----------------------------|----------------------------------------------------------------------------------------------------|---------------------------------------------------------------------------------|
| Grilă încadr.+auto.<br>info | Pe lângă informațiile afișate la selectarea<br>opțiunii <b>Afișare automată info</b> , va fi<br>afișată o grilă care ajută la încadrarea<br>fotografiilor.<br>Grila de încadrare nu este afișată la<br>înregistrarea filmelor.                                            | Sunt afişare automată info.                                                     |
| Cadru film+auto.<br>info    | Pe lângă informațiile afișate împreună cu<br>Afișare automată info, un cadru care<br>reprezintă zona ce va fi capturată la<br>înregistrarea filmelor va fi afișat înainte<br>ca înregistrarea șă înceapă.<br>Cadrul filmului nu este afișat la<br>înregistrarea filmelor. | Sunt afişate aceleaşi informații ca și<br>pentru <b>Afişare automată info</b> . |

# Nivel încărcare acumulator

Dacă acumulatorul este descărcat, 💷 va fi întotdeauna afișat indiferent de setările definite pentru Informații fotografie.

# Imprimare dată (imprimarea datei și a orei)

#### Butonul MENU $\rightarrow$ fila $\Upsilon \rightarrow$ Imprimare dată $\rightarrow$ butonul 🛞

Data și ora fotografierii pot fi imprimate pe imagini la fotografiere, permițând imprimarea informațiilor chiar și pe imprimante care nu suportă imprimarea datei ( 2053).

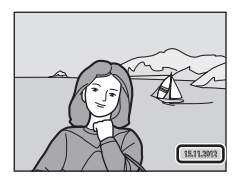

| Opțiune                               | Descriere                                 |  |
|---------------------------------------|-------------------------------------------|--|
| 💵 Dată                                | Data este imprimată pe imagini.           |  |
| 🐻 Dată și oră                         | Data și ora sunt imprimate pe imagini.    |  |
| OFF Dezactivată<br>(setare implicită) | Data și ora nu sunt imprimate pe imagini. |  |

Pictograma corespunzătoare setărilor curente este afișată pe monitor în timp ce aparatul foto este în modul fotografiere (**Q** 8). Nu va fi afișată nicio pictogramă dacă este selectată opțiunea **Dezactivată**.

## Note privind imprimarea datei

- Datele imprimate formează corp comun cu datele imaginii şi nu pot fi şterse. Data şi ora nu pot fi imprimate pe imagini după ce acestea au fost capturate.
- Data nu poate fi imprimată în următoarele situații:
  - dacă folosiți opțiunea Portret de noapte (când opțiunea Din mână este selectată), Panoramă simplă, Portret animal de casă (când opțiunea Continuu este selectată) sau Fotografiere 3D în modul scenă
  - la înregistrarea filmelor
- Datele imprimate folosind pentru Mod imagine ( 39) opțiunea III 640×480 pot fi greu de citit. Selectați pentru Mod imagine opțiunea 21 1600×1200 sau o valoare mai mare dacă folosiți Imprimare dată.
- Data este salvată utilizând formatul selectat din opțiunile meniului de configurare Fus orar și dată (🛄 18, 🗢 70).

#### Imprimarea datei și ordinea de imprimare

La imprimarea cu o imprimantă compatibilă DPOF care poate imprima data fotografierii și informațiile despre fotografiere, puteți utiliza opțiunea **Ordine imprimare** (2051) pentru a imprima aceste informații în imagini, chiar dacă pentru funcția **Imprimare dată** a fost selectată opțiunea **Dezactivată** la momentul fotografierii.

# Reducere vibrații

#### Butonul MENU $\rightarrow$ fila $\Upsilon \rightarrow$ Reducere vibrații $\rightarrow$ butonul 🛞

Puteți selecta opțiunea folosită la fotografiere pentru reducerea vibrațiilor. Reducerea vibrațiilor permite reducerea efectelor produse de tremuratul aparatului foto, care apar în general la fotografierea cu zoom și la viteze mici de declanșare. Efectele tremuratului aparatului sunt reduse la înregistrarea filmelor și sunt amplificate la realizarea fotografiilor statice.

Dacă utilizați un trepied pentru a stabiliza aparatul în timpul fotografierii, selectați pentru **Reducere** vibrații opțiunea **Dezactivată**.

| Opțiune                           | Descriere                               |  |
|-----------------------------------|-----------------------------------------|--|
| () Activată<br>(setare implicită) | Reducerea vibrațiilor este activată.    |  |
| OFF Dezactivată                   | Reducerea vibrațiilor este dezactivată. |  |

Pictograma corespunzătoare setărilor curente este afișată pe monitor în timp ce aparatul foto este în modul fotografiere ([]] 8). Nu va fi afișată nicio pictogramă dacă este selectată opțiunea

#### Dezactivată.

## **V** Note referitoare la reducerea vibrațiilor

- După deschiderea aparatului foto sau după ce ați trecut din modul redare în modul fotografiere, așteptați ca ecranul modului fotografiere să fie afișat complet înainte de a fotografia.
- Datorită caracteristicilor funcției de reducere a vibrațiilor, imaginile afişate pe monitorul aparatului foto imediat după fotografiere pot apărea neclare.
- Este posibil ca reducerea vibrațiilor să nu poată elimina complet efectele tremuratului aparatului foto în anumite situații.
- Dacă în modul scenă, pentru Peisaj noapte este selectată opțiunea Trepied, reducerea vibrațiilor nu va fi utilizată chiar dacă pentru Reducere vibrații este selectată opțiunea Activată.

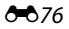

# Detecție mișcare

#### Butonul MENU $\rightarrow$ fila $\Upsilon \rightarrow$ Detecție mișcare $\rightarrow$ butonul 🛞

Puteți selecta setările pentru detecția mișcării — care reduc efectele produse de mișcarea subiectului și de tremuratul aparatului foto — utilizate la fotografierea imaginilor statice.

| Opțiune                          | Descriere                                                                                                    |
|----------------------------------|----------------------------------------------------------------------------------------------------|
| ی Automată<br>(setare implicită) | <ul> <li>Atunci când aparatul foto detectează mişcarea subiectului sau tremuratul aparatului foto, sensibilitatea ISO şi viteza de declanşare se măresc automat pentru a reduce neclaritățile.</li> <li>Totuşi, detecția mişcării nu funcționează în următoarele situații: <ul> <li>La declanşarea bliţului</li> <li>În următoarele moduri de scenă: Sport (□ 38), Portret de noapte (□ 39), Crepuscul/Răsărit (□ 39), Peisaj noapte (□ 40), Muzeu (□ 41), Foc de artificii (□ 41), Iluminare fundal (□ 42), Panoramă simplă (□ 42), Portret animal de casă (□ 43) şi Fotografiere 3D (□ 44)</li> <li>Dacă pentru Continuu (○ 44) este selectată opțiunea Continuu sau Fotografiere în rafală 16 din modul <b>①</b> (automat)</li> <li>Dacă pentru opțiunea Sensibilitate ISO (○ 46) este definită o anumită valoare în modul <b>û</b> (automat)</li> </ul> </li> </ul> |
| OFF Dezactivată                  | Funcția detecție mișcare este dezactivată.                                                                                                    |

Pictograma corespunzătoare setărilor curente este afișată pe monitor în timp ce aparatul foto este în modul fotografiere (III 8).

Dacă aparatul foto detectează faptul că aparatul tremură sau subiectul se deplasează, va crește viteza de declanșare, iar pictograma de detecție a mișcării va avea culoarea verde. Nu va fi afișată nicio pictogramă dacă este selectată opțiunea **Dezactivată**.

## **V** Note referitoare la detecție mișcare

- Este posibil ca, în anumite situații, detecția mişcării să nu poată elimina complet efectele mişcării subiectului și ale tremuratului aparatului foto.
- Dacă este prea întuneric sau dacă subiectul se mişcă prea mult, este posibil ca funcția Detecție mişcare să nu funcționeze.
- Imaginile capturate folosind funcția de detecție a mișcării pot avea un aspect puțin "granulat".

## Asistență AF

## Butonul MENU $\rightarrow$ fila $\Upsilon \rightarrow$ Asistență AF $\rightarrow$ butonul $\otimes$

Puteți activa sau dezactiva dispozitivul de iluminare asistență AF, utilizat la focalizare automată în cazul în care subiectul este slab iluminat.

| Opțiune                        | Descriere                                                                                                    |
|--------------------------------|----------------------------------------------------------------------------------------------------|
| Automată<br>(setare implicită) | Dispozitivul de iluminare asistență AF va lumina automat dacă subiectul nu este<br>iluminat suficient. Dispozitivul de iluminare are o rază de acțiune de aproximativ<br>2,0 m în poziția maximă de zoom cu unghi larg și o rază de acțiune de aproximativ<br>1,1 m în poziția maximă de zoom cu telefotografie.<br>Pentru anumite moduri scenă precum <b>Muzeu</b> ( $\square$ 41) și <b>Portret animal de casă</b><br>( $\square$ 43) este posibil ca dispozitivul iluminare asistență AF să nu se aprindă chiar<br>dacă este selectată opțiunea <b>Automată</b> . |
| Dezactivată                    | Dispozitivul de iluminare asistență AF nu se aprinde. Este posibil ca aparatul foto să<br>nu poată focaliza în condiții de iluminare slabă.                                                                                                    |

# **Zoom digital**

#### Butonul MENU $\rightarrow$ fila $\Upsilon \rightarrow$ Zoom digital $\rightarrow$ butonul $\circledast$

Puteți activa sau dezactiva zoomul digital.

| Opțiune                    | Descriere                                                                                                    |
|----------------------------|----------------------------------------------------------------------------------------------------|
| Activat (setare implicită) | Atunci când zoomul aparatului foto este în poziția maximă de apropiere a zoomului optic, prin rotirea butonului control zoom spre $\mathbf{T}$ ( $\mathbf{Q}$ ) se declanșează zoomul digital ( $\mathbf{\Box}$ 27). |
| Dezactivat                 | Zoomul digital nu este activat.                                                                                                    |

## Note privind zoomul digital

- Când este aplicat zoomul digital, aparatul foto focalizează în centrul cadrului.
- Zoomul digital nu poate fi folosit în următoarele situații:
  - Dacă pentru modul scenă este selectată una din opțiunile Portret, Portret de noapte, Peisaj noapte,
     Panoramă simplă, Portret animal de casă sau Fotografiere 3D
  - Dacă este selectat modul portret inteligent
  - Dacă pentru Continuu este selectată opțiunea Fotografiere în rafală 16

## Setări sunet

## Butonul MENU $\rightarrow$ fila $\Upsilon \rightarrow$ Setări sunet $\rightarrow$ butonul $\bigotimes$

Puteți regla următoarele setări pentru sunet.

| Opțiune           | Descriere                                                                                                    |  |
|-------------------|----------------------------------------------------------------------------------------------------|--|
| Sunet buton       | Selectați <b>Activat</b> (setare implicită) sau <b>Dezactivat</b> . Dacă este selectată opțiunea<br><b>Activat</b> , veți auzi un bip la terminarea fiecărei operații, două bipuri când focalizarea<br>a fost blocată și trei bipuri dacă a fost detectată o eroare, iar sunetul de întâmpinare<br>va fi redat la deschiderea aparatului foto.                                                                             |  |
| Sunet declanșator | <ul> <li>Selectaţi Activat (setare implicită) sau Dezactivat.</li> <li>Chiar dacă a fost selectată opțiunea Activat, sunetul de declanşare nu se va auzi în următoarele cazuri:</li> <li>Dacă pentru Continuu este selectată orice altă opțiune cu excepția Unică (↔ 44)</li> <li>Dacă utilizați Sport (□ 38), Muzeu (□ 41) sau Portret animal de casă (□ 43) în modul scenă</li> <li>la înregistrarea filmelor</li> </ul> |  |

# Note referitoare la setările definite pentru sunet

Sunetele produse de butoane sau sunetul de declanșare nu vor fi auzite dacă utilizați **Portret animal de casă** în modul scenă.

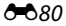

# Oprire automată

#### Butonul MENU $\rightarrow$ fila $\Upsilon \rightarrow$ Oprire automată $\rightarrow$ butonul 🛞

Dacă pentru o anumită perioadă de timp, nu se efectuează nicio operație, monitorul se va închide, iar aparatul foto va intra în modul veghe pentru a economisi energie (🛄 23).

Această setare stabilește cât timp trece înainte ca aparatul să intre în modul veghe.

Puteți selecta 30 sec., 1 min. (setare implicită), 5 min. sau 30 min.

## 🖉 Dacă monitorul s-a închis pentru a economisi energie

- · Dacă aparatul foto este în modul veghe, indicatorul luminos aparat pornit va lumina intermitent.
- Dacă nu efectuați nicio operație în următoarele aproximativ trei minute, aparatul foto se va închide automat.
- Dacă indicatorul luminos aparat pornit luminează intermitent, apăsând pe unul dintre următoarele butoane, monitorul se va redeschide:

→ comutatorul de alimentare, butonul de declanşare, butonul 🖸, butonul 🕨 sau butonul

● (▶ înregistrare film)

#### Note referitoare la oprirea automată

- · Timpul după care aparatul foto intră în modul veghe este fix în următoarele situații:
  - Dacă este afişat un meniu: trei minute (dacă pentru oprirea automată este selectată una din opțiunile 30 sec. sau 1 min.)
  - În timpul redării diapozitivelor: până la 30 de minute
  - Dacă este conectat un cablu audio/video: 30 de minute
  - Dacă este conectat un cablu HDMI: 30 de minute
- Aparatul foto nu va trece în modul veghe în timp ce cardul Eye-Fi încarcă imagini.

## Formatare memorie/Formatare card

Butonul MENU  $\rightarrow$  fila  $\Upsilon \rightarrow$  Formatare memorie/Formatare card  $\rightarrow$  butonul 🛞

Utilizați această opțiune pentru a formata memoria internă sau un card de memorie.

Formatarea memoriei interne sau a cardurilor de memorie șterge permanent toate datele. Datele șterse nu mai pot fi recuperate. Asigurați-vă că ați transferat datele importante pe un computer înainte de a formata.

#### Formatarea memoriei interne

Pentru a formata memoria internă, scoateți cardul de memorie din aparatul foto. Opțiunea **Formatare memorie** este afișată în meniul de configurare.

#### Formatarea cardurilor de memorie

Când un card de memorie este introdus în aparatul foto, opțiunea Formatare card va fi afișată în meniul de configurare.

## Note privind formatarea memoriei interne și a cardurilor de memorie

- Nu opriți aparatul foto sau nu deschideți capacul camerei acumulatorului/fantei cardului de memorie în timpul formatării.
- La prima introducere în acest aparat foto a unui card de memorie utilizat într-un alt dispozitiv, acesta trebuie formatat folosind acest aparat foto.

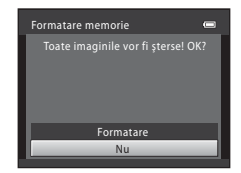

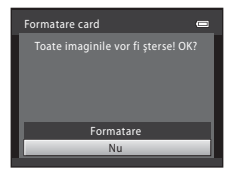

## Butonul MENU $\rightarrow$ fila $\Upsilon \rightarrow$ Limba/Language $\rightarrow$ butonul 🛞

| Čeština        | Cehă                  |
|----------------|-----------------------|
| Dansk          | Daneză                |
| Deutsch        | Germană               |
| English        | (Setare implicită)    |
| Español        | Spaniolă              |
| Ελληνικά       | Greacă                |
| Français       | Franceză              |
| Indonesia      | Indoneziană           |
| Italiano       | Italiană              |
| Magyar         | Maghiară              |
| Nederlands     | Olandeză              |
| Norsk          | Norvegiană            |
| Polski         | Poloneză              |
| Português (BR) | Portugheză braziliană |
| Português (PT) | Portugheză europeană  |
| Русский        | Rusă                  |

Puteți selecta una dintre cele 31 de limbi în care meniurile și mesajele aparatului foto pot fi afișate.

| Română     | Română               |
|------------|----------------------|
| Suomi      | Finlandeză           |
| Svenska    | Suedeză              |
| Tiếng Việt | Vietnameză           |
| Türkçe     | Turcă                |
| Українська | Ucraineană           |
| عربي       | Arabă                |
| বাংলা      | Bengali              |
| 简体中文       | Chineză simplificată |
| 繁體中文       | Chineză tradițională |
| हिन्दी     | Hindi                |
| 日本語        | Japoneză             |
| 한글         | Coreeană             |
| தமிழ்      | Tamilă               |
| ภาษาไทย    | Thailandeză          |

# Setări TV

## Butonul MENU → fila ¥ → Setări TV → butonul ®

Puteți regla setările folosite pentru conectarea la un televizor.

| Opțiune                 | Descriere                                                                                                    |  |
|-------------------------|----------------------------------------------------------------------------------------------------|--|
| Mod video               | Selectați una din opțiunile <b>NTSC</b> și <b>PAL</b> .                                                                                                    |  |
| HDMI                    | Selectați rezoluția imaginii HDMI rezultate alegând una din opțiunile<br>Automat (setare implicită), <b>480p</b> , <b>720p</b> sau <b>1080i</b> . Dacă opțiunea<br>Automat este selectată, opțiunea adecvată televizorului la care aparatul<br>este conectat va fi selectată automat alegând dintre următoarele<br>posibilități <b>480p</b> , <b>720p</b> sau <b>1080i</b> .  |  |
| Control dispozitiv HDMI | Selectați dacă aparatul foto primește sau nu semnale de la un televizor<br>compatibil cu standardul HDMI-CEC în timp ce este conectat cu un cablu<br>HDMI.<br>Selectați <b>Activat</b> (setare implicită) pentru a utiliza telecomanda<br>televizorului pentru efectuarea operațiilor de redare.<br>→ "Utilizarea telecomenzii televizorului (control dispozitiv HDMI)" (♣28) |  |
| leşire 3D HDMI          | Selectați metoda utilizată pentru redarea imaginilor 3D pe dispozitive<br>HDMI.<br>Selectați opțiunea <b>Activată</b> (setare implicită) pentru redarea imaginilor 3D<br>capturate cu acest aparat foto în format 3D.                                                                                                    |  |

## HDMI și HDMI-CEC

"HDMI" este abrevierea pentru High-Definition Multimedia Interface și este un tip de interfață multimedia. "HDMI-CEC" este abrevierea pentru HDMI-Consumer Electronics Control, care permite ca dispozitivele compatibile să se poată controla între ele permițând utilizatorului să comande mai multe aparate cu o singură telecomandă.

## Avertizare clipire

#### Butonul MENU $\rightarrow$ fila $\Upsilon \rightarrow$ Avertizare clipire $\rightarrow$ butonul @

Puteți selecta dacă aparatul va detecta sau nu subiectele umane care au clipit la fotografierea folosind funcția detectare față (💭 67), în următoarele moduri:

- Modul 🗳 (automat facil)
- Modul scenă Portret (🛄 38) sau Portret de noapte (🛄 39)
- Modul a (automat) (dacă pentru Mod zonă AF este selectată opțiunea Găsire țintă AF;
   69) (cu excepția cazului în care folosiți declanșarea continuă)

| Opțiune                           | Descriere                                                                                                    |  |
|-----------------------------------|----------------------------------------------------------------------------------------------------|--|
| Activată                          | Atunci când aparatul foto detectează posibilitatea ca cel puțin unul dintre<br>subiectele umane să fi clipit într-o imagine capturată folosind funcția detectare<br>față, pe monitor va fi afișat ecranul <b>A clipit cineva?</b> .<br>Fața subiectului uman care ar fi putut clipi la acționarea declanșatorului este<br>încadrată de o margine de culoare galbenă. În acest caz, verificați imaginea și<br>decideți dacă trebuie să capturați o altă imagine sau nu (🟍86). |  |
| Dezactivată<br>(setare implicită) | Funcția Avertizare clipire este dezactivată.                                                                                                    |  |

## Ecranul avertizare clipire

Dacă ecranul **A clipit cineva?**, prezentat în dreapta, este afișat pe monitor, vor fi disponibile operațiile prezentate mai jos. Aparatul foto va reveni automat în modul fotografiere dacă timp de câteva secunde nu sunt efectuate operațiuni.

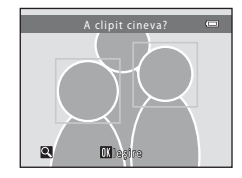

| Funcție                                        | Descriere                                                                                                 |
|------------------------------------------------|----------------------------------------------------------------------------------------------------|
| Mărește fața care a fost detectată că a clipit | Rotiți butonul control zoom spre ${f T}({f Q}).$                                                          |
| Trece la redarea în cadru întreg               | Rotiți butonul control zoom spre <b>W</b> (🛃).                                                            |
| Selectează fața care va fi afișată             | În timp ce aceasta este mărită, apăsați pe selectorul<br>multiplu ◀ sau ▶ pentru a trece la o altă față.  |
| Şterge imaginea                                | Apăsați pe butonul 🛍.                                                                                     |
| Trece în modul fotografiere                    | Apăsați pe butonul ๗), pe butonul de declanșare, pe<br>butonul ✿ sau pe butonul ● (*氣 înregistrare film). |

# Încărcare Eye-Fi

#### Butonul MENU → fila ¥ → Încărcare Eye-Fi → butonul ®

Puteți selecta dacă folosiți sau nu cardul Eye-Fi al aparatului foto (comercializat de terți) pentru a trimite imagini către computerul dumneavoastră.

| Opțiune                        | Descriere                                                                         |
|--------------------------------|-----------------------------------------------------------------------------------|
| Activare<br>(setare implicită) | Imaginile create cu acest aparat foto vor fi încărcate pe computerul prestabilit. |
| 🖹 Dezactivare                  | Imaginile nu sunt încărcate.                                                      |

## Note referitoare la cardurile Eye-Fi

- Rețineți că imaginile nu vor fi încărcate dacă intensitatea semnalului este insuficientă, chiar dacă opțiunea Activare este selectată.
- Dacă utilizați aparatul foto într-o zonă în care nu este permisă folosirea aparatelor fără fir, selectați
  opțiunea Dezactivare.
- Consultați manualul de instrucțiuni al cardului Eye-Fi pentru informații suplimentare. În cazul apariției unei defecțiuni sau în cazul în care aveți întrebări, contactați producătorul cardului.
- Aparatul poate fi utilizat pentru a activa și dezactiva cardurile Eye-Fi, dar este posibil să nu suporte alte funcții Eye-Fi.
- Aparatul foto nu este compatibil cu funcția memorie infinită. Dacă este instalat pe un computer, dezactivați această funcție. Dacă funcția memorie infinită este activată, numărul de fotografii efectuate nu va fi afișat corect.
- Funcția de încărcare Eye-Fi poate fi utilizată numai în țara din care cardul a fost achiziționat. Înainte de a utiliza cardul în alte țări, consultați legile și regulamentele din țara respectivă.
- Dacă pentru această setare este selectată opțiunea Activare, bateriile se vor descărca mai repede decât normal.

## 🖉 Indicatorul de încărcare Eye-Fi

Starea încărcării cardului Eye-Fi din aparatul foto poate fi confirmată pe monitor (📖 8, 10).

- 🕅: dacă pentru Încărcare Eye-Fi este selectată opțiunea Dezactivare.
- 🛜 (aprins): funcția încărcare Eye-Fi este activată; se așteaptă încărcarea imaginii.
- 🛜 (intermitent): funcția încărcare Eye-Fi este activată; se încarcă imaginile.
- 🛜: funcția Încărcare Eye-Fi este activată, dar nu sunt disponibile imagini pentru a fi încărcate.
- 🗟: s-a produs o eroare. Aparatul foto nu poate controla cardul Eye-Fi.

## **Resetare totală**

#### Butonul MENU $\rightarrow$ fila $\Upsilon \rightarrow$ Resetare totală $\rightarrow$ butonul $\circledast$

Dacă se selectează Resetare, setările aparatului foto vor fi restabilite la valorile implicite.

#### Funcțiile elementare de fotografiere

| Opțiune                    | Valoare implicită |
|----------------------------|-------------------|
| Mod bliţ (🛄 53)            | Automat           |
| Autodeclanşator (🛄 56)     | Dezactivat        |
| Mod macro (🛄 58)           | Dezactivat        |
| Compensare expunere (🛄 60) | 0.0               |

#### Mod scenă

| Opțiune                                                                           | Valoare implicită |  |
|-----------------------------------------------------------------------------------|-------------------|--|
| Setarea mod scenă din meniul de selecție a modului fotografiere (💭 37)            | Portret           |  |
| Peisaj noapte (🛄 40)                                                              | Din mână          |  |
| Ajustarea nuanțelor în modul Mâncare (🛄 41)                                       | Centrală          |  |
| Panoramă simplă (🛄 42)                                                            | Normal (180°)     |  |
| Declanșarea continuă în modul portret animal de casă<br>(ָ 43)                    | Continuu          |  |
| Declanșare automată portret animal de casă în modul portret animal de casă (ָ 43) | Activat           |  |

#### Modul efecte speciale

| Opțiune                                                                                   | Valoare implicită |  |
|-------------------------------------------------------------------------------------------|-------------------|--|
| Setarea modului efecte speciale din meniul de selectare<br>al modului fotografiere (🛄 46) | Cheie înaltă      |  |

## Meniu portret inteligent

| Opțiune                  | Valoare implicită |
|--------------------------|-------------------|
| Estompare piele (🍽 49)   | Activat           |
| Cronometru zâmbet (🏞 50) | Activat           |
| Ochi deschişi (🗢 50)     | Dezactivat        |

#### Meniu fotografiere

| Opțiune                  | Valoare implicită |
|--------------------------|-------------------|
| Mod imagine (🖚 39)       | 6 4608×3456       |
| Balans de alb (🍽 41)     | Automat           |
| Continuu (🍽 44)          | Unică             |
| Sensibilitate ISO (🍽 46) | Automată          |
| Opțiuni culoare (🍽 47)   | Culoare standard  |
| Mod zonă AF (🖚 48)       | Găsire țintă AF   |

#### Meniu film

| Opțiune                     | Valoare implicită     |
|-----------------------------|-----------------------|
| Opțiuni film (🍽 64)         | HD 1080p★ (1920×1080) |
| Mod focalizare autom. (🖚68) | AF unic               |
| Reducere zgomot vânt (🖚68)  | Dezactivată           |

#### Meniu configurare

| Opțiune                        | Valoare implicită     |
|--------------------------------|-----------------------|
| Ecran de întâmpinare (🏞 69)    | Fără                  |
| Informații fotografie (🖚73)    | Afişare automată info |
| Examinare imagine (🏞 73)       | Activată              |
| Luminozitate (🍽 73)            | 3                     |
| Imprimare dată (🖚 75)          | Dezactivată           |
| Reducere vibrații (🍽 76)       | Activată              |
| Detecție mișcare (🏞 77)        | Automată              |
| Asistență AF (🏞 78)            | Automată              |
| Zoom digital (🖚 79)            | Activat               |
| Sunet buton (🍽 80)             | Activat               |
| Sunet declanșator (🍽 80)       | Activat               |
| Oprire automată (🏞 81)         | 1 min.                |
| HDMI (🗝 84)                    | Automat               |
| Control dispozitiv HDMI (🗝 84) | Activat               |
| leşire 3D HDMI (🗝 84)          | Activată              |
| Avertizare clipire ( 85)       | Dezactivată           |
| Încărcare Eye-Fi (🍽 87)        | Activare              |

## Altele

| Opțiune                                                  | Valoare implicită          |
|----------------------------------------------------------|----------------------------|
| Format hârtie (🗢 33, 🗢 34)                               | Implicit                   |
| Interval între cadre pentru prezentare diapozitive (355) | 3 sec.                     |
| Opțiuni afișare secvență (🖚 63)                          | Numai o imagine importantă |

- Selectarea Resetare totală determină reinițializarea numerotării fișierelor aparatului foto (\$\$93). După reinițializare, aparatul va determina cel mai mare număr utilizat din memoria internă sau de pe cardul de memorie și va salva imaginile folosind următorul număr disponibil. Pentru a reinițializa numerotarea fișierelor de la "0001", ștergeți toate imaginile salvate în memoria internă sau pe cardul de memorie (\$\$\$22) înainte de a selecta Resetare totală.
- Următoarele setări ale meniului vor rămâne neafectate dacă meniurile sunt reinițializate folosind Resetare totală.
  - Meniu fotografiere: presetarea manuală a datelor (🗢 42) capturate pentru Balans de alb
  - Meniu redare: Alegere imag. importantă (🏞 63)
  - Meniu de configurare: setările imaginii înregistrate pentru Ecran de întâmpinare (2069), Fus orar și dată (20070), Limba/Language (2083), Mod video pentru Setări TV (2084) și Tip baterie (20092)
  - Altele: pictogramele albumelor favorite (🖚 10)

# Tip baterie

#### Butonul MENU $\rightarrow$ fila $\Upsilon \rightarrow$ Tip baterie $\rightarrow$ butonul @

Pentru ca aparatul foto să afișeze corect nivelul bateriei (CC 22), selectați tipul de baterie în funcție de bateriile pe care le folosiți.

| Opțiune                     | Descriere                                                           |
|-----------------------------|---------------------------------------------------------------------|
| Alcalină (setare implicită) | Baterii alcaline LR6/L40 (tip AA)                                   |
| COOLPIX (Ni-MH)             | Acumulatori Ni-MH (nichel metal hidrură) reîncărcabili Nikon EN-MH2 |
| Litiu                       | Baterii cu litiu FR6/L91 (tip AA)                                   |

# Versiune firmware

Butonul MENU  $\rightarrow$  fila  $\Upsilon \rightarrow$  Versiune firmware  $\rightarrow$  butonul 🛞

Puteți vizualiza versiunea firmware curentă a aparatului foto.

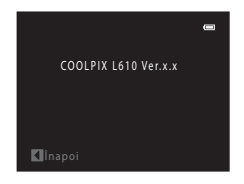

Alocarea numelor de fișiere pentru imagini, filme și note vocale se face astfel.

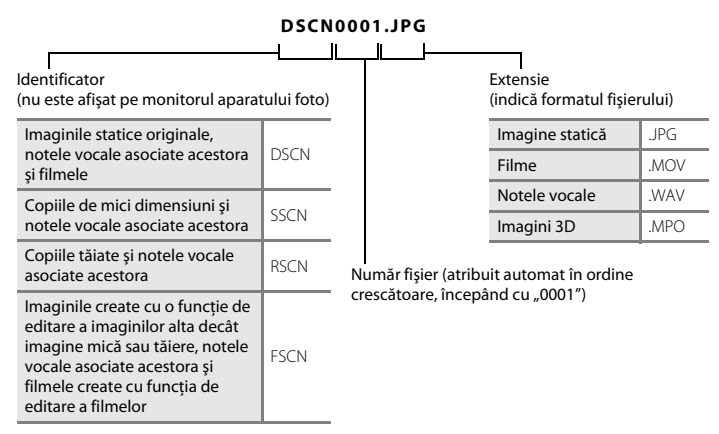

- Fişierele sunt salvate în dosare numite folosind un număr de dosar, urmat de "NIKON" (de exemplu "100NIKON"). Un singur dosar poate cuprinde până la 200 de imagini; dacă dosarul curent conține deja 200 de imagini, atunci când se capturează o nouă imagine, va fi creat un nou dosar, denumit prin adăugarea unei unități la numele dosarului curent (de ex. "100NIKON" → "101NIKON"). Când numărul de fişiere dintr-un dosar ajunge la 9999, va fi creat un dosar nou. Numerele fişierelor vor fi atribuite automat începând cu "0001".
- Numele fişierelor notelor vocale au acelaşi număr de identificare şi acelaşi număr de fişier ca şi imaginea la care nota vocală este ataşată.

- Fişierele copiate folosind Copiere > Imagini selectate sunt copiate în dosarul curent, unde li se alocă noi numere de fişier în ordine crescătoare începând de la cel mai mare număr din memorie.
   Copiere > Toate imaginile copiază toate dosarele de pe mediul sursă; numele fişierelor nu vor fi schimbate, dar numerele dosarelor vor fi alocate în ordine crescătoare, începând cu cel mai mare număr de pe suportul de destinație (🕶 61).
- Dacă dosarul curent este numerotat cu 999 și conține 200 de imagini, sau o imagine este numerotată cu 9999, nu se mai poate captura nicio fotografie decât după formatarea (🗢 82) memoriei interne sau a cardului de memorie sau după introducerea unui nou card de memorie.

# Accesoriile opționale

| Acumulator<br>reîncărcabil      | Acumulatori Ni-MH reîncărcabili EN-MH2-B2 (set de doi acumulatori EN-MH2)*<br>Acumulatori Ni-MH reîncărcabili EN-MH2-B4 (set de patru acumulatori<br>EN-MH2)*                  |  |
|---------------------------------|----------------------------------------------------------------------------------------------------|--|
| Încărcător acumulator           | Încărcător acumulator MH-72 (include doi acumulatori Ni-MH reîncărcabili<br>EN-MH2)*<br>Încărcător acumulator MH-73 (include patru acumulatori Ni-MH reîncărcabili<br>EN-MH2)* |  |
| Adaptor la rețeaua<br>electrică | Adaptor la rețeaua electrică EH-65A (se conectează ca în figură)                                                                                                    |  |
| Curea aparat foto               | Curea AN-CP23<br>→ "Fixarea curelei aparatului foto AN-CP23" (☎96)                                                                                                    |  |

\* Pentru a încărca acumulatorii EN-MH2, utilizați numai încărcătorul de acumulatori MH-72 sau MH-73. Nu utilizați aceste încărcătoare de acumulatori pentru a încărca alte tipuri de baterii.

# Fixarea curelei aparatului foto AN-CP23

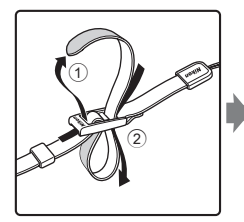

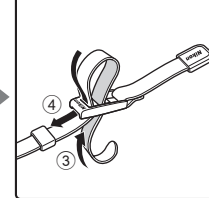

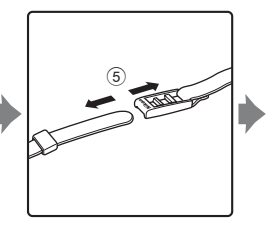

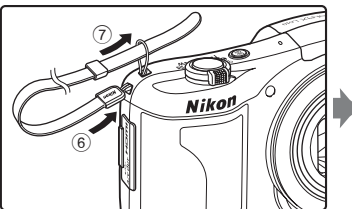

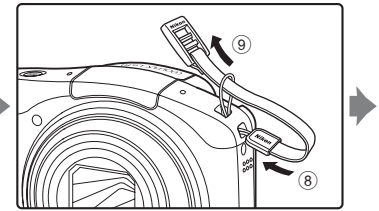

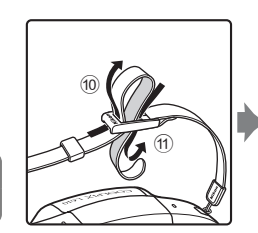

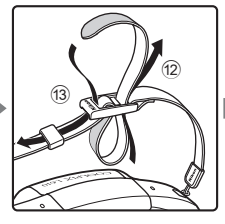

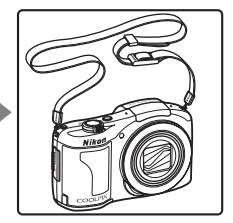

# Mesajele de eroare

| Afişaj                                                         | Cauza/Soluția                                                                                                    |              |
|----------------------------------------------------------------|----------------------------------------------------------------------------------------------------|--------------|
| (luminează intermitent)                                        | Ceasul nu este setat.<br>Definiți data și ora.                                                                                                    | <b>6</b> 70  |
| Bateria este consumată.                                        | Înlocuiți bateriile.                                                                                                    | 14           |
| Aparatul foto se va opri<br>pentru a evita<br>supraîncălzirea. | Interiorul aparatului foto s-a înfierbântat.<br>Aparatul foto se va opri automat. Lăsați aparatul foto să se<br>răcească înainte de a îl reporni.           | -            |
| (luminează intermitent și are culoarea roșie)                  | Aparatul foto nu poate focaliza.<br>• Focalizați din nou.<br>• Utilizați blocarea focalizării.                                                              | 28, 72<br>71 |
| Așteptați ca aparatul foto<br>să termine înregistrarea.        | Aşteptați până când imaginea este salvată și mesajul dispare de<br>pe ecran.                                                                                | -            |
| Cardul de memorie este<br>protejat împotriva scrierii.         | Comutatorul de protejare la scriere este în poziția "blocare".<br>Împingeți comutatorul de protejare la scriere în poziția "scriere".                       | -            |
| Indisponibil în poziția<br>blocat a cardului Eye-Fi            | Comutatorul de protejare la scriere al cardului Eye-Fi este în<br>poziția "blocare".<br>Împingeți comutatorul de protejare la scriere în poziția "scriere". | -            |
|                                                                | Eroare la accesarea cardului Eye-Fi.<br>• Verificați dacă bornele sunt curate.<br>• Confirmați orientarea corectă a cardului introdus.                      | 16<br>16     |
| Acest card nu poate fi<br>utilizat.                            | Eroare la accesarea cardului de memorie.<br>• Utilizați un card aprobat.                                                                                    | <b>ö</b> -21 |
| Acest card nu poate fi<br>citit.                               | <ul> <li>Verificați dacă bornele sunt curate.</li> <li>Confirmați orientarea corectă a cardului introdus.</li> </ul>                                        | 16<br>16     |

| Afişaj                                                    | Cauza/Soluția                                                                                                    |                  |
|-----------------------------------------------------------|----------------------------------------------------------------------------------------------------|------------------|
| Cardul nu este formatat.<br>Formatați cardul?<br>Da<br>Nu | Cardul de memorie nu a fost formatat pentru a fi utilizat cu<br>aparatul foto.<br>Formatarea șterge toate datele salvate pe cardul de memorie.<br>Asigurați-vă că ați selectat <b>Nu</b> și că ați efectuat copii după toate<br>imaginile care trebuie păstrate înainte de a formata cardul de<br>memorie. Pentru a formata cardul de memorie, selectați <b>Da</b> și<br>apoi apăsați pe butonul <b>®</b> .                            | <b>ö</b> +5      |
| Memoria a fost epuizată.                                  | Cardul de memorie este plin.<br>• Selectați o dimensiune mai mică pentru imagine.<br>• Ștergeți imaginile.<br>• Introduceți cardul de memorie nou.<br>• Scoateți cardul de memorie și utilizați memoria internă.                                                                                                    |                  |
| lmaginea nu poate fi<br>salvată.                          | Eroare la salvarea imaginii.<br>Formatați memoria internă sau cardul de memorie.                                                                                                    | <b>6</b> 82      |
|                                                           | Aparatul foto nu mai are numere de fișier.<br>Introduceți un nou card de memorie sau formatați memoria<br>internă sau cardul de memorie.                                                                                                    | <b>6</b> 93      |
|                                                           | Imaginea nu poate fi utilizată pentru ecranul de întâmpinare.<br>Următoarele imagini nu pot fi înregistrate ca ecran de<br>întâmpinare.<br>Imaginile capturate folosind pentru <b>Mod imagine</b> opțiunea<br><b>1 4608×2592</b><br>Imaginile capturate folosind <b>Panoramă simplă</b> sau <b>Fotografiere</b><br><b>3D</b><br>Imaginile reduse la dimensiunea de 320 × 240 sau mai mici<br>prin tăiere sau prin editare imagine mică | <b>∂=0</b> 69    |
|                                                           | Nu este suficient spațiu pentru a salva o copie.<br>Ștergeți imaginile de la destinație.                                                                                                    | 32               |
| Albumul este plin. Nu mai<br>pot fi adăugate imagini.     | 200 de imagini au fost deja adăugate în album.<br>• Ştergeți câteva imagini din album.<br>• Adăugați într-un alt album.                                                                                                    | €<br>€<br>6<br>7 |
| Afişaj                                                         | Cauza/Soluția                                                                                                    |                  |
|----------------------------------------------------------------|----------------------------------------------------------------------------------------------------|------------------|
| Fişierul audio nu poate fi<br>salvat.                          | Acestui fișier nu i se poate atașa o notă vocală.<br>• Nu puteți atașa o notă vocală unui film.<br>• Selectați o imagine capturată cu acest aparat foto.                                                                                                    | -<br><b>6</b> 0  |
| În imaginea tocmai<br>realizată a fost detectată o<br>clipire. | Unul sau mai multe subiecte din acest portret au clipit la realizarea<br>fotografiei.<br>Verificați imaginea în modul redare.                                                                                                    | 30,<br>₩50       |
| lmaginea nu poate fi<br>modificată.                            | <ul> <li>Imaginea selectată nu poate fi editată.</li> <li>Selectați imaginile care suportă funcția de editare.</li> <li>Filmele nu pot fi editate.</li> </ul>                                                                                                    | <b>æ</b> 18<br>− |
| Filmul nu poate fi<br>înregistrat.                             | Eroare. Timpul a expirat în timpul salvării filmului pe un card de<br>memorie.<br>Selectați un card de memorie cu o viteză mai mare de scriere.                                                                                                    | 16               |
| Memoria nu conține nicio<br>imagine.                           | <ol> <li>În memoria internă sau pe cardul de memorie nu este nicio<br/>imagine.</li> <li>Scoateți cardul de memorie din aparatul foto pentru a reda<br/>imaginile salvate în memoria internă a aparatului foto.</li> <li>Pentru a copia imaginile salvate în memoria internă a<br/>aparatului foto pe cardul de memorie, apăsați pe butonul<br/>MENU pentru a selecta Copiere din meniul de redare.</li> </ol> | 17<br>🏍61        |
|                                                                | În albumul selectat nu au fost adăugate imagini.<br>• Adăugați imagini în album.<br>• Selectați un album în care să adăugați imaginile.                                                                                                    | ↔7<br>↔8         |
|                                                                | Categoria selectată în modul sortare automată nu conține nicio<br>imagine.<br>Selectați categoria care conține imaginile sortate.                                                                                                    | <b>æ</b> 11      |
| Fişierul nu conține<br>imagini.                                | Fişierele nu au fost create cu acest aparat foto.<br>Fişierele nu pot fi vizualizate pe acest aparat.                                                                                                    |                  |
| Acest fişier nu poate fi<br>redat.                             | Vizualizați fișierul utilizând un computer sau dispozitivul utilizat pentru a crea sau pentru a edita acest fișier.                                                                                                    |                  |
| Toate imaginile sunt<br>ascunse.                               | Nu sunt disponibile imagini pentru o prezentare de diapozitive.                                                                                                    | <b>60</b> 55     |

| Afişaj                                                                          | Cauza/Soluția                                                                                                    | m             |
|---------------------------------------------------------------------------------|----------------------------------------------------------------------------------------------------|---------------|
| Această imagine nu poate<br>fi ștearsă.                                         | Imaginea este protejată.<br>Dezactivați protecția.                                                                                                    | <b>6</b> 56   |
| Destinația călătoriei se află<br>în fusul orar curent.                          | Destinația și reședința se află în același fus orar.                                                                                                    | <b>6</b> 71   |
| Ridicați blițul.                                                                | Blițul este coborât.<br>Ridicați blițul dacă fotografiați folosind modurile scenă <b>Portret de</b><br><b>noapte</b> sau <b>lluminare fundal</b> .<br>Dacă utilizați modul <b>d</b> (automat facil), puteți fotografia fără a<br>ridica blițul, dar blițul nu va fi declanșat.                                                                                                    | 39, 42,<br>53 |
| Imposibil de creat<br>panorama.                                                 | Fotografierea folosind panoramă simplă nu a putut fi efectuată.                                                                                                    |               |
| Imposibil de creat<br>panorama. Rotiți pan. ap.<br>foto într-o sing. direcție.  | <ul> <li>Fotografierea folosind panoramă simplă nu este posibilă în<br/>următoarele situații.</li> <li>Dacă fotografierea nu se termină după o anumită perioadă de<br/>timp.</li> <li>Dacă aparatul este mişcat prea repede.</li> <li>Dacă aparatul nu este mişcat corect în direcția în care se<br/>fotografiază panorama.</li> </ul>                                                                                                    | <b>60</b> 3   |
| Imposibil de creat<br>panorama. Rotiți<br>panoramic mai încet<br>aparatul foto. |                                                                                                    |               |
| Fotografiere eşuată                                                             | La capturarea imaginilor 3D, prima imagine nu a putut fi<br>capturată.<br>• Încercați să fotografiați din nou.<br>• În anumite condiții de fotografiere, de exemplu dacă subiectul<br>se deplasează, este întunecat sau contrastul este redus, este<br>posibil să nu puteți fotografia.                                                                                                    | 44            |
| Realizarea celei de a doua<br>fotografii nu a reușit.                           | La capturarea imaginilor 3D, cel de-al doilea cadru nu a putut fi<br>realizat după capturarea primului cadru.<br>• Încercați să fotografiați din nou. După capturarea primei<br>imagini, deplasați aparatul foto pe orizontală și încadrați<br>subiectul astfel încât acesta să fie aliniat cu ghidul de pe<br>monitor.<br>• În anumite condiții de fotografiere, de exemplu dacă subiectul<br>se deplasează, este întunecat sau contrastul este redus, este | -             |
|                                                                                 | posibil să nu puteți captura cea de a doua imagine.                                                                                                    |               |

| Afişaj                                                  | Cauza/Soluția                                                                                                    |               |
|---------------------------------------------------------|----------------------------------------------------------------------------------------------------|---------------|
| Salvarea imaginii 3D nu a<br>reuşit.                    | <ul> <li>Aparatul foto nu a putut salva imaginea 3D.</li> <li>Încercați să fotografiați din nou.</li> <li>Ştergeți imaginile.</li> <li>Este posibil ca în funcție de condițiile de fotografiere, imaginile<br/>3D să nu poată fi create și salvate, de exemplu dacă subiectul se<br/>deplasează, este întunecat sau contrastul este redus.</li> </ul> | 44<br>32<br>- |
| Eroare de obiectiv                                      | Obiectivul nu funcționează corect.<br>Opriți aparatul foto și apoi porniți-l din nou. Dacă eroarea persistă<br>contactați vânzătorul sau reprezentanța de service autorizată<br>Nikon.                                                                                                    | 22            |
| Eroare de comunicații                                   | Eroare apărută în timpul comunicării cu imprimanta.<br>Opriți aparatul foto și reconectați cablul USB.                                                                                                    | <b>~</b> 30   |
| Eroare de sistem                                        | Eroarea a avut loc în circuitul intern al aparatului foto.<br>Opriți aparatul foto, scoateți și introduceți acumulatorii și porniți<br>aparatul. Dacă eroarea persistă contactați vânzătorul sau<br>reprezentanța de service autorizată Nikon.                                                                                                    | 14, 23        |
| Eroare imprimantă:<br>verificați starea<br>imprimantei. | Eroare imprimantă.<br>Verificați imprimanta. După rezolvarea problemei, selectați<br><b>Reluare</b> și apoi apăsați pe butonul 🚱 pentru a relua imprimarea.*                                                                                                    | -             |
| Eroare de imprimantă:<br>verificați hârtia              | Hårtia de formatul specificat nu a fost încărcată în imprimantă.<br>Încărcați formatul de hârtie specificat, selectați <b>Reluare</b> și apoi<br>apăsați pe butonul 🞯 pentru a relua imprimarea.*                                                                                                    | -             |
| Eroare de imprimantă:<br>hârtie blocată                 | Hårtia s-a blocat în imprimantă.<br>Scoateți hârtia blocată, selectați <b>Reluare</b> și apoi apăsați pe<br>butonul 🛞 pentru a relua imprimarea.*                                                                                                    | -             |
| Eroare de imprimantă:<br>hârtie epuizată                | În imprimantă nu este încărcată hârtie.<br>Încărcați formatul de hârtie specificat, selectați <b>Reluare</b> și apoi<br>apăsați pe butonul 🚱 pentru a relua imprimarea.*                                                                                                    | -             |

| Afişaj                                       | Cauza/Soluția                                                                                                    | m |
|----------------------------------------------|----------------------------------------------------------------------------------------------------|---|
| Eroare de imprimantă:<br>verificați cerneala | Eroare cerneală.<br>Verificați cerneala, selectați <b>Reluare</b> și apoi apăsați pe butonul<br>🛞 pentru a relua imprimarea.*                                                              | - |
| Eroare de imprimantă:<br>cerneală epuizată   | Nivelul de cerneală este scăzut sau cartușul de cerneală este gol.<br>Înlocuiți cartușul de cerneală, selectați <b>Reluare</b> și apoi apăsați pe<br>butonul 🛞 pentru a relua imprimarea.* | - |
| Eroare de imprimantă:<br>fișier deteriorat   | S-a produs o eroare cauzată de fișierul imagine.<br>Selectați <b>Anulare</b> și apoi apăsați pe butonul 🛞 pentru a anula<br>imprimarea.                                                    | - |

\* Pentru ajutor și informații suplimentare, consultați documentația furnizată cu imprimanta.

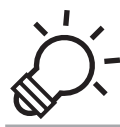

### Note tehnice și index

| Întretinerea produsului     | Ò-2                  |
|-----------------------------|----------------------|
| Aparatul foto               | ČĊ-2                 |
| Acumulatori                 | Ď:3                  |
| Carduri de memorie          | Ò:-5                 |
| Curătarea și depozitarea    | Ò-6                  |
| Curățarea                   |                      |
| Depozitarea aparatului foto | Ç                    |
| Localizarea defectelor      | ò-8                  |
| Specificatii                |                      |
| Carduri de memorie aprobate | ٌكُ <sup>2</sup> -21 |
| Standarde acceptate         | Ö <sup>.</sup> 21    |
| Index                       |                      |

#### **Aparatul foto**

Pentru a vă bucura în permanentă și în sigurantă de aparatul dumneavoastră foto Nikon, respectati indicatiile de mai jos și pe cele din "Pentru siguranța dumneavoastră" (💭 vii - xi) în timpul utilizării și depozitării aparatului foto.

#### Nu supuneti produsul la socuri puternice

Produsul se poate defecta dacă este scăpat sau lovit. În plus, nu atingeți și nu fortați obiecțivul sau apărătoarea obiectivului.

#### Păstrati aparatul uscat

Dacă în aparatul foto intră apă, componentele interne pot rugini sau pot fi afectate în alt mod, jar repararea aparatului foto poate fi scumpă sau chiar imposibilă.

#### V Evitati modificările bruste de temperatură

Modificările bruste de temperatură, ca atunci când intrati sau iesiti dintr-o clădire încălzită într-o zi rece, pot provoca formarea condensului în interiorul dispozitivului. Pentru a preveni formarea condensului, asezati aparatul într-o husă sau o pungă de plastic înainte de a îl expune la modificări bruste de temperatură.

#### V Păstrati la distanță de câmpuri magnetice puternice

Nu utilizati și nu depozitati acest dispozitiv în vecinătatea echipamentelor care generează radiatii electromagnetice sau câmpuri magnetice puternice. Încărcările statice sau câmpurile magnetice puternice produse de echipamente precum emitătoare radio pot produce interferente cu monitorul, pot deteriora datele salvate pe cardul de memorie sau pot afecta circuitele interne ale produsului.

#### Nu expuneți obiectivul la surse puternice de lumină pentru perioade lungi de timp

Evitati expunerea objectivului la soare sau alte surse puternice de lumină pentru perioade extinse de timp când utilizati sau depozitati aparatul foto. Lumina intensă poate provoca deteriorarea senzorului de imagine sau a altor componente, producând un efect de estompare albă a fotografiilor.

### Opriți aparatul foto înainte de a scoate bateriile, adaptorul la rețeaua electrică sau cardul de memorie

Scoaterea bateriilor, a adaptorului la rețeaua electrică sau a cardului de memorie în timp ce aparatul foto este pornit poate avea ca efect defectarea aparatului foto sau a cardului de memorie. Dacă bateria este scoasă în timp ce aparatul salvează sau şterge date, datele pot fi pierdute, iar memoria aparatului foto sau cardul de memorie se pot defecta.

#### **V** Note referitoare la monitor

- Monitoarele şi vizoarele electronice sunt construite cu o precizie extrem de mare; cel puțin 99,99% dintre
  pixeli sunt funcționali şi nu mai mult de 0,01% lipsesc sau sunt defecți. Prin urmare, chiar dacă aceste
  afişaje pot conține pixeli care sunt întotdeauna aprinşi (albi, roşii, albaştri sau verzi) sau întotdeauna stinşi
  (negri) aceasta nu este o defecțiune şi nu are niciun efect asupra imaginilor înregistrate cu dispozitivul.
- Zgârierea sau apăsarea pe suprafața monitorului poate avea ca efect avarierea sau defectarea acestuia. În cazul în care monitorul se sparge, luați măsurile necesare pentru a evita rănirea provocată de geamul spart și pentru a împiedica contactul cristalelor lichide cu pielea sau intrarea în ochi sau gură.
- Este posibil ca imaginile de pe monitor să fie dificil de văzut sub o lumină strălucitoare.
- Monitorul are un sistem de iluminare de fundal tip LED. În cazul în care monitorul începe să se întunece sau să clipească, contactați reprezentantul de service autorizat Nikon.

#### Acumulatori

Înainte de utilizare, citiți și respectați avertizările din "Pentru siguranța dumneavoastră" (🕮 vii-xi).

#### Note despre utilizarea acumulatorilor

- În timpul funcționării, acumulatorii se pot supraîncălzi. Se recomandă manipularea cu atenție.
- Nu utilizați acumulatorii după data de expirare.
- Nu porniți și nu opriți aparatul foto repetat dacă acumulatorii din aparatul foto sunt descărcați.

#### Acumulatori de rezervă

Vă recomandăm să aveți un set de acumulatori de rezervă la dumneavoastră, în funcție de locul în care fotografiați. În unele zone, nu puteți cumpăra acumulatori.

#### Încărcarea acumulatorilor

Dacă utilizați acumulatori reîncărcabili opționali, încărcați acumulatorii înainte de a face fotografii. La cumpărare, acumulatorii nu sunt încărcați.

Citiți și respectați avertizările din instrucțiunile de funcționare primite la cumpărarea încărcătorului de acumulatori.

#### 🚺 Încărcarea acumulatorilor reîncărcabili

- Nu amestecați acumulatorii diferit încărcați, sau acumulatori fabricați de diferiți producători sau modele diferite.
- Dacă utilizați acumulatori EN-MH2 cu aparatul foto COOLPIX L610, încărcați doi acumulatori simultan folosind încărcătorul de acumulatori MH-72. Dacă utilizați încărcătorul de acumulatori MH-73, încărcați doi sau patru acumulatori simultan. Utilizați numai încărcătorul de acumulatori MH-72 sau MH-73 pentru a încărca acumulatorii EN-MH2.
- Dacă folosiți încărcătorul de acumulatori MH-72 sau MH-73, încărcați numai acumulatori EN-MH2.

#### V Note referitoare la acumulatorii reîncărcabili EN-MH1 și la încărcătorul de acumulatori MH-70/71

- De asemenea, cu acest aparat foto puteți utiliza acumulatori Ni-MH reîncărcabili EN-MH1.
- Utilizați numai încărcătorul de acumulatori MH-70 sau MH-71 pentru a încărca acumulatorii EN-MH1.
- Dacă folosiți încărcătorul de acumulatori MH-70 sau MH-71, încărcați numai acumulatori EN-MH1.
- Selectați pentru Tip baterie (🛄 99, 🖚 92) opțiunea COOLPIX (Ni-MH).

#### V Note despre acumulatorii Ni-MH reîncărcabili

- Dacă încărcați repetat acumulatorii Ni-MH reîncărcabili parțial încărcați, mesajul Bateria este consumată. poate fi afișat prematur dacă utilizați acumulatorii. Acest lucru se datorează "efectului de memorie", conform căruia sarcina pe care o poate păstra un acumulator scade în timp. Utilizați acumulatorii până când sunt complet descărcați și comportamentul acestora va reveni la normal.
- Acumulatorii Ni-MH reîncărcabili se descarcă chiar dacă nu sunt utilizați. Vă recomandăm să încărcați acumulatorii chiar înainte de a-i utiliza.

#### V Utilizarea la temperaturi scăzute

Performanțele bateriilor scad la temperaturi scăzute. Dacă utilizați aparatul la temperaturi scăzute, încercați să nu lăsați aparatul sau bateriile să se răcească prea tare. Este posibil ca aparatul să nu mai funcționeze dacă utilizați baterii descărcate, iar temperatura este scăzută. Păstrați un set de baterii calde de rezervă și schimbați cele două seturi de baterii. Bateriile care nu mai pot fi utilizate deoarece s-au răcit prea tare pot fi utilizați în general după ce au fost încălzite.

#### Bornele bateriilor

Murdăria de pe bornele acumulatorului poate afecta funcționarea aparatului foto. Îndepărtați mizeria de pe borne cu ajutorul unei cârpe uscate.

**Ö**-4

#### **V** Cât de încărcat este acumulatorul

Dacă în aparatul foto introduceți un acumulator descărcat, este posibil ca aparatul să indice că bateriile sunt suficient de încărcate pentru a funcționa. Aceasta este o caracteristică a bateriilor.

#### Reciclarea

Acumulatorii uzați sunt o resursă valoroasă. Reciclați acumulatorii uzați în conformitate cu reglementările locale. Pentru reciclare, acoperiți bornele acumulatorului cu bandă din plastic.

#### Carduri de memorie

- Utilizați doar carduri de memorie Secure Digital. Carduri de memorie aprobate -> 🔅 21
- Respectați indicațiile de utilizare din documentația cardului de memorie.
- Nu lipiți etichete sau abțibilduri pe cardul de memorie.
- Nu formatați cardul de memorie utilizând un computer.
- Înainte de a utiliza cardul de memorie cu acest aparat foto, vă recomandăm să formatați cardul de memorie folosind acest aparat foto, dacă respectivul card de memorie a fost utilizat într-un alt dispozitiv.
   Înainte de a utiliza un nou card de memorie, vă recomandăm să utilizați acest aparat foto pentru a formata cardul.
- Rețineți că prin formatarea unui card de memorie vor fi șterse permanent toate imaginile și datele de pe cardul de memorie. Dacă pe cardul de memorie sunt salvate date pe care doriți să le păstrați, copiați datele pe un computer înainte de formatare.
- Dacă la introducerea unui card de memorie este afișat mesajul Cardul nu este formatat. Formatați
  cardul?, cardul de memorie trebuie formatat. Dacă pe cardul de memorie sunt salvate date pe care nu
  doriți să le ştergeți, selectați Nu. Copiați datele respective pe un computer înainte de a începe formatarea.
  Pentru a formata cardul de memorie, selectați Da și apoi apăsați pe butonul 🔞.
- Respectați următoarele precauții la formatarea cardului de memorie, la salvarea și ştergerea imaginilor și la copierea imaginilor pe un computer, în caz contrar datele se pot pierde, iar cardul de memorie se poate defecta.
  - Nu deschideți capacul camerei acumulatorului/fantei cardului de memorie şi nu scoateți cardul de memorie sau acumulatorii.
  - Nu închideți aparatul foto
  - Nu deconectați adaptorul la rețeaua electrică

#### Curățarea și depozitarea

#### Curățarea

Nu utilizați alcool, solvent sau alte substanțe chimice volatile.

| Obiectiv | La curățarea obiectivelor, încercați să nu le atingeți cu degetele. Îndepărtați praful sau puful<br>cu o suflantă. Pentru a îndepărta amprentele, uleiul sau alte pete de murdărie care nu dispar<br>după ce ați folosit o suflantă, ștergeți obiectivul cu o cârpă moale, uscată sau cu o lavetă<br>pentru curățarea ochelarilor, cu o mișcare uşoară, circulară începând din centru și înaintând<br>spre margini. Nu ștergeți cu putere și nu folosiți o cârpă aspră, în caz contrar aparatul se<br>poate avaria sau se poate strica. Dacă tot nu puteți îndepărta pata de mizerie, înmuiați o<br>cârpă moale într-o soluție de curățat obiective, disponibilă în comerț, și ștergeți cu grijă<br>pata. |
|----------|----------------------------------------------------------------------------------------------------|
| Monitor  | Îndepărtați praful sau puful cu o suflantă. Pentru a îndepărta amprentele, uleiul sau alte<br>pete de murdărie, ștergeți zona cu o cârpă moale, uscată sau cu o lavetă pentru curățarea<br>ochelarilor. Nu ștergeți cu putere și nu folosiți o cârpă aspră, în caz contrar aparatul se poate<br>avaria sau se poate strica.                                                                                                    |
| Corp     | <ul> <li>Îndepărtați praful sau puful cu o suflantă. Ștergeți cu o cârpă moale și uscată.</li> <li>După utilizarea aparatului pe plajă sau într-un mediu nisipos sau plin de praf, curățați<br/>urmele de nisip, praf sau sare cu o cârpă uscată înmuiată ușor în apă, apoi uscați bine.</li> <li>Rețineți că substanțele străine aflate interiorul aparatului foto pot provoca<br/>defecțiuni care nu sunt acoperite de garanție.</li> </ul>                                                                                                    |

#### Depozitarea aparatului foto

Scoateți acumulatorii dacă aparatul foto nu va fi utilizat o perioadă lungă de timp. Pentru a preveni apariția mucegaiului sau defectarea și pentru a putea utiliza aparatul foto o lungă perioadă de timp, fără probleme, vă recomandăm să introduceți acumulatorii și să folosiți aparatul cel puțin o dată pe lună. Nu depozitați aparatul foto cu naftalină sau granule din camfor împotriva moliilor sau în oricare dintre următoarele locații:

- În apropierea unor echipamente care generează câmpuri electromagnetice intense, precum televizoare sau aparate radio
- În locuri expuse la temperaturi sub -10 °C sau peste 50 °C
- În spații prost ventilate sau cu o umiditate peste 60%

#### Localizarea defectelor

Dacă aparatul foto nu mai funcționează conform așteptărilor, verificați lista uzuală de probleme înainte de a consulta vânzătorul sau reprezentanța de service autorizată Nikon.

#### Problemele privind alimentarea, afişajul şi setările

| Problema                                       | Cauza/Soluția                                                                                                    |                                          |
|------------------------------------------------|----------------------------------------------------------------------------------------------------|------------------------------------------|
| Aparatul foto este pornit, dar<br>nu răspunde. | <ul> <li>Aşteptaţi finalizarea înregistrării.</li> <li>Dacă problema persistă, opriţi aparatul foto.</li> <li>În cazul în care aparatul foto nu se închide, scoateţi şi reintroduceţi acumulatorul sau bateriile sau, dacă utilizaţi un adaptor la reţeaua electrică, deconectaţi şi reconectaţi adaptorul la reţeaua electrică.</li> <li>Reţineţi că, deşi datele înregistrate în acel moment se vor pierde, datele care au fost deja înregistrate nu vor fi afectate de scoaterea sau decuplarea de la sursa de alimentare.</li> </ul>                                                                 | −<br>14, 15, 23,<br>☎ 95                 |
| Aparatul foto se oprește fără<br>avertizare.   | <ul> <li>Acumulatorul este gol.</li> <li>Aparatul foto s-a oprit automat pentru a economisi<br/>energie.</li> <li>Aparatul foto şi acumulatorii sunt prea reci şi nu pot<br/>funcţiona corect.</li> </ul>                                                                                                    | 22<br>98, <b>↔</b> 81<br><b>ऄ</b> ॔:4    |
| Monitorul nu afişează nimic.                   | <ul> <li>Aparatul foto este oprit.</li> <li>Acumulatorul este gol.</li> <li>Modul stare de veghe pentru a face economie de<br/>energie: apăsați pe comutatorul de alimentare, pe<br/>butonul de declanşare, pe butonul , pe butonul</li> <li>Sau pe butonul () () îrregistrare film).</li> <li>Becul bliţului luminează intermitent în timp ce bliţul se<br/>încarcă. Aşteptați ca bliţul să se încarce.</li> <li>Aparatul foto şi computerul sunt conectate utilizând<br/>cablul USB.</li> <li>Aparatul foto şi televizorul sunt conectate utilizând<br/>cablul audio/video sau cablul HDMI.</li> </ul> | 23<br>22<br>2, 23<br>55<br>80, 85<br>80, |

| Problema                                                                                                  | Cauza/Soluția                                                                                                    | Ē                                    |
|----------------------------------------------------------------------------------------------------|----------------------------------------------------------------------------------------------------|--------------------------------------|
| Monitorul este dificil de citit.                                                                          | <ul><li>Reglați luminozitatea monitorului.</li><li>Monitorul este murdar. Curățați monitorul.</li></ul>                                                                                                    | 98, <b>64</b> 73<br>Ö <sup>2</sup> 6 |
| Data și ora înregistrării nu sunt<br>corecte.                                                             | <ul> <li>Dacă ceasul intern al aparatului foto nu a fost potrivit, în<br/>timpul fotografierii şi al înregistrării filmelor indicatorul<br/>"dată nesetată" va lumina intermitent. Imaginile şi<br/>filmele salvate înainte de a potrivi ceasul aparatului foto<br/>vor fi datate "00/00/0000 00:00" sau "01/01/2012 00:00"<br/>respectiv. Potriviți ora şi data corectă folosind Fus orar<br/>şi dată din meniul de configurare.</li> <li>Verificați ceasul intern al aparatului foto în mod regulat<br/>pentru a regla cât mai corect ora şi resetați conform<br/>necesităților.</li> </ul> | 18, 98,<br>☞70                       |
| Pe monitor nu este afișat<br>niciun indicator.                                                            | Opțiunea <b>Ascundere informații</b> este selectată pentru<br>Informații fotografie.<br>Selectați Afișare informații.                                                                                                    | 98, <b>6–0</b> 73                    |
| Opțiunea <b>Imprimare dată</b> nu<br>este disponibilă.                                                    | Opțiunea <b>Fus orar și dată</b> din meniul de configurare nu a fost definită.                                                                                                    | 18, 98,<br><b>6</b> 70               |
| Data nu este imprimată pe<br>fotografii chiar și dacă<br>opțiunea <b>Imprimare dată</b><br>este activată. | <ul> <li>Modul de fotografiere actual este un mod care nu<br/>suportă <b>Imprimare dată</b>.</li> <li>Nu se poate imprima data pe filme.</li> </ul>                                                                                                    | 98, <b>6-0</b> 75                    |
| La deschiderea aparatului foto<br>este afișat ecranul pentru<br>configurarea fusului orar și a<br>datei.  | Bateria ceasului intern este consumată, toate setările au<br>fost restabilite la valorile implicite.                                                                                                    | 18, 21                               |
| Resetarea setărilor aparatului<br>foto.                                                                   |                                                                                                    |                                      |
| Aparatul foto se înfierbântă.                                                                             | Aparatul foto se poate înfierbânta dacă înregistrați filme<br>sau încărcați imagini de pe un card Eye-Fi pentru mai mult<br>timp, sau dacă aparatul foto este utilizat într-un spațiu în<br>care temperatura este ridicată; aceasta nu este o<br>defecțiune.                                                                                                    | -                                    |

#### Probleme care apar la fotografiere

| Problema                                                                   | Cauza/Soluția                                                                                                    | Ш                       |
|----------------------------------------------------------------------------|----------------------------------------------------------------------------------------------------|-------------------------|
| Aparatul nu poate trece în<br>modul fotografiere.                          | Deconectați cablul HDMI sau cablul USB.                                                                                                    | 80, 85,<br>₩27,<br>₩30  |
| Nicio imagine nu este<br>capturată la apăsarea<br>butonului de declanșare. | <ul> <li>Când aparatul foto se află în modul redare, apăsați pe<br/>butonul , pe butonul de declanșare sau pe butonul</li> <li>(* înregistrare film).</li> <li>Când meniurile sunt afișate, apăsați pe butonul MENU.</li> <li>Acumulatorul este gol.</li> <li>Când becul bliţului luminează intermitent, bliţul se<br/>încarcă.</li> </ul>                                                                      | 30<br>3<br>22<br>55     |
| Nu pot captura imaginea 3D.                                                | În anumite condiții de fotografiere, de exemplu dacă<br>subiectul este întunecat sau contrastul este redus, este<br>posibil ca cea de a doua imagine să nu poată fi capturată<br>sau să nu puteți salva imaginea 3D.                                                                                                    | -                       |
| Aparatul foto nu poate<br>focaliza.                                        | <ul> <li>Subiectul se aflà prea aproape. Încercați să fotografiați<br/>folosind modul automat facil, în modul scenă<br/><b>Prim-plan</b> sau în modul macro.</li> <li>Focalizarea automată nu poate funcționa<br/>corespunzător cu subiectul vizat.</li> <li>Din meniul de configurare selectați pentru Asistență<br/>AF opțiunea Automată.</li> <li>Onriti aparatul foto și anoi porniti-l din nou.</li> </ul> | 36, 40, 58<br>72<br>98, |

| Problema                                                    | Cauza/Soluția                                                                                                    | Ш                                     |
|-------------------------------------------------------------|----------------------------------------------------------------------------------------------------|---------------------------------------|
| lmaginile sunt neclare.                                     | <ul> <li>Utilizaţi bliţul.</li> <li>Măriţi valoarea definită pentru sensibilitatea ISO.</li> <li>Activaţi funcţiile reducere vibraţii sau detecţie mişcare.</li> <li>Utilizaţi BSS (selector cea mai bună fotografiere).</li> <li>Utilizaţi trepiedul şi autodeclanşatorul.</li> </ul>                                                                                                    | 53<br>64,                             |
| În imaginile făcute folosind<br>blițul apar pete luminoase. | Blițul reflectă particule din aer. Coborâți blițul.                                                                                                    | 5, 54                                 |
| Bliţul nu se declanşează.                                   | <ul> <li>Bliţul este coborât.</li> <li>S-a selectat modul scenă cu care bliţul nu funcționează.</li> <li>În meniul portret inteligent opțiunea Activat este selectată pentru Ochi deschişi.</li> <li>Este activată o altă funcție care restricționează bliţul.</li> </ul>                                                                                                    | 5, 53<br>61<br>64, <b>20</b> 50<br>65 |
| Zoomul digital nu poate fi<br>folosit.                      | În meniul de configurare, opțiunea Dezactivat este<br>selectată pentru Zoom digital.     Zoomul digital nu poate fi folosit în următoarele situații.     Dacă pentru modul scenă este selectată una din<br>opțiunile Portret, Portret de noapte, Peisaj<br>noapte, Panoramă simplă, Portret animal de<br>casă sau Fotografiere 3D     Dacă este selectat modul portret inteligent     Dacă din meniul de fotografiere ați selectat pentru<br>Continuu opțiunea Fotografiere în rafală 16 | 98,                                   |
| Opțiunea <b>Mod imagine</b> nu<br>este disponibilă.         | Este activată o altă opțiune care restricționează Mod imagine.                                                                                                    | 65                                    |

| Problema                                                                | Cauza/Soluția                                                                                                    |                                                          |
|-------------------------------------------------------------------------|----------------------------------------------------------------------------------------------------|----------------------------------------------------------|
| Nu se aud sunete când este<br>eliberat declanşatorul.                   | <ul> <li>În meniul de configurare, opțiunea Dezactivat este<br/>selectată pentru Setări sunet &gt; Sunet declanşator.<br/>Nu se aude niciun sunet la unele setări şi moduri de<br/>fotografiere, chiar dacă se selectează Activat.</li> <li>Nu blocați difuzorul.</li> </ul>                                                                                                    | 98, <b>50</b> 80<br>3                                    |
| Dispozitivul de iluminare<br>asistență AF nu se aprinde.                | În meniul de configurare, opțiunea <b>Dezactivată</b> este<br>selectată pentru <b>Asistență AF.</b> În funcție de modul scenă<br>utilizat, este posibil ca dispozitivul de iluminare asistență<br>AF să nu se aprindă, chiar dacă este selectată opțiunea<br><b>Automată</b> .                                                                                                    | 98, <b>6–6</b> 78                                        |
| lmaginile apar pătate.                                                  | Obiectivul este murdar. Curățați obiectivul.                                                                                                    | <b>Ö</b> 6                                               |
| Culorile nu sunt naturale.                                              | Balansul de alb sau nuanța nu sunt ajustate corect.                                                                                                    | 41, 64,<br>••••41                                        |
| În imagine apar pixeli luminoși<br>repartizați aleatoriu<br>("zgomot"). | Subiectul este întunecat, deci viteza de declanșare este<br>prea mică sau sensibilitatea ISO este prea mare. Zgomotul<br>poate fi redus prin:<br>• Utilizarea blițului.<br>• Specificarea unei setări de sensibilitate ISO mai mici.                                                                                                    | 53<br>64, <del>00</del> 46                               |
| lmaginile sunt prea întunecate<br>(subexpunere).                        | <ul> <li>Bliţul este coborât sau este selectat un mod de<br/>fotografiere în care bliţul nu este declanşat.</li> <li>Fereastra bliţului este blocată.</li> <li>Subiectul se ală dincolo de raza de acţiune a bliţului.</li> <li>Reglaţi compensarea expunerii.</li> <li>Creşteţi sensibilitatea ISO.</li> <li>Subiectul este iluminat în fundal. În modul scenă, selectaţi<br/>Iluminare fundal sau ridicaţi bliţul şi selectaţi pentru<br/>modul bliţ opțiunea \$ (bliţ de umplere).</li> </ul> | 5, 53, 61<br>26<br>53<br>60<br>64, <b>0</b> 46<br>42, 53 |
| Imaginile sunt prea<br>strălucitoare (supraexpunere).                   | Reglați compensarea expunerii.                                                                                                    | 60                                                       |

| Problema                                                                                                    | Cauza/Soluția                                                                                                    |                                                |
|----------------------------------------------------------------------------------------------------|----------------------------------------------------------------------------------------------------|------------------------------------------------|
| Rezultate neașteptate atunci<br>când modul bliț selectat este<br><b>\$@</b> (autom. cu reducere ochi<br>roșii). | La fotografierea în modul \$ (autom. cu reducere ochi<br>roșii) sau la fotografierea cu <b>Portret de noapte</b> (în modul<br>automat facii sau în modul scenă) folosind opțiunea bliț<br>de umplere cu sincronizare lentă și reducere ochi roșii,<br>este posibil ca funcția de reducere a ochilor roșii să fie<br>aplicată, rar, în zone în care nu apare efectul de ochi roșii.<br>Utilizați modul automat sau orice alt mod scenă cu<br>excepția modului <b>Portret de noapte</b> și selectați o altă<br>setare pentru modul bliț cu excepția <b>(</b> | 39, 53                                         |
| Tonurile feței nu sunt<br>estompate.                                                                            | <ul> <li>În anumite condiții de fotografiere, tonurile feței pot să<br/>nu fie estompate.</li> <li>Utilizați <b>Estompare piele</b> din meniul de redare pentru<br/>fotografiile care conțin patru sau mai multe fețe.</li> </ul>                                                                                                    | 49<br>78, <b>**</b> 21                         |
| Salvarea imaginilor durează.                                                                                    | <ul> <li>Salvarea fotografiilor poate dura şi mai mult în următoarele situații.</li> <li>Dacă se utilizează funcția reducere zgomot, de exemplu la fotografierea într-un spațiu întunecat</li> <li>Dacă modul bliţ selectat este ★ (autom. cu reducere ochi roşii)</li> <li>La fotografierea folosind Peisaj noapte în modul scenă</li> <li>Dacă în timpul fotografierii se aplică funcția de estompare a pielii</li> <li>Dacă utilizați declanşarea continuă</li> </ul>                                                                                   | -<br>55<br>40<br>38, 39, 64<br>64, <b>~</b> 44 |

#### Probleme care apar la redare

| Problema                                                                                                    | Cauza/Soluția                                                                                                    |                                                                         |
|----------------------------------------------------------------------------------------------------|----------------------------------------------------------------------------------------------------|-------------------------------------------------------------------------|
| Fișierul nu poate fi redat.                                                                                                  | <ul> <li>Fişierul sau dosarul a fost suprascris sau redenumit de<br/>computer sau de altă marcă de aparat foto.</li> <li>Acest aparat foto nu poate reda filmele înregistrate cu<br/>un alt model de aparat foto digital.</li> </ul>                                                                                                    |                                                                         |
| lmaginea nu poate fi mărită.                                                                                                 | <ul> <li>Funcția zoom redare nu poate fi utilizată în cazul<br/>filmelor, a imaginilor mici sau a imaginilor care au fost<br/>tăiate la o dimensiume de 320 × 240 sau mai mică.</li> <li>Acest aparat nu poate mări imaginile capturate cu o altă<br/>marcă sau model de aparat foto digital.</li> <li>Imaginile 3D nu pot fi mărite dacă aparatul este conectat<br/>prin HDMI şi imaginile sunt redate în format 3D.</li> </ul>          | -<br>-<br>44                                                            |
| Nu pot fi înregistrate note<br>vocale.                                                                                       | <ul> <li>Nu puteți atașa o notă vocală unui film.</li> <li>Notele vocale nu pot fi atașate la imaginile capturate cu<br/>alte mărci sau modele de aparate foto digitale. Notele<br/>vocale atașate imaginilor folosind un alt aparat foto nu<br/>pot fi redate pe acest aparat foto.</li> </ul>                                                                                                    | -<br>79, <b>6-6</b> 59                                                  |
| Nu pot fi utilizate funcțiile<br>retușare rapidă, D-Lighting,<br>estompare piele, efecte filtre,<br>imagine mică sau tăiere. | <ul> <li>Aceste opțiuni nu pot fi utilizate pentru filme.</li> <li>Imaginile capturate folosind pentru Mod imagine<br/>opțiunea # 4608x2592 și imaginile capturate<br/>folosind Panoramă simplă sau Fotografiere 3D nu<br/>pot fi editate, iar aceeași funcție de editare nu poate fi<br/>aplicată de mai multe ori.</li> <li>Acest aparat foto nu poate edita imaginile capturate cu<br/>un alt model de aparat foto digital.</li> </ul> | -<br>78, <b>6</b> 17,<br><b>6</b> 18<br>78, <b>6</b> 17,<br><b>6</b> 18 |
| lmaginea nu poate fi rotită.                                                                                                 | Aparatul foto nu poate roti imaginile capturate cu un alt<br>model sau cu o altă marcă de aparat foto digital, sau<br>imaginile capturate folosind <b>Fotografiere 3D</b> .                                                                                                    | 44                                                                      |
| Filmul nu poate fi editat.                                                                                                   | <ul> <li>Filmele editate nu pot fi editate din nou.</li> <li>Filmele care au mai puțin de două secunde nu pot fi<br/>decupate.</li> <li>Funcțiile de editare nu sunt disponibile dacă în memoria<br/>internă sau pe cardul de memorie nu este suficient spațiu<br/>disponibil sau dacă indicatorul de încărcare al<br/>acumulatorului indică (201).</li> </ul>                                                                            | -                                                                       |

**Ö**-14

| Problema                                                                                                    | Cauza/Soluția                                                                                                    |                                                                 |
|----------------------------------------------------------------------------------------------------|----------------------------------------------------------------------------------------------------|-----------------------------------------------------------------|
| lmaginile nu sunt afişate pe<br>televizor.                                                                                                    | <ul> <li>Nu au fost definite corect opțiunile pentru Mod video<br/>sau HDMI din Setări TV din meniul de configurare.</li> <li>Cablurile sunt conectate simultan la conectorul HDMI<br/>mini (tip C) şi la conectorul de ieşire USB/audio/video.</li> <li>Pe cardul de memorie nu există imagini. Înlocuiți cardul<br/>de memorie. Scoateți cardul de memorie pentru a reda<br/>imagini din memoria internă.</li> </ul>                                                                                                    | 99, <b>5</b> 84<br>80, 85,<br><b>6</b> 27,<br><b>6</b> 30<br>16 |
| Pictogramele albumului sunt<br>resetate la valorile implicite,<br>imaginile adăugate în albume<br>nu pot fi afișate în modul<br>fotografii favorite. | Datele salvate în memoria internă sau pe cardul de<br>memorie nu pot fi redate corect dacă sunt suprascrise<br>folosind un computer.                                                                                                    | -                                                               |
| lmaginile salvate nu sunt<br>afișate în modul sortare<br>automată.                                                                                   | <ul> <li>Imaginea dorită a fost sortată într-o altă categorie decât<br/>categoria afișată în prezent.</li> <li>Imaginile salvate folosind o altă marcă sau model de<br/>aparat foto digital, sau imaginile copiate folosind<br/>opțiunea <b>Copiere</b> nu pot fi redate în modul sortare<br/>automată.</li> <li>Imaginile salvate în memoria internă sau pe cardul de<br/>memorie nu pot fi redate corect dacă sunt suprascrise<br/>folosind un computer.</li> <li>În fiecare categorie pot fi adăugate până la 999 de<br/>imagini şi filme. Dacă în categoria dorită sunt deja<br/>999 de imagini sau filme în total, nu mai pot fi adăugate</li> </ul> | 76, 🗢 11<br>76, 🗢 11<br>-<br>76, 🗢 11                           |

| Problema                                                                                                    | Cauza/Soluția                                                                                                    | Ш                                   |
|----------------------------------------------------------------------------------------------------|----------------------------------------------------------------------------------------------------|-------------------------------------|
| Nikon Transfer 2 nu pornește<br>când aparatul foto este<br>conectat.                                                                                                    | <ul> <li>Aparatul foto este oprit.</li> <li>Acumulatorul este gol.</li> <li>Cablul USB nu este conectat corect.</li> <li>Aparatul foto nu este recunoscut de computer.</li> <li>Confirmați cerințele sistemului.</li> <li>Computerul nu este setat să pornească automat Nikon<br/>Transfer 2, Pentru informații suplimentare despre Nikon<br/>Transfer 2, consultați informațiile de asistență cuprinse<br/>în ViewNX 2.</li> </ul> | 23<br>22<br>80, 85<br>-<br>82<br>85 |
| <ul> <li>Pe cardul de memorie nu există imagini. Înlo de memorie.</li> <li>Scoateți cardul de memorie pentru a imprim din memoria internă.</li> <li>Imaginile capturate în modul scenă folosind Fotografiere 3D nu pot fi imprimate.</li> </ul> |                                                                                                    | 16<br>16<br>44                      |
| Nu se poate selecta formatul<br>hârtiei prin intermediul<br>aparatului foto.                                                                                                    | Formatul hârtiei nu se poate selecta din aparatul foto în<br>situațiile următoare, chiar dacă se imprimă folosind o<br>imprimantă compatibilă PictBridge. Utilizați imprimanta<br>ediul pentru a selecta formatul hârtiei.<br>Imprimanta nu acceptă formatul de hârtie specificat de<br>aparatul foto.<br>Imprimanta selectează automat formatul hârtiei.                                                                           |                                     |

#### Specificații

#### Aparat foto digital Nikon COOLPIX L610

| Ti                         | ip Aparat foto digital compact             |                                                                                                    |  |
|----------------------------|--------------------------------------------|----------------------------------------------------------------------------------------------------|--|
| Numărul de pixeli efectivi |                                            | 16,0 milioane                                                                                                    |  |
| Se                         | enzor imagine                              | <sup>1</sup> /2,3 inch tip CMOS; cca. 16,79 milioane de pixeli în total                                                                                                    |  |
| 0                          | piectiv                                    | 14× zoom optic, obiectiv NIKKOR                                                                                                    |  |
|                            | Distanță focală                            | 4.5–63.0 mm (unghi de câmp echivalent cu cel al unui obiectiv de 25–350 mm în format pe 35mm [135])                                                                                                    |  |
|                            | f/-număr                                   | f/3.3–5.9                                                                                                    |  |
|                            | Construcție                                | 11 elemente în 10 grupuri (2 elemente de obiectiv ED (cu dispersie deosebit de joasă))                                                                                                    |  |
| M<br>di                    | ărirea folosind zoomul<br>gital            | Până la 2× (unghi de câmp echivalent cu cel al unui obiectiv de cca.<br>700 mm în format 35mm [135])                                                                                                    |  |
| Re                         | educere vibrații                           | Deplasare obiectiv                                                                                                    |  |
| Re<br>da                   | ducerea neclarităților<br>Itorate mișcării | Detecție mișcare (imagini statice)                                                                                                    |  |
| Fo                         | ocalizarea automată (AF)                   | AF detectare contrast                                                                                                    |  |
|                            | Distanță de focalizare                     | <ul> <li>[L]: cca. 50 cm -∞,<br/>[T]: cca. 1,0 m -∞</li> <li>Mod macro: cca. 1 cm (poziție cu unghi larg față de △)-∞</li> <li>(Toate distanțele sunt măsurate de la centrul suprafeței frontale a<br/>obiectivului)</li> </ul> |  |
|                            | Selecție zonă focalizare                   | Centrală, detecție față, găsire țintă AF                                                                                                    |  |
| Monitor                    |                                            | 7,5 cm (3 in.), cca. 460.000 puncte, TFT LCD cu strat anti-reflexie și<br>5 niveluri de reglare a luminozității                                                                                                    |  |
|                            | Acoperire cadru (mod fotografiere)         | Cca. 96% orizontal și 96% vertical (comparativ cu fotografia reală)                                                                                                    |  |
|                            | Acoperire cadru (mod redare)               | Cca. 96% orizontal și 96% vertical (comparativ cu fotografia reală)                                                                                                    |  |

| St             | ocare                                                  |                                                                                                    |
|----------------|--------------------------------------------------------|----------------------------------------------------------------------------------------------------|
|                | Suport                                                 | Memorie internă (cca. 28 MB), card de memorie SD/SDHC/SDXC                                                                                                    |
|                | Sistem fişier                                          | DCF, Exif 2.3, DPOF și compatibil MPF                                                                                                    |
|                | Formate fișier                                         | Imagini statice: JPEG<br>Imagini 3D: MPO<br>Fişiere sunet (notă vocală): WAV<br>Filme: MOV (Video: H.264/MPEG-4 AVC, Audio: AAC stereo)                                                                         |
| D<br>(p        | imensiune imagine<br>iixeli)                           | <ul> <li>16M (Ridicată) [4608 × 3456★]</li> <li>16M [4608 × 3456]</li> <li>8M [3264 × 2448]</li> <li>4M [2272 × 1704]</li> <li>2M [1600 × 1200]</li> <li>VGA [640 × 480]</li> <li>16.9 [4608 × 2592]</li> </ul> |
| Se<br>(S<br>st | ensibilitate ISO<br>ensibilitate capacitate<br>andard) | <ul><li>ISO 125-1600</li><li>ISO 3200 (disponibil dacă utilizați modul automat)</li></ul>                                                                                                    |
| E              | kpunere                                                |                                                                                                    |
|                | Mod de măsurare                                        | Matrice cu 256 de segmente, central-evaluativă (zoom digital mai mic decât $2x$ ), punctuală (zoom digital $2x$ )                                                                                               |
|                | Control expunere                                       | Expunere automată și compensare expunere programate<br>(–2,0 – +2,0 EV în pași egali cu <sup>1</sup> /3 EV)                                                                                                    |
| D              | eclanşator                                             | Declanșator mecanic și CMOS electronic                                                                                                    |
|                | Viteză                                                 | <ul> <li><sup>1</sup>/1600-1 s</li> <li>4 s (dacă modul scenă selectat este Foc de artificii)</li> </ul>                                                                                                    |
| D              | iafragmă                                               | Filtru ND cu selecție controlată electronic (–2 AV)                                                                                                    |
|                | Rază                                                   | 2 paşi (f/3.3 şi f/6.6 [L])                                                                                                    |
| A              | utodeclanşator                                         | Cca. 10 s                                                                                                    |

| Bliț încorporat                                                                   |                                                                                                    |
|-----------------------------------------------------------------------------------|----------------------------------------------------------------------------------------------------|
| Interval<br>(Sensibilitate ISO:<br>Automat)                                       | [L]: cca. 0,5–6,0 m<br>[T]: cca. 1,5–3,2 m                                                                                                    |
| Control bliţ                                                                      | Bliț automat TTL cu pre-blițuri de control                                                                                                    |
| Interfață                                                                         | USB de viteză mare                                                                                                    |
| Protocol transfer de date                                                         | MTP, PTP                                                                                                    |
| leşire video                                                                      | Pot fi selectate din NTSC și PAL                                                                                                    |
| leşire HDMI                                                                       | Pot fi selectate din Automat, 480p, 720p şi 1080i                                                                                                    |
| Terminal I/O                                                                      | leșire audio/video (A/V); I/O intrare/ieșire digitală (USB)<br>Conector HDMI mini (tip C) (leșire HDMI)                                                                                                    |
| Limbi disponibile                                                                 | Arabă, Bengali, Chineză (simplificată și tradițională), Cehă, Daneză,<br>Olandeză, Engleză, Finlandeză, Franceză, Germană, Greacă, Hindi,<br>Maghiară, Indoneziană, Italiană, Japoneză, Coreeană, Norvegiană,<br>Poloneză, Portugheză (europeană și braziliană), Română, Rusă, Spaniolă,<br>Suedeză, Tamilă, Thailandeză, Turcă, Ucraineană, Vietnameză |
| Surse de alimentare                                                               | <ul> <li>Baterii alcaline LR6/L40 (tip AA) × 2</li> <li>Baterii cu litiu FR6/L91 (tip AA) × 2</li> <li>Acumulatori Ni-MH reîncărcabili EN-MH2 (comercializați separat) × 2</li> <li>Adaptor la rețeaua electrică EH-65A (comercializat separat)</li> </ul>                                                                                              |
| Durată de funcționare a<br>acumulatorului <sup>1</sup>                            |                                                                                                    |
| Imagini statice                                                                   | <ul> <li>Cca. 120 de fotografii dacă utilizați baterii alcaline</li> <li>Cca. 470 de fotografii dacă utilizați baterii cu litiu</li> <li>Cca. 330 de fotografii dacă utilizați acumulatori EN-MH2</li> </ul>                                                                                                    |
| Filme (durata reală de<br>funcționare a bateriei la<br>înregistrare) <sup>2</sup> | <ul> <li>Cca. 11 min dacă utilizați baterii alcaline</li> <li>Cca. 1 h 20 min dacă utilizați baterii cu litiu</li> <li>Cca. 50 min dacă utilizați acumulatori EN-MH2</li> </ul>                                                                                                    |
| Montură trepied                                                                   | 1/4 (ISO 1222)                                                                                                    |
| Dimensiuni (L $\times$ Î $\times$ G)                                              | Cca. 108,0 × 68,4 × 34,1 mm (exclusiv proiecțiile)                                                                                                    |
| Greutate                                                                          | Cca. 240 g (inclusiv acumulatorii și cardul de memorie)                                                                                                    |

| Μ | ediu de operare |                                |
|---|-----------------|--------------------------------|
|   | Temperatură     | 0°C-40°C                       |
|   | Umiditate       | 85% sau mai puțin (fără conden |

- Dacă nu este precizat altceva, toate cifrele sunt calculate la o temperatură a mediului înconjurător de 23 ±3°C, conform specificațiilor CIPA (Camera and Imaging Products Association - Asociația pentru camere foto și produse de realizare de imagini) și folosind baterii alcaline LR6/L40 (tip AA).
- <sup>1</sup> Calculate pe baza standardelor CIPA (Camera and Imaging Products Association Asociația pentru camere foto și produse de realizare de imagini) pentru măsurarea duratei de funcționare a acumulatorilor. La fotografiere a imaginilor statice, zoomul este reglat la fiecare fotografie, blițul este acționat din două în două fotografii, air modul imagine selectat este **18** 4608×3456. Pentru filme, setarea folosită pentru opțiunile filmelor este **1800 pt. (1920×1080)**. Durata de funcționare a acumulatorului poate să difere în funcție de diferiți factori precum starea acumulatorului, intervalul între fotografii și în funcție de timpul în care sunt afișate meniurile și imaginile pe ecran.

Bateriile incluse sunt numai pentru probe. Cifrele indicate pentru bateriile cu litiu sunt măsurate folosind baterii FR6/L91 (tip AA) Energizer(R) Ultimate Lithium din comerț.

<sup>2</sup> Dimensiunea maximă a unui singur film este de 4 GB, iar durata maximă de înregistrare a unui singur film este de 29 de minute, chiar dacă pe cardul de memorie există spațiu suficient. În cazul în care aparatul foto se înfierbântă, înregistrarea filmului se poate opri înainte ca aceste limite să fie atinse.

#### Specificații

- Nikon nu va fi responsabil pentru erorile conținute de acest manual.
- Aspectul și specificațiile acestui produs pot fi modificate fără notificare prealabilă.

#### Carduri de memorie aprobate

Următoarele carduri de memorie Secure Digital (SD) au fost testate și aprobate pentru a fi utilizate în acest aparat foto.

 Pentru înregistrarea filmelor se recomandă utilizarea cardurilor de memorie SD cu clasa de viteză 6 sau mai rapide. Înregistrarea filmului se poate opri în mod neaşteptat dacă se utilizează carduri de memorie cu niveluri mai mici ale clasei de viteză.

|           | Card de memorie SD | Card de memorie SDHC <sup>2</sup> | Card de memorie SDXC <sup>3</sup> |
|-----------|--------------------|-----------------------------------|-----------------------------------|
| SanDisk   | 2 GB <sup>1</sup>  | 4 GB, 8 GB, 16 GB, 32 GB          | 64 GB, 128 GB                     |
| TOSHIBA   | 2 GB <sup>1</sup>  | 4 GB, 8 GB, 16 GB, 32 GB          | 64 GB                             |
| Panasonic | 2 GB <sup>1</sup>  | 4 GB, 8 GB, 16 GB, 32 GB          | 64 GB                             |
| Lexar     | -                  | 4 GB, 8 GB, 16 GB, 32 GB          | 64 GB, 128 GB                     |

<sup>1</sup> În cazul în care cardul de memorie este utilizat cu un cititor de carduri sau cu un dispozitiv similar, verificați dacă dispozitivul suportă carduri de 2 GB.

<sup>2</sup> Compatibil SDHC.

În cazul în care cardul de memorie este utilizat cu un cititor de carduri sau cu un dispozitiv similar, verificați dacă dispozitivul suportă carduri SDHC.

- <sup>3</sup> Compatibil SDXC. În cazul în care cardul de memorie este utilizat cu un cititor de carduri sau cu un dispozitiv similar, verificati dacă dispozitivul suportă carduri SDXC.
- Contactați producătorul pentru detalii privind cardurile de mai sus. Nu putem garanta performanțele aparatului foto dacă utilizați carduri de memorie fabricate de alți producători.

#### Standarde acceptate

- DCF: Design Rule for Camera File System (Regulă aranjare sistem fişiere aparat foto) este un standard utilizat pe scară largă în industria aparatelor foto digitale pentru a asigura compatibilitatea între diferitele mărci de aparate foto.
- **DPOF**: Digital Print Order Format (Format comandă de imprimare digitală) este un standard larg răspândit în industrie care permite imprimarea imaginilor din ordinile de imprimare salvate pe cardul de memorie.
- Exif versiunea 2.3: formatul de fișier imagine interschimbabil pentru aparate foto digitale (Exif) versiunea 2.3, este un standard care permite ca informațiile salvate în imagine să fie utilizate pentru reproducerea optimă a culorilor atunci când imaginile sunt tipărite folosind imprimante compatibile cu Exif.

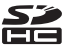

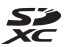

 PictBridge: un standard creat în cooperare de partenerii din industria producătoare de aparate foto digitale şi imprimante, permiţând transmiterea directă a fotografiilor la o imprimantă fără conectarea aparatului foto la un computer.

#### **AVC Patent Portfolio License**

Acest produs este licențiat pe baza AVC Patent Portfolio License pentru utilizarea personală, în scopuri nelucrative de către un client pentru (i) codificarea materialelor video în conformitate cu standardul AVC ("AVC video") și/sau (ii) decodificarea materialelor video AVC codificate de un client angajat într-o activitate personală, fără scop lucrativ și/sau care a fost obținut de la un furnizor de materiale video licențiat pentru furnizarea materialelor video AVC.

Nicio licență nu este acordată sau implicată pentru alte utilizări.

Puteți beneficia de informații suplimentare de la MPEG LA, L.L.C.

#### Vizitați http://www.mpegla.com.

#### Informații privind mărcile comerciale

- Microsoft, Windows şi Windows Vista sunt mărci comerciale înregistrate sau mărci comerciale ale Microsoft Corporation în Statele Unite ale Americii şi/sau în alte țări.
- Macintosh, Mac OS şi QuickTime sunt mărci comerciale ale Apple Inc. înregistrate în S.U.A. și în alte țări. Sigla iFrame și simbolul iFrame sunt mărci comerciale ale Apple Inc.
- Adobe și Acrobat sunt mărci comerciale înregistrate ale Adobe Systems Inc.
- Siglele SDXC, SDHC şi SD sunt mărci comerciale ale SD-3C, LLC.
- PictBridge este o marcă comercială.
- HDMI, logo-ul HDMI și High-Definition Multimedia Interface sunt mărci comerciale sau mărci comerciale înregistrate ale HDMI Licensing LLC.
- Toate celelalte nume de mărci din acest manual sau alte documente oferite împreună cu produsul dumneavoastră Nikon sunt mărci comerciale sau mărci comerciale înregistrate ale deținătorilor respectivi.

#### Licență FreeType (FreeType2)

Drepturile de autor asupra unor porțiuni din acest software aparțin The FreeType Project © 2012 ("www.freetype.org"). Toate drepturile rezervate.

#### Licență MIT (Harfbuzz)

Drepturile de autor asupra unor porțiuni din acest software aparțin The Harfbuzz Project © 2012 ("http://www.freedesktop.org/wiki/Software/HarfBuzz"). Toate drepturile rezervate.

### Index

#### <u>Simboluri</u>

| AE/AF-L                                 |            |
|-----------------------------------------|------------|
| MENU buton                              | 78, 93, 98 |
| Ajutor                                  |            |
| 👏 Autodeclanşator                       |            |
| Buton aplică selecția                   | 3          |
| Buton înregistrare film                 | 3          |
| Buton mod fotografiere                  | 3          |
| Buton redare                            | 3, 30      |
| 🙍 Buton ştergere                        | 3, 32      |
| Compensare expunere                     | 60         |
| <b>G</b> Control de ridicare a bliţului | 3, 5, 53   |
| Y Meniu configurare                     |            |
| Mod automat                             |            |
| Mod automat facil                       |            |
| Mod bliţ                                |            |
| HI Mod efecte speciale                  |            |
| Mod fotografii favorite                 | . 76, 0-07 |
| Mod listare după dată                   | 76, 0 13   |
| Mod macro                               |            |
| Mod portret inteligent                  |            |
| Mod redare                              | 30, 76     |
| Z Mod scena                             |            |
| Mind sortare automata                   | 76,0-011   |
| Redarea miniaturi                       |            |
| I leietotografie                        |            |
|                                         |            |
| Y∠oom redare                            |            |

#### Α

| Accesorii optionale            |              | <b>6-0</b> 95  |
|--------------------------------|--------------|----------------|
| Acumulator reîncărcabil        |              | <b>6-0</b> 95  |
| Acumulatori nichel-metal hidru | ıră          |                |
| reîncărcabili                  |              | 14             |
| Adaptor la rețeaua electrică   | 15,          | <b>6-</b> 095  |
| AF permanent                   | 93,          | <b>6</b> 68    |
| AF unic                        | 93,          | <b>6</b> 68    |
| Afişarea calendar              |              | 75             |
| Afişarea miniaturi             |              | 75             |
| Ajutor                         |              | 38             |
| Alb-negru                      | 64,          | <b>6</b> 047   |
| Album                          |              | ð <b>-</b> ð10 |
| Alegere imagine importantă     |              |                |
|                                | <b>6</b> 14, | <b>6</b> 63    |
| Alimentare                     |              | 22, 23         |
| Apărătoare obiectiv            |              |                |
| Apăsare la jumătate            |              | 29             |
| Apus 🚔                         |              | 39             |
| Autodeclanşator                |              | 56             |
| Avertizare clipire             | 99,          | <b>6</b> 85    |
| B                              |              |                |
| Balans de alb                  | 64,          | <b>60</b> 41   |
| Baterie                        |              | 14, 21         |
| Baterii alcaline               |              | 14             |
| Baterii cu litiu               |              | 14             |
| Bec blit                       |              | . 3, 55        |
| Blit                           | 2            | , 5, 53        |
| Bliț automat                   |              | 54             |
|                                |              |                |

| Bliț de umplere                       | 54          |
|---------------------------------------|-------------|
| Blocare focalizare                    |             |
| BSS                                   | 044         |
| Bucle pentru curea aparat foto        |             |
| Buton declanşare                      | 2, 28       |
| Buton înregistrare film               | 3           |
| Buton mod fotografiere                | 3           |
| Buton redare                          | 3, 30       |
| <u>C</u>                              |             |
| Cablu audio/video 81, ð               | 027         |
| Cablu HDMI 81, ð                      | 027         |
| Cablu USB                             | 031         |
| Capac cameră acumulator/fantă card d  | e           |
| memorie                               | 3, 16       |
| Capac conector                        | 2           |
| Capacitate a memoriei                 | 22          |
| Card de memorie 16,                   | <b>☆</b> 21 |
| Cheie înaltă <b>H</b>                 | 46          |
| Cheie joasă LO                        | 46          |
| Cianotipie                            | 047         |
| Color selectiv 🖋                      | 46          |
| Compensare expunere                   | 60          |
| Computer                              | 1, 85       |
| Comutator alimentare/indicator lumino | )S          |
| aparat pornit                         | 2, 23       |
| Conector HDMI mini                    | 2           |
| Conector iesire USB/audio/video       |             |
|                                       | 029         |
| Control de ridicare a blitului        | 5, 53       |
| Control dispozitiv HDMI               | 084         |
| Control zoom                          | 2,27        |
| Copie alb-negru 🖬                     | 41          |

| Copiere                          | 79, 🍽 61                   |
|----------------------------------|----------------------------|
| Crepuscul/Răsărit 🚔              |                            |
| Cronometru zâmbet                | 64, 🏍 50                   |
| Culoare intensă                  | 64, 🍽 47                   |
| Culoare standard                 | 64, 🍽 47                   |
| Curea                            |                            |
| D                                |                            |
| Dată și oră                      | 18, 98, 🍽 70               |
| Declanșare automată portret a    | nimal de                   |
| casă                             |                            |
| Declanșare continuă              | 64, 🍽 44                   |
| Detectare față                   |                            |
| Detecție mișcare                 | 98, 🍽 77                   |
| Diferență orară                  |                            |
| Difuzor                          |                            |
| Dispozitiv iluminare asistență / | ٩F                         |
|                                  | 2, 98, 🍽 78                |
| D-Lighting                       | 78, 🍋 20                   |
| DPOF                             | Ö <sup>.</sup> 21          |
| DSCN                             | 🏍 93                       |
| Durată înregistrare film         |                            |
| <u>E</u>                         |                            |
| Ecran de întâmpinare             | 98, 🍽 69                   |
| Editarea filmelor                |                            |
| Efecte filtre                    | 78, 🍽 22                   |
| Eliminare din favorite           |                            |
| EN-MH1                           |                            |
| EN-MH2                           | 🍋 95, 🍎 3                  |
| Estompare piele 64, 78,          | <b>6</b> 021, <b>6</b> 049 |
| Examinare imagine                | 🏍73                        |
| Extensie                         |                            |

#### -

| <b>6</b> 65, <b>6</b> 66   |
|----------------------------|
| 41                         |
| 28, 67, 🗢 48               |
| 59, 72                     |
| 19, 🍽 70                   |
| <b>60</b> 33, <b>60</b> 34 |
| 98, 🍽 82                   |
| 16, 98, 🍽 82               |
| morie                      |
| 16, 98, 🍽 82               |
|                            |
| 64, 🍽 44                   |
|                            |
| 22, 26, 28                 |
| 79, 🍽 7                    |
|                            |
| 19, 🍽 70                   |
| 18, 98, 🍽 70               |
|                            |
|                            |
|                            |
|                            |
|                            |
|                            |
|                            |
| 44, 🍽 93                   |
|                            |

Imprimantă...... 81, -29 Imprimare...... 78, 81, 0-032, 0-034, 0-051 Imprimare dată ...... 21, 98, 🕶 75

| Imprimare directă                  | . 81, | <b>6-</b> 029   |
|------------------------------------|-------|-----------------|
| Imprimare DPOF                     |       | ð <b>ð</b> 36   |
| Imprimarea datei și a orei         | 21,   | ð <b>ð</b> 75   |
| Indicator focalizare               |       |                 |
| Indicator luminos autodeclanşat    | or    | 2, 57           |
| Informații fotografie              |       | ð <b>ð</b> 73   |
| Î                                  |       |                 |
| Încărcare Eye-Fi                   | . 99, | ð <b>ð</b> 87   |
| Încărcător acumulator              |       | ð <b>ð</b> 95   |
| Înregistrare film                  |       |                 |
| Înregistrarea de filme cu redare î | nceti | nită            |
|                                    | 65,   | <b>66</b> 66    |
| Înregistrarea filmelor             |       |                 |
| Ţ                                  |       |                 |
| Jack intrare audio/video           | 81,   | ð <b>ð</b> 27   |
| JPG                                |       | ð <b>ð</b> 93   |
| L                                  |       |                 |
| Language/Limba                     | . 99, | <b>6</b> 83     |
| Luminozitate                       |       | ð <b>ð</b> 73   |
| M                                  |       |                 |
| Mărire                             |       | 27              |
| Mâncare <b>TI</b>                  |       | 41              |
| Memorie internă                    |       | 17              |
| Meniu configurare                  |       |                 |
| Meniu film                         |       |                 |
| Meniu fotografiere                 | . 63, | ð <b>ð</b> 39   |
| Meniu fotografii favorite          | 78    | 3, 🍽 8          |
| Meniu listare după dată            | 78,   | <b>. 6-6</b> 13 |
| Meniu portret inteligent           | 63,   | <b>6-</b> 049   |
| Meniu redare                       | 78,   | <b>. 0-0</b> 51 |
| Meniu sortare automată             | 78    | , 🍽 11          |

# Note tehnice și index

| Microfon (stereo)       | 2          |
|-------------------------|------------|
| Micşorare               | 27         |
| Mod automat             | 51         |
| Mod automat facil       |            |
| Mod bliţ                | 53         |
| Mod efecte speciale     | 46         |
| Mod focalizare automată | 93, 🍽 68   |
| Mod fotografii favorite | 76, 🍽7     |
| Mod imagine             | . 64, 🏍 39 |
| Mod listare după dată   | 76, 🍽 13   |
| Mod macro               | 58         |
| Mod portret inteligent  | 48         |
| Mod redare              | 30, 76     |
| Mod scenă               | 37         |
| Mod sortare automată    | 76, 🍽 11   |
| Mod video               | 🍽 84       |
| Mod zonă AF             | . 64, 🍽 48 |
| Monitor                 | 3, 8, 🍎 6  |
| Montură trepied         | 3, 🍎 19    |
| MOV                     | 🍽 93       |
| MPO                     | 🍽 93       |
| Muzeu 🏛                 | 41         |

#### Ν

| Nikon Transfer 2           | 82, 84, 86 |
|----------------------------|------------|
| Nivel compresie            | 🏍 39       |
| Nivel încărcare acumulator |            |
| Notă vocală                | 79, 🏍 59   |
| Număr de expuneri rămase   | 22, 🍽 40   |
| Nume dosar                 | 🏍93        |
| Nume fişier                | 🏍93        |
| <u>0</u>                   |            |
| Obiectiv                   |            |

| Ochi deschişi              | 64, 🍽 50         |
|----------------------------|------------------|
| Oprire automată            | 23, 98, 🍽 81     |
| Opțiune ordine imprimare   |                  |
|                            | 21, 0-052, 0-053 |
| Opțiuni afişare secvență 7 | 9, 0014, 0063    |
| Opțiuni culoare            | 64, 🍽 47         |
| Opțiuni film               | 93, 🏍64          |
| Ordine imprimare           |                  |
| P                          |                  |
| Panorama Maker             |                  |
| Panoramă simplă 🗖          | 42, 🍋 3          |
| Peisaj 🕋                   |                  |
| Peisaj de noapte 🔜         | 40               |
| Petrecere/interior 💥       |                  |
| PictBridge                 | 81, 🍽 29, 🖉 22   |
| Plajă 🙅                    |                  |
| Portret animal de casă 🦋   |                  |
| Portret 🙎                  |                  |
| Portret de noapte 🎦        |                  |
| Presetare manuală          | 6–642            |
| Prezentare diapozitive     |                  |
| Prim-plan 🗱                | 40               |
| Protejare                  |                  |
| R                          |                  |
| Redare cadru întreg        |                  |
| Redare film                |                  |
| Redare panoramă simplă     |                  |
| Redarea                    |                  |
| Reducere ochi roşii        |                  |
| Reducere vibrații          |                  |
| Reducere zgomot vânt       |                  |
| Resetare totală            |                  |

# Note tehnice și index

**⊘**-27

| -               |     |                |
|-----------------|-----|----------------|
| RSCN            |     | <b>6 6 9</b> 3 |
| Rotire imagine  | 78, | ð <b>ð</b> 58  |
| Retuşare rapidă | 78, | ð <b>-</b> ð19 |
|                 |     |                |

#### S

Selector cea mai bună fotografiere

|                    | 41, 🗝 44 |
|--------------------|----------|
| Selector multiplu  | 3        |
| Sensibilitate ISO  | 64, 🍽 46 |
| Sepia              | 64, 🏍 47 |
| Setări monitor     | 98, 🍽 73 |
| Setări sunet       |          |
| Setări TV          | 99, 🍽 84 |
| Sincronizare lentă |          |
| Soft <b>SO</b>     |          |
| Sport 💐            |          |
| SSCN               |          |
| Sunet buton        |          |
| Sunet declanşator  |          |
| S                  |          |
| Ştergere           |          |

Т Timp economisire lumină zi ...... 19, 6072 ٧ Valoare diafragmă ...... 29 

#### Viteză de declanșare...... 29

#### W Ζ Zoom optic...... 27

## Note tehnice și index

| e la la la la la la la la la la la la la |
|------------------------------------------|
| <br>                                     |
| <br>                                     |
| <br>                                     |
| <br>                                     |
| <br>                                     |
| <br>                                     |
| <br>                                     |
| <br>                                     |
| <br>                                     |
| <br>                                     |

Acest manual nu poate fi reprodus sub nicio formă, în întregime sau pe părți fără autorizație scrisă din partea NIKON CORPORATION (excepție făcând citarea critică în articole sau recenzii).

> CT2H02(Y5) 6MNA88Y5-02

NIKON CORPORATION

© 2012 Nikon Corporation